# Innholdsfortegnelse

| Innholdsfortegnelse               | 1       |
|-----------------------------------|---------|
| Merknad om bruk                   | 2       |
| Sikkerhetsinformasjon             | 2       |
| Forholdsregler                    | 3       |
| Sikkerhetsadvarsler for øyne      | 5       |
| Produktets funksjoner             | 5       |
| Introduksjon                      | 6       |
| Innholdet i pakken                | 6       |
| Produktoversikt                   | 7       |
| Hovedenhet                        | 7       |
| Tastatur                          | 8       |
| Inngangs-/utgangskontakter        | 9       |
| Fjernkontroll                     | 10      |
| Installasjon                      | 11      |
| Koble til projektoren             | 11      |
| Koble til en datamaskin/bærbar    | 11      |
| Koble til en videokilde           | 12      |
| Koble til 3D-videoenheter         | 13      |
| Bruke 3D-brillene                 | 15      |
| Skru av/på projektoren            | 16      |
| Skru på projektoren               | 16      |
| Skru av projektoren               | 17      |
| Advarselsindikator                | 18      |
| Justere det projiserte bildet     | 19      |
| Justere projektorens Høyde        | 19      |
| Justering av projektorens zoom/   | 20      |
|                                   | 20      |
| bildet                            | e<br>20 |
| Brukerkontroller                  | 22      |
| Tastatur og fiernkontroll         | 22      |
| Tastatur                          | 22      |
| Fjernkontroll                     | 23      |
| Menyer på skjermen                | 30      |
| Hvordan bruke produktet           | 30      |
| Menytre                           | 31      |
| BILDE                             | 34      |
| BILDE   Avansert                  | 36      |
| BILDE   Avansert   Signal (RGB) . | 38      |
| SKJERM                            | 39      |

| SKJERM   3D                                | 42 |
|--------------------------------------------|----|
| OPPSETT                                    | 43 |
| OPPSETT   Lydinnstillinger                 | 45 |
| OPPSETT   Sikkerhet                        | 46 |
| OPPSETT   Nettverk  LAN Settings 4         | 48 |
| OPPSETT   Nettverk                         |    |
| Control Settings                           | 50 |
| OPPSETT   Avansert                         | 51 |
| Muligheter                                 | 52 |
| Muligheter   Lampeinnstillinger            | 55 |
| Muligheter   Fjernkontrollsinn-stilling .  | 57 |
| Muligheter   Avansert                      | 58 |
| Muligheter   Valgfrie filterinnstillinger. | 59 |
| Tillegg6                                   | 60 |
| Feilsøking6                                | 50 |
| Bildeproblemer                             | 60 |
| Andre problemer                            | 62 |
| Problemer med fjernkontrollen              | 62 |
| Lysdiode-meldinger                         | 63 |
| Skjermmeldinger                            | 64 |
| Skifte lampen6                             | 65 |
| Installerere og rengjøre                   |    |
| støvfilterene6                             | 67 |
| Kompatibilitetsmoduser6                    | 68 |
| RS232-kommandoer og                        |    |
| protokollfunksjonsliste                    | 70 |
| RS232-pinnetildeling                       | 70 |
| RS232 protokollfunksjonsliste              | 71 |
| Takmontering7                              | 75 |
| Optomas kontorer globalt                   | 76 |
| Merknader vedrørende                       |    |
| reguleringer og sikkerhet                  | 78 |
| FCC merknad                                | 78 |
| Overensstemmelseserklæring                 |    |
| tor EU-land                                | 19 |

1 Norsk

# Merknad om bruk

### Sikkerhetsinformasjon

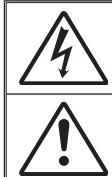

Pilen som er formet som et lyn i en likesidet trekant er ment for å varsle brukeren om uisolert «farlig spenning» inne i apparatet som kan være så sterk at den representerer en risiko for elektrisk støt.

Utropstegnet inne i den likesidede trekanten er der for å minne brukeren om at det foreligger viktige bruks- og vedlikeholdsinstruksjoner (servicing) i dokumentasjonen som fulgte med utstyret.

Advarsel: FOR Å REDUSERE FAREN FOR BRANN ELLER ELEKTRISK STØT MÅ APPARATET IKKE UTSETTES FOR REGN ELLER FUKTIGHET. DET ER FARLIG HØYSPENNING INNI APPARATET IKKE ÅPNE KABINETTET SERVICE SKAL KUN UTFØRES AV KVALIFISERT PERSONALE. IKKE ÅPNE HUSET. OVERLAT VEDLIKEHOLD TIL KVALIFISERT PERSONELL.

#### Utslippsgrenser for utstyr av klasse B

Dette digitale apparatet i klasse B møter alle kravene i de canadiske Interference-Causing Equipment Regulations (Forskrifter for utstyr som forårsaker forstyrrelser).

#### Viktige sikkerhetsanvisninger

- Ikke blokker ventilasjonsåpningene. For å sørge for pålitelig operasjon av projektoren og beskytte den fra overopphetning, anbefales det at du installerer projektoren på en plass som ikke blokkerer ventilasjonen. Som et eksempel, ikke plasser projektoren på et stuebord med flere andre objekter, på en sofa, seng, osv. Ikke sett projektoren i et avsperret område som en bokhylle eller kabinett som begrenser luftstrømmen.
- Ikke bruk denne projektoren i nærheten av vann eller fukt. For å redusere risikoen for brann og/eller elektrisk sjokk, utsett ikke utstyret for regn eller fuktighet.
- Ikke installer projektoren i nærheten av varmekilder som radiatorer, panelovner, komfyrer eller andre apparater som forsterkere som avgir varme.
- 4. Rengjør bare med en tørr klut.
- 5. Bruk kun tillegg/tilbehør som er spesifisert av produsenten.
- 6. Ikke bruk enheten hvis den har blitt fysisk skadet eller misbrukt. Fysisk skade/misbruk kan (men er ikke begrenset til):
  - Enheten har blitt sluppet.
  - Strømledningen eller pluggen er skadet.
  - Væske er sølt på projektoren.
  - Projektoren har blitt utsatt for regn eller fukt.

- Noe har falt inn i projektoren eller noe er løst innvendig. Ikke prøv å utføre service på enheten selv. Åpning eller fjerning av deksler kan utsette deg for farlig spenning eller andre farer. Ring Optoma før du sender enheten inn for reparasjon.

- Ikke la gjenstander eller væske komme inn i projektoren. De kan komme i kontakt med farge spenningspunkter og kortslutte deler som kan føre til brann eller elektrisk støt.
- 8. Se dekslet på projektoren for sikkerhetsrelaterte merknader.
- 9. Enheten bør kun repareres av passende servicepersonell.

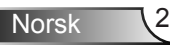

# Merknad om bruk

### Forholdsregler

Vennligst overhold alle advarsler, forholdsregler og vedlikeholdrutiner, slik som anbefalt i denne brukerveiledningen.

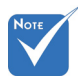

÷.

| Når lampen<br>når slutten av<br>levetiden, vil<br>projektoren ikke<br>kunne slås på jojen | Advarsel- | Ikke se direkte på projektorlinsen når lampen er<br>på. Det skarpe lyset kan skade øynene dine.                                                                                                    |
|-------------------------------------------------------------------------------------------|-----------|----------------------------------------------------------------------------------------------------|
|                                                                                           | Advarsel- | For å redusere risikoen for brann eller elektrisk støt, ikke utsett projektoren for regn eller fuktighet.                                                                                                    |
| før lampemodulen<br>er skiftet ut. For å<br>bytte ut lampen,                              | Advarsel- | Vennligst ikke åpne eller ta fra hverandre<br>projektoren. Det kan medføre elektrisk støt.                                                                                                    |
| følg prosedyrene<br>under «Bytte<br>lampe» på sidene<br>65-66.                            | Advarsel- | Når lampen byttes ut, la enheten kjøle seg ned først. Følg instruksjoner som beskrevet på sider 65-66.                                                                                                    |
|                                                                                           | Advarsel- | Projektoren vil selv registrere lampens levetid.<br>Sørg for å skifte ut lampen når varselmeldinger<br>vises.                                                                                                    |
|                                                                                           | Advarsel- | Tilbakestill funksjonen «Lampenullstilling»<br>fra skjermvisningsmenyen<br>«Muligheter Lampeinnstillinger» etter at<br>lampemodulen er skiftet ut (se side 55).                                                             |
|                                                                                           | Advarsel- | Når du skrur av projektoren, sørg for at<br>projektoren fullfører kjølesyklusen før du kobler<br>fra strømmen. La projektoren nedkjøles i 90<br>sekunder.                                                                   |
|                                                                                           | Advarsel- | Ikke bruk objektivdekselet mens projektoren er i bruk.                                                                                                    |
|                                                                                           | Advarsel- | Når levetiden for lampen nærmer seg slutten,<br>vil meldingen «Lampens levetid overskredet.»<br>vises på skjermen. Ta kontakt med din lokale<br>forhandler eller servicesenter for å bytte ut<br>lampen så snart som mulig. |

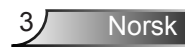

#### Gjør følgende:

- Slå av og koble strømledningen fra stikkontakten før du rengjør produktet.
- Bruk en myk klut fuktet med et mildt rengjøringsmiddel for å rengjøre skjermboksen.
- Ta ut strømstøpselet fra stikkontakten dersom produktet ikke har vært i bruk over en lengre periode.

#### lkke:

- Blokker spaltene og åpningene på produktet som er for ventilasjon.
- Bruk skuremidler, voks eller oppløsningsmidler for å rengjøre enheten.
- Bruk under følgende forhold:
  - I svært varme, kalde eller fuktige omgivelser.
    - Kontroller at romtemperaturen ligger på mellom 5 40°C
    - Relativ fuktighet er 10 % ~ 85 %
  - I områder utsatt for ekstremt støv eller skit.
  - Må ikke brukes nær apparat som skaper sterke magnetiske felt.
  - I direkte sollys.

Norsk

# Merknad om bruk

### Sikkerhetsadvarsler for øyne

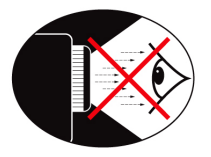

- Ikke se direkte inn i projektorstrålen ved noe tidspunkt. Hold ryggen til strålen så mye som mulig.
- Hvis projektoren skal brukes i et klasserom, bør studentene instrueres ordentlig når de blir bedt om å peke ut noe på skjermen.
- For å strømbruken til lampen, bruk gardiner for å redusere lysnivået på omgivelsene.

# Νοτε

 Produktets funksjoner kan variere fra modell til modell.

### Produktets funksjoner

- XGA (1024x768) / WXGA (1280x800) original oppløsning
- HD-kompatibel 720p og 1080p støttes
- ✤ BrilliantColor<sup>™</sup>-teknologi
- Kensington-lås
- RS232-kontroll
- Rask avstenging
- Full 3D (Se side 68)
- Produktfunksjonene skal være konfigurert av produsenten som per praktiske forhold.

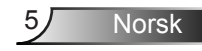

### Innholdet i pakken

Pakk ut og kontroller at alle deler oppført under følger med i esken. Hvis noe mangler, ta kontakt med Optomakundeservice.

#### Standard tilbehør

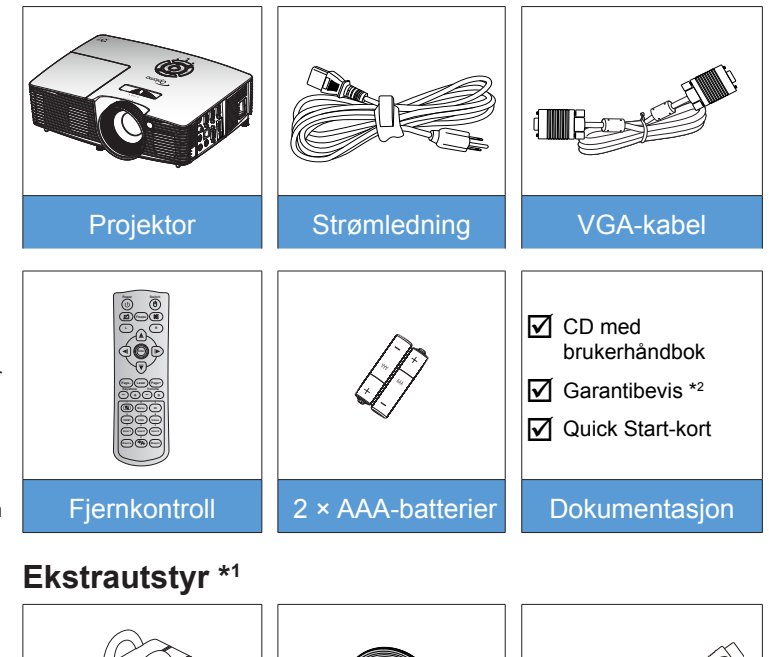

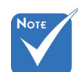

- \*1 Valgfritt tilbehør varierer avhengig av modell, spesifikasjon og region.
- \*2 For informasjon knyttet til garantien i europeiske land, gå til www. optomaeurope. com.

Advarsel:

 Ikke alle projektorer kommer med et linsedeksel.
 Hvis projektoren er utstyrt med et linsedeksel, må du ta dette av før du slår på projektoren for din egen sikkerhet. 
 Bærepose
 Objektivdeksel
 HDMI-kabel

Norsk

.

6

### Produktoversikt

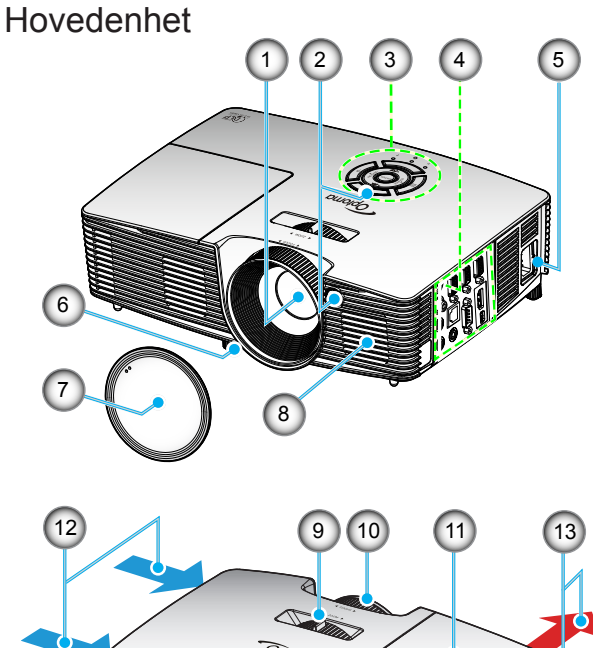

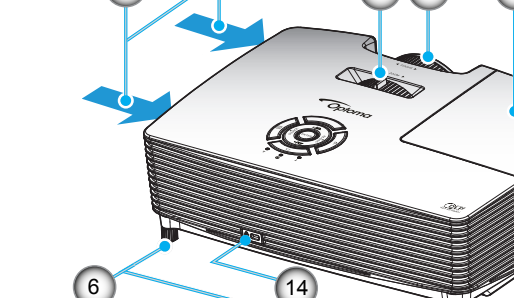

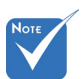

- Ikke blokker projektorens inn/ ut-lufteventiler.
- ÷. (\*) Valgfritt tilbehør

#### Advarsel:

Ikke alle ÷. projektorer kommer med et linsedeksel. Hvis projektoren er utstyrt med et linsedeksel, må du ta dette av før du slår på projektoren for din egen sikkerhet.

- Linse 1.
- 2. **IR-mottaker**
- 3. Tastatur
- Inngangs-/ 4.
  - utgangskontakter Strømkontakt
- 5.
- 6. Tipp-justeringsfot
- 7. Objektivdeksel (\*)

- Høyttaler 8.
- 9. Zoomhåndtak
- 10. Fokushjul
- 11. Lampedeksel
- 12. Ventilasjon (inntak)
- 13. Ventilasjon (uttak)
- 14. Kensington<sup>™</sup> låseport

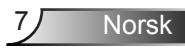

Tastatur

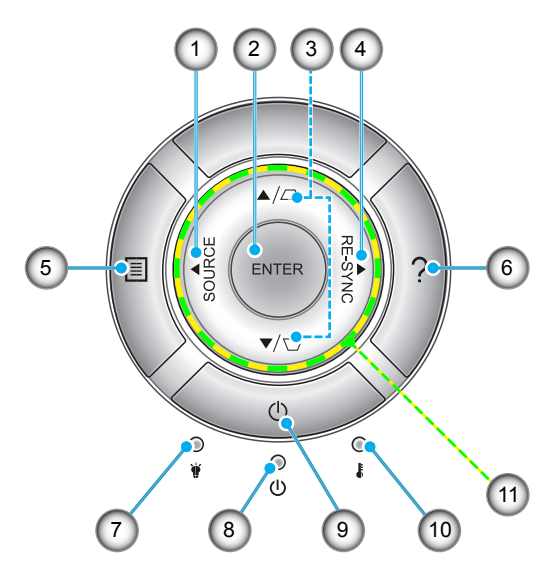

- 1. Kilde
- 2. Enter
- 3. Keystone-korreksjon
- 4. Resynkroniser
- 5. Menu
- 6. Hjelp
- 7. Lysdiode for lampe
- 8. På/Hvilemodus-lampe
- 9. Strøm
- 10. Temp-LED
- 11. Fire retningsvalgknapper

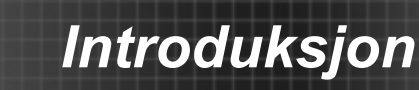

#### Inngangs-/utgangskontakter

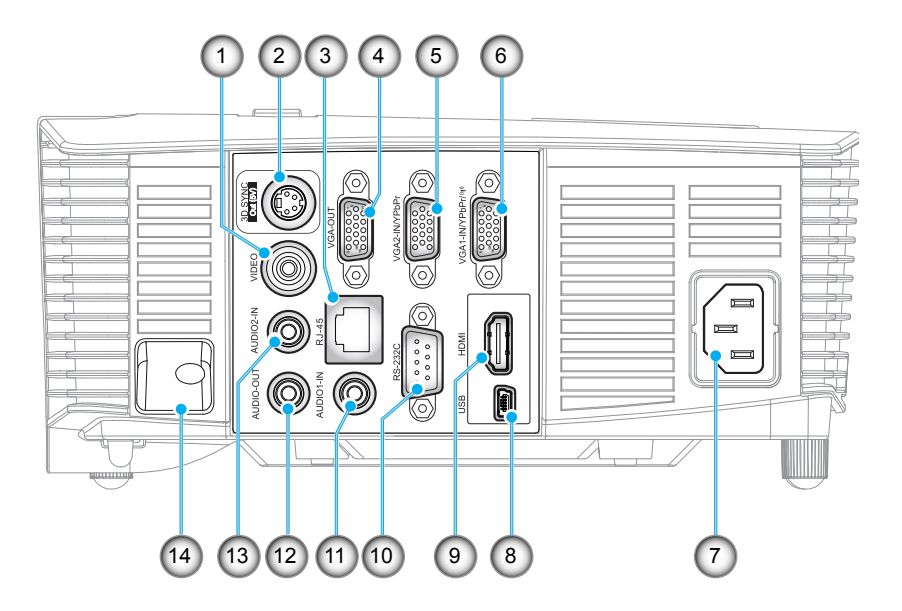

- 1. Videokontakt
- 2. 3D synk ut (5 V)-kontakt
- 3. RJ-45-kontakt
- 4. VGA-utskontaktgang
- 5. VGA2 inn- / YPbPr-kontakt
- 6. VGA1 inn- / YPbPr- / (1)-kontakt
- 7. Strømkontakt
- 8. USB-B-minijack (Fastvareoppgradering)
- 9. HDMI-kontakt
- 10. RS-232C-kontakt
- 11. Lyd 1-inngangskontakt
- 12. Lyd-utgangskontakt
- 13. Lyd 2-inngangskontakt
- 14. Sikkerhetsstang

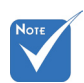

 Ekstern mus krever spesiell fjernkontroll.

Norsk 9

### Fjernkontroll

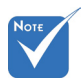

Noen taster brukes ikke på visse modeller som ikke støtter disse funksjonene.

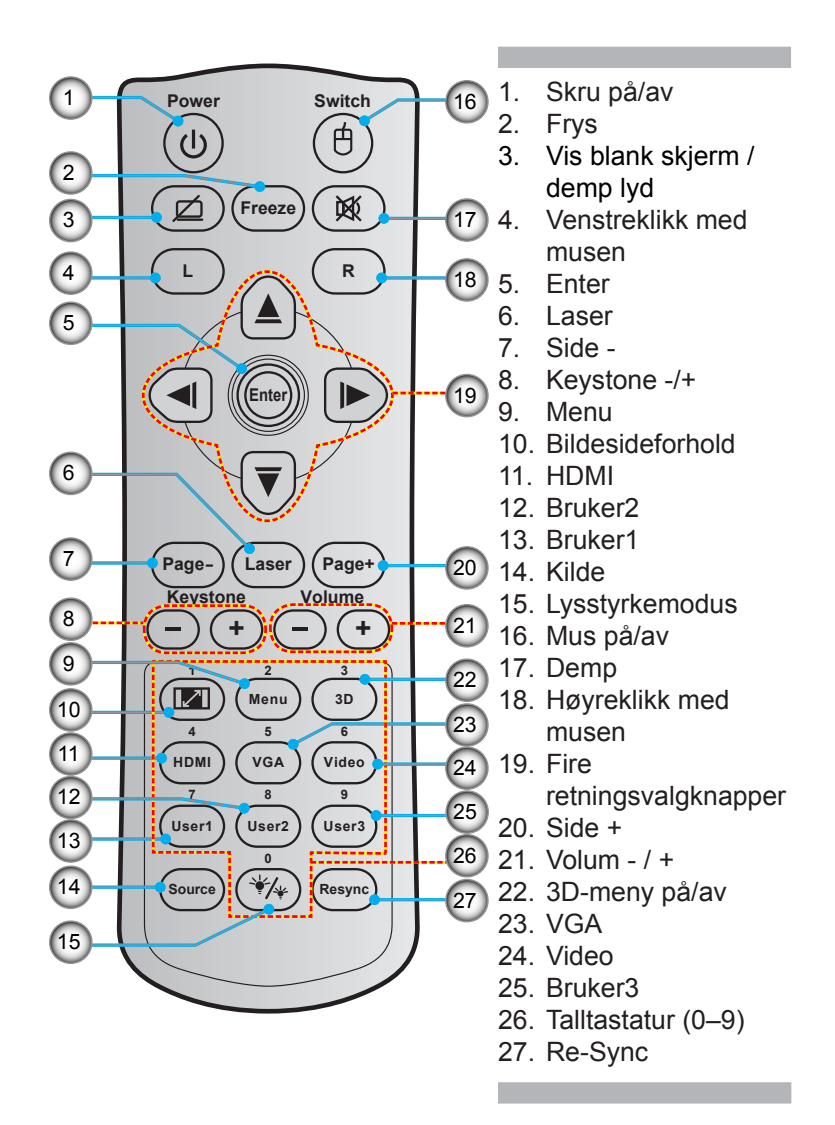

10

### Koble til projektoren

### Koble til en datamaskin/bærbar

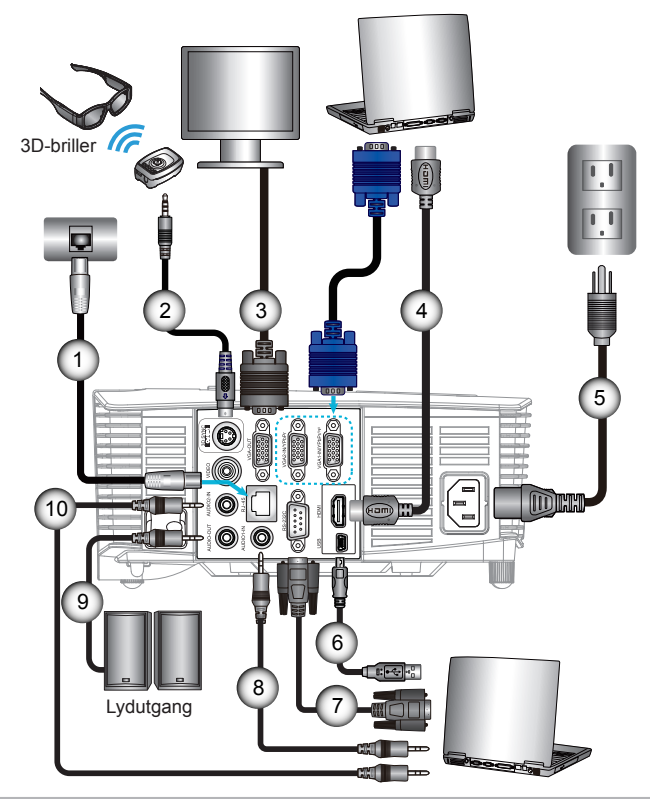

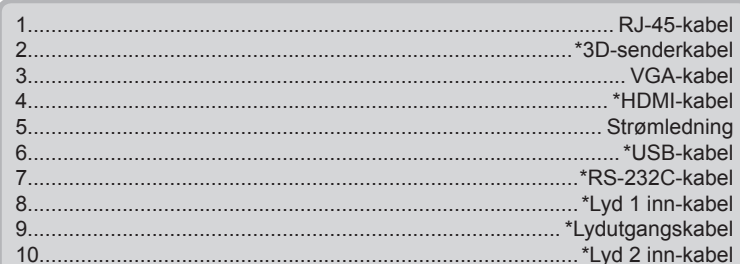

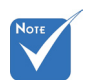

- Grunnet forskjeller mellom landene, kan noen regioner ha ulikt tilbehør.
- (\*) Valgfritt tilbehør

#### Koble til en videokilde

DVD-spiller, Blu-ray-spiller, dekoder, HDTV-mottaker, spillkonsoll

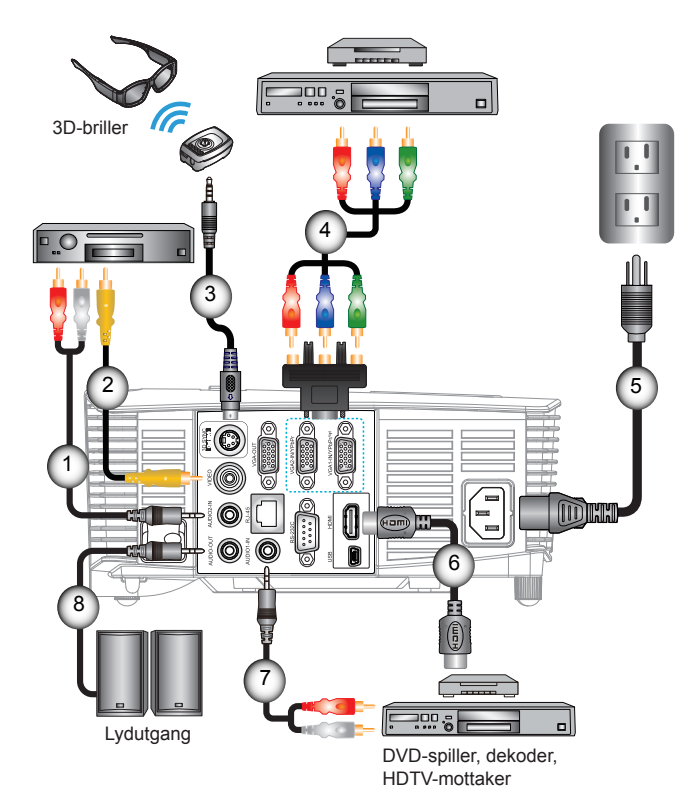

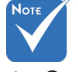

- Grunnet forskjeller mellom landene, kan noen regioner ha ulikt tilbehør.
- (\*) Valgfritt tilbehør

| 1 | *Lyd 2 inn-kabel      |
|---|-----------------------|
| 2 | *Videokabel           |
| 3 | *3D-senderkabel       |
| 4 | *3 RCA-komponentkabel |
| 5 | Strømledning          |
| 6 | *HDMI-kabel           |
| 7 | *Lyd 1 inn-kabel      |
| 8 | *Lydutgangskabel      |

12

### Koble til 3D-videoenheter

Straks du har koblet enhetene dine sammen med HDMIkabler, som vist i diagrammet, er du klar for å starte. Slå PÅ 3D-videokilden og 3D-projektoren.

#### PlayStation<sup>®</sup> 3-spill

- Sørg for at du har oppdatert konsollen din til den seneste programvareversjonen.
- Gå til «Innstillingsmeny -> Visningsinnstillinger -> Videoutgang -> HDMI». Velg «Automatic» og følg instruksjonene på skjermen.
- Sett inn 3D-spilldisken din. Du kan også laste ned spill (og 3Doppdateringer) via PlayStation<sup>®</sup>-nettverket.
- Start spillet. I menyen i spillet, velg «Spill i 3D».

#### Blu-ray 3D<sup>™</sup>-spiller

- Sørg for at spilleren din kan støtte 3D Blu-ray™-disker og at 3Dutmating er aktivert.
- Sett 3D Blu-ray™-disken i spilleren, og trykk på «Spill».

#### 3D TV (f.eks. SKY 3D, DirecTV)

- Kontakt TV-tjenesteleverandøren din for å aktivere eventuelle 3D-kanaler.
- Når disse er aktivert, kan du bytte til 3D-kanalen.
- Du bør se to bilder side om side.
- Bytt til «SBS Mode» på 3D-projektoren. Alternativet finnes i «SKJERM»-delen av projektorens OSD-meny.

#### 3D-enhet (f.eks. 3D DV/DC) med 2D 1080i side om sidesignalutgang

- Koble til 3D-enheten og bytt til å sende ut 3D-innhold med 2D side om side-utmating til 3D-projektoren.
  - Du bør se to bilder side om side.
  - Bytt til «SBS Mode» på 3D-projektoren. Alternativet finnes i «SKJERM»-delen av projektorens OSD-meny.

Hvis du ser 3D-innhold fra en HDMI 1.4a-kilde (f.eks. 3D Blu-ray) bør 3D-brillene alltid være synkronisert. Hvis du ser 3D-innhold fra en HDMI 1.3-kilde (f.eks. 3D-sendinger som bruker SBS Mode) kan det være nødvendig å bruke projektorens 3D Sync-Invert.-funksjon for å optimalisere 3D-opplevelsen. Alternativet finnes i «SKJERM ->3D»delen av projektorens OSD-meny.

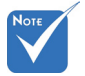

Hvis

inngangsvideoen er normal 2D, må du trykke på «3D-Format» og bytte til «Auto».

videokildeenheten må slås på før

3D-projektoren.

 Hvis «SBS Mode» er aktiv, vises ikke noe 2D-videoinnhold riktig.

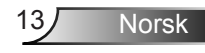

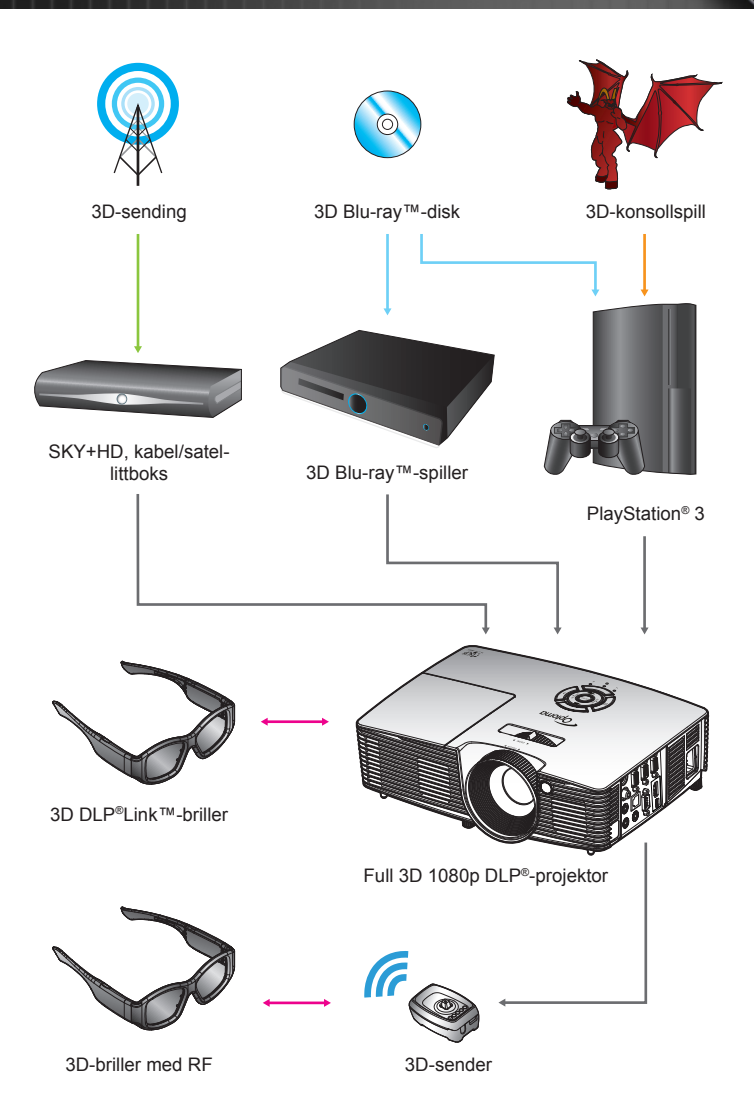

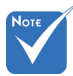

 For mer detaljert informasjon, henvis til 3D-brillenes brukerveiledning.

### Bruke 3D-brillene

- 1. Slik slår du PÅ 3D-briller.
- 2. Bekreft at 3D-innhold blir sendt til projektoren og at signalet er kompatibelt med projektorspesifikasjonene.
- Skru på «3D modus» (AV/DLP-Link/VESA 3D avhengig av hvilken type briller du bruker) på 3D-projektoren. Alternativet finnes i «Display»-delen av projektorens OSDmeny.
- 4. Slå på 3D-briller og bekreft at bildet vises i 3D uten at det sliter på øynene.
- Hvis bildet ikke vises i 3D, må du sjekke at 3D-enehten er riktig satt opp til å sende ut 3D-bilde ellr ikke. Ellers bør du slå på «SBS Mode» når inngangssignalet er 2D 1080i side om side og gjenta de tidligere trinnene 1 ~ 4.
- Det kan være nødvendig å bruke projektorens «3D synk. invert» til å optimere 3D-opplevelsen. Alternativet finnes i «SKJERM»-delen av projektorens OSD-meny.
- 7. For å slå AV 3D-briller: Trykk på «Strøm»-knappen og hold til LED-en slås av.
- 8. For mer detaljert informasjon, henvis til 3D-brillenes brukerveiledning, eller produsentens nettsted.

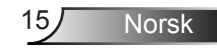

### Skru av/på projektoren

### Skru på projektoren

- 1. Fjern linselokket. 0
- 2. Koble strømledningen og signalkabelen til. Når tilkoblingen er opprettet, lyser På/Hvilemodus-lampen rødt.
- Skru på lampen ved å trykk på «𝔄»- knappen, enten oppå projektoren eller på fjernkontrollen. I På/Hvilemodus blir lampen grønn eller blå.

Oppstartsskjermen vil vises i ca. 10 sekunder. Første gang du bruker projektoren, blir du bedt om å velge foretrukket språk og strømsparingsmodus.

- 4. Slå på og koble til kilden som du vil vise på skjermen (datamaskin, bærbar PC, videospiller, osv). Projektoren vil automatisk oppdage kilden. Hvis ikke, trykk på menyknappen og gå til «Muligheter». Sørg for at «Kildelås» er satt til «AV».
- Hvis du kobler til flere kilder på samme tid, bruker du «SOURCE»-knappen på tastaturet eller de direkte kildeknappene på fjernkontrollen eller for å velge ønsket kilde.

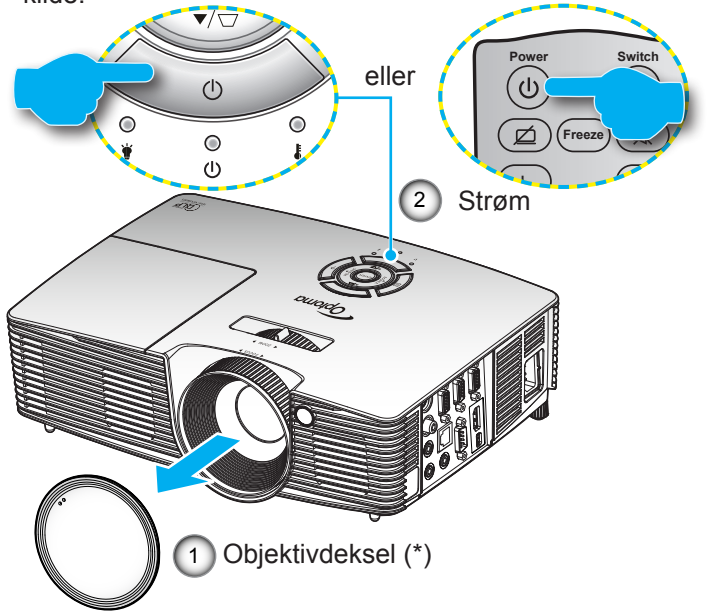

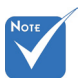

 Skru på projektoren først og velg deretter signalkildene.
 (\*) Valgfritt tilbehør

Advarsel:

Ikke alle projektorer kommer med et linsedeksel. Hvis projektoren er utstyrt med et linsedeksel, må du ta dette av før du slår på projektoren for din egen sikkerhet.

16

Norsk

### Skru av projektoren

 Trykk på «**心**»-knappen på fjernkontrollen eller på tastaturet for å slå av projektoren. Følgende melding vises på skjermen.

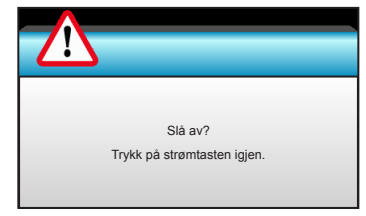

Trykk på «**Ů**»-knappen igjen for å bekrefte, ellers forsvinner meldingen etter 15 sekunder. Når du trykker på «**Ů**»-knappen igjen, viser projektoren nedtellingstelleverket og slås av.

 Kjøleviftene fortsetter å kjøre i omtrent 10 sekunder for en kjølesyklus, og På/Hvilemodus-lampen blinker grønt eller blått. Når På/Hvilemodus-lampen lyser jevnt rødt, har projektoren gått inn i hvilemodus.

Hvis du ønsker å skru på igjen projektoren må du vente til projektoren har kjølt seg ned og har gått inn i Hvilemodus. Når den er i hvilemodus, kan du trykke på «**U**» knappen for å starte projektoren igjen.

- 3. Koble strømledningen fra stikkontakten og projektoren.
- 4. Ikke skru på projektoren med en gang etter du har slått den av.

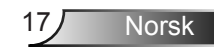

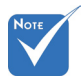

Kontakt nærmeste servicesenter hvis projektoren viser disse symptomene. Se sider 76-77 for mer informasjon.

#### Advarselsindikator

Når advarselsindikatorerne (se under) lyser, slås projektoren automatisk av:

- «LAMPE» LED-indikator lyser rødt og hvis «På/Standby»indikatoren blinker rødt.
- «TEMP» LED-indikator lyser rødt og hvis «På/Standby»indikatoren blinker rødt. Dette betyr at projektoren har blitt for varm. Under normale forhold kan projektoren slås på igjen.
- «TEMP»-LED-indikator blinker rødt og «På/Standby»indikatoren blinker rødt.

Koble strømledningen fra projektoren, vent 30 sekunder og prøv igjen. Hvis advarselsindikatoren lyser igjen, ta kontakt med nærmeste servicesenter for hjelp.

### Justere det projiserte bildet

### Justere projektorens Høyde

Projektoren er utstyrt med heiseføtter for justering av bildehøyden.

- 1. Plasser den justerbare foten som du vil tilpasse på undersiden av projektoren.
- 2. Roter den justerbare ringen mot klokken for å heve projektoren eller med klokken for å senke den. Gjenta med de andre føttene etter behov.

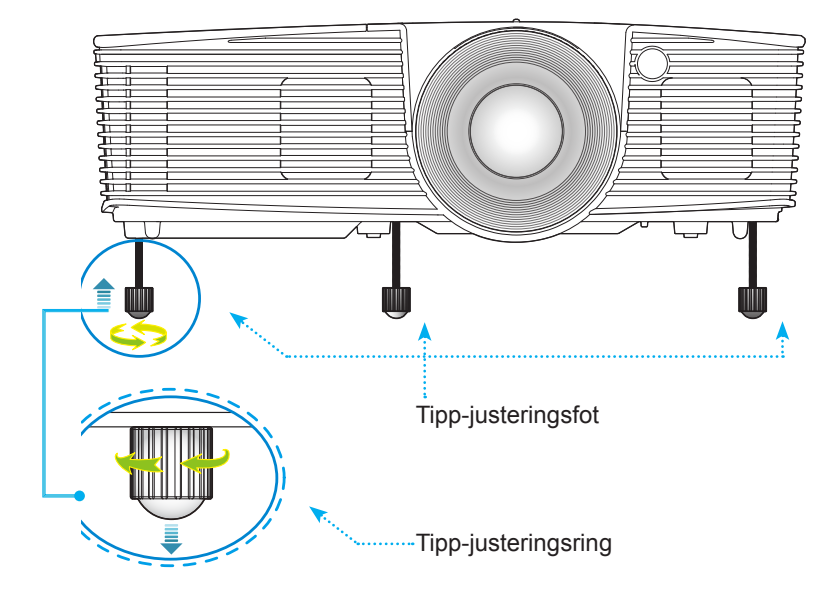

#### Justering av projektorens zoom/fokus

Du kan snu på zoomringen for å zoome inn og ut. For å fokusere bildet, skru på fokushjulet til du ser et klart bilde.

- Serie med standard stråleavstand (XGA): Projektoren vil fokusere på avstander fra 1,2 til 10,0 meter (3,94 til 32,81 fot).
- Serie med standard stråleavstand (WXGA): Projektoren vil fokusere på avstander fra 1,2 til 8,3 meter (3,94 til 27,23 fot).

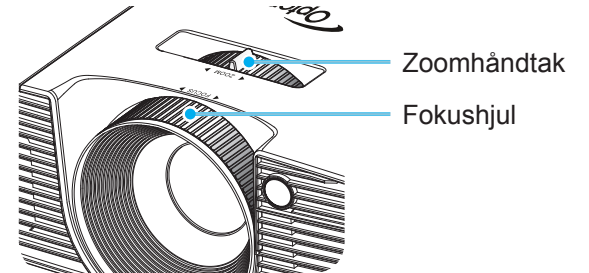

### Justere størrelsen på det projiserte bildet

Størrelsen på det projiserte bildet (XGA) er fra 0,78 til 7,81 meter (30,8" til 307,6").

WXGA-serien Størrelsen på det projiserte bildet er fra 0,92 til 7,65 meter (36,3" til 301,0").

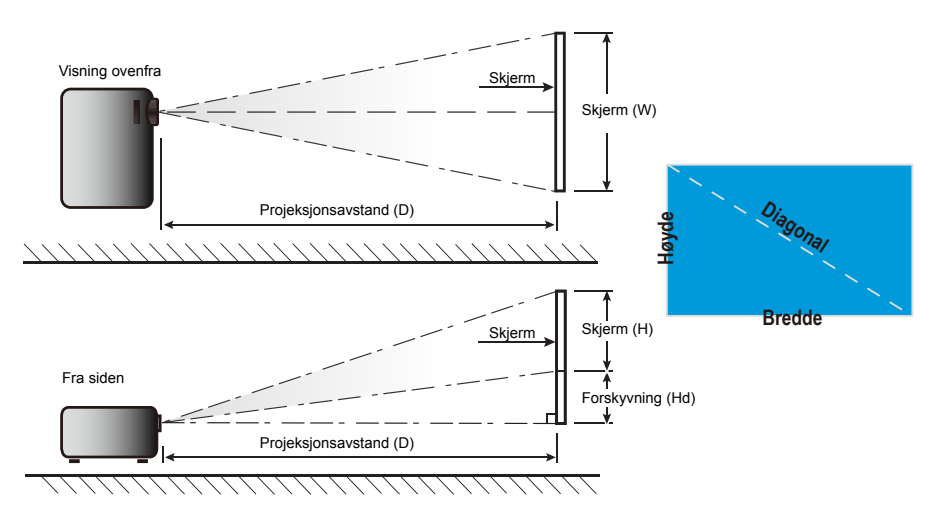

Norsk 20

| Diagonal       | :      | Skjermstør | relse B x H | I        | Projeksjonsavstand (D) |       |       |       |      |          |  |
|----------------|--------|------------|-------------|----------|------------------------|-------|-------|-------|------|----------|--|
| lengde (tomme) | (n     | n)         | (tom        | (tommer) |                        | (m)   |       | (fot) |      |          |  |
| 16:9 skjerm    | Bredde | Høyde      | Bredde      | Høyde    | bred                   | tele  | bred  | tele  | (m)  | (tommer) |  |
| 30,0           | 0,61   | 0,46       | 24,00       | 18,00    | 0,98                   | 1,17  | 3,2   | 3,84  | 0,07 | 2,70     |  |
| 40,0           | 0,81   | 0,61       | 32,00       | 24,00    | 1,30                   | 1,56  | 4,27  | 5,12  | 0,09 | 3,60     |  |
| 60,0           | 1,22   | 0,91       | 48,00       | 36,00    | 1,95                   | 2,34  | 6,40  | 7,68  | 0,14 | 5,40     |  |
| 70,0           | 1,42   | 1,07       | 56,00       | 42,00    | 2,28                   | 2,73  | 7,47  | 8,96  | 0,16 | 6,30     |  |
| 80,0           | 1,63   | 1,22       | 64,00       | 48,00    | 2,60                   | 3,12  | 8,53  | 10,24 | 0,18 | 7,20     |  |
| 90,0           | 1,83   | 1,37       | 72,00       | 54,00    | 2,93                   | 3,51  | 9,60  | 11,52 | 0,21 | 8,10     |  |
| 100,0          | 2,03   | 1,52       | 80,00       | 60,00    | 3,25                   | 3,90  | 10,67 | 12,80 | 0,23 | 9,00     |  |
| 120,0          | 2,44   | 1,83       | 96,00       | 72,00    | 3,90                   | 4,68  | 12,80 | 15,36 | 0,27 | 10,80    |  |
| 150,0          | 3,05   | 2,29       | 120,00      | 90,00    | 4,88                   | 5,85  | 16,00 | 19,20 | 0,34 | 13,50    |  |
| 180,0          | 3,66   | 2,74       | 144,00      | 108,00   | 5,85                   | 7,02  | 19,20 | 23,04 | 0,41 | 16,20    |  |
| 250,0          | 5,08   | 3,81       | 200,00      | 150,00   | 8,13                   | 9,75  | 26,67 | 32,00 | 0,57 | 22,50    |  |
| 300,0          | 6,10   | 4,57       | 240,00      | 180,00   | 9,75                   | 11,70 | 32,00 | 38,40 | 0,69 | 27,00    |  |
| 307,0          | 6,24   | 4,68       | 245,60      | 184,20   | 9,98                   | 11,98 | 32,75 | 39,30 | 0,70 | 27,63    |  |

#### Standard stråleavstand (XGA)

Denne tabellen er kun en referanse for brukeren.

#### Standard stråleavstand (WXGA)

| Diagonal       |        | Skjermstør | relse B x H | I      | F    | Projeksjons | avstand (D | ))    |          |           |  |  |
|----------------|--------|------------|-------------|--------|------|-------------|------------|-------|----------|-----------|--|--|
| lengde (tomme) | (n     | n)         | (tom        | mer)   | (r   | n)          | (fo        | ot)   | Forskyvi | ning (Ha) |  |  |
| 16:9 skjerm    | Bredde | Høyde      | Bredde      | Høyde  | bred | tele        | bred       | tele  | (m)      | (tommer)  |  |  |
| 30,0           | 0,65   | 0,40       | 25,44       | 15,90  | 0,83 | 0,99        | 2,71       | 3,26  | 0,05     | 1,97      |  |  |
| 40,0           | 0,86   | 0,54       | 33,92       | 21,20  | 1,10 | 1,32        | 3,62       | 4,34  | 0,07     | 2,63      |  |  |
| 60,0           | 1,29   | 0,81       | 50,88       | 31,80  | 1,65 | 1,99        | 5,43       | 6,51  | 0,10     | 3,94      |  |  |
| 70,0           | 1,51   | 0,94       | 59,36       | 37,10  | 1,93 | 2,32        | 6,33       | 7,60  | 0,12     | 4,60      |  |  |
| 80,0           | 1,72   | 1,08       | 67,84       | 42,40  | 2,21 | 2,65        | 7,24       | 8,68  | 0,13     | 5,26      |  |  |
| 90,0           | 1,94   | 1,21       | 76,32       | 47,70  | 2,48 | 2,98        | 8,14       | 9,77  | 0,15     | 5,91      |  |  |
| 100,0          | 2,15   | 1,35       | 84,80       | 53,00  | 2,76 | 3,31        | 9,05       | 10,85 | 0,17     | 6,57      |  |  |
| 120,0          | 2,58   | 1,62       | 101,76      | 63,60  | 3,31 | 3,97        | 10,85      | 13,03 | 0,20     | 7,89      |  |  |
| 150,0          | 3,23   | 2,02       | 127,20      | 79,50  | 4,14 | 4,96        | 13,57      | 16,28 | 0,25     | 9,86      |  |  |
| 180,0          | 3,88   | 2,42       | 152,64      | 95,40  | 4,96 | 5,96        | 16,28      | 19,54 | 0,30     | 11,83     |  |  |
| 250,0          | 5,38   | 3,37       | 212,00      | 132,50 | 6,89 | 8,27        | 22,61      | 27,14 | 0,42     | 16,43     |  |  |
| 300,0          | 6,46   | 4,04       | 254,40      | 159,00 | 8,27 | 9,93        | 27,14      | 32,56 | 0,50     | 19,72     |  |  |

Denne tabellen er kun en referanse for brukeren.

### Tastatur og fjernkontroll

#### Tastatur

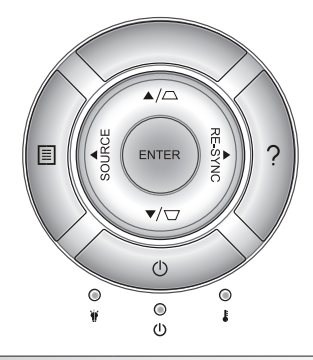

#### Bruke tastaturet

| STRØM                    | $\bigcirc$ | Se «Power On/Off the Projector» på sidene<br>16-17.                                                                 |  |  |  |
|--------------------------|------------|----------------------------------------------------------------------------------------------------|--|--|--|
| RE-SYNC                  | RE-SYNC    | Synkroniserer automatisk projektoren til inngangskilden.                                                            |  |  |  |
| ENTER                    | ENTER      | Bekreft valget.                                                                                                    |  |  |  |
| SOURCE                   | SOURCE     | Trykk «SOURCE» for å velge et<br>inngangssignal.                                                                    |  |  |  |
| Menu                     |            | Trykk på «Menu» for å starte skjermmenyen<br>(OSD). For å avslutte OSD, trykk på «Menu»<br>en gang til.             |  |  |  |
| Hjelp ?                  |            | Hjelp-menyen (bare tilgjengelig når OSD-<br>menyen ikke vises).                                                     |  |  |  |
| Fire retningsvalgknapper |            | Bruk ▲ ▼ ◀▶ for å velge eller justere valget.                                                                       |  |  |  |
| Keystone                 |            | Bruk $\Box \Box$ for å korrigere for<br>bildeforvrengningen som skyldes at projektoren<br>står skrått. (±40 grader) |  |  |  |
| Lysdiode for lampe       | ₩ 0        | Indiker projektorens lampestatus.                                                                                   |  |  |  |
| Temp-LED                 | 10         | Indiker projektorens temperatur status.                                                                             |  |  |  |
| På/Hvilemodus-<br>lampe  | ወ          | Indiker projektorens status.                                                                                        |  |  |  |

Norsk

### Fjernkontroll

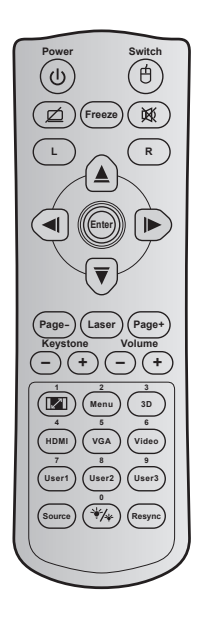

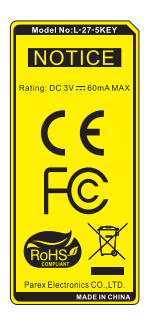

| Bruke fjernkontrol        | I |                                                                                                    |  |  |
|---------------------------|---|----------------------------------------------------------------------------------------------------|--|--|
| Strøm                     | ዑ | Trykk på for å slå på eller av<br>projektoren.                                                                           |  |  |
| Switch                    | ¢ | Trykk for å bytte USB-mus på /av.                                                                                        |  |  |
| Vis blank skjerm / 🗹      |   | Trykk for å skjule / vise<br>skjermbilde, og slå av/på lyd.                                                              |  |  |
| Frys                      |   | Trykk for å fryse projektorbildet.                                                                                       |  |  |
| Demp                      | ヌ | Tykk for å skrur av/på lyd<br>midlertidig.                                                                               |  |  |
| Venstreklikk med<br>musen | L | Bruk som venstre museklikk.                                                                                              |  |  |
| Høyreklikk med<br>musen   | R | Bruk som høyre museklikk.                                                                                                |  |  |
| Fire retningsvalgknapper  |   | Bruk ▲ ▼ ◀▶ for å velge eller<br>justere valget.                                                                         |  |  |
| Enter                     |   | Bekreft valget.                                                                                                    |  |  |
| Side -                    |   | Trykk for å bla nedover.                                                                                                 |  |  |
| Laser                     |   | Bruk som laserpeker.                                                                                                    |  |  |
| Side +                    |   | Trykk for å bla opp.                                                                                                    |  |  |
| Keystone - +              |   | Trykk for å korrigere for<br>bildeforvrengningen som skyldes af<br>projektoren står skrått.                              |  |  |
| Volum -+                  |   | Trykk for å skru volumet opp eller ned.                                                                                  |  |  |
| Sideforhold / 1           |   | <ul> <li>Trykk for å endre<br/>bildesideforholdet til et bilde.</li> <li>Bruk som talltastaturnummer «1».</li> </ul>     |  |  |
| Menu / 2                  |   | <ul> <li>Vis eller gå ut av menyen på<br/>skjermen for projektoren.</li> <li>Bruk som talltastaturnummer «2».</li> </ul> |  |  |

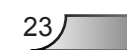

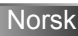

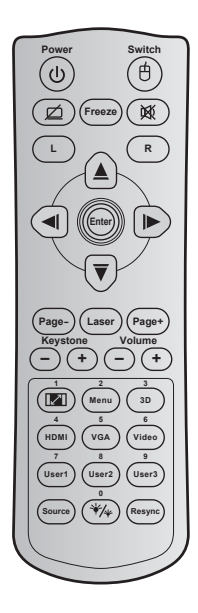

#### Bruke fjernkontroll Trykk for å manuelt velge et 3D 3D / 3 modus som passer 3D-innholdet. Bruk som talltastaturnummer «3». Trykk for å velge HDMI-kilde. HDMI / 4 Bruk som talltastaturnummer «4». Trykk for å velge VGA-kilde. VGA / 5 Bruk som talltastaturnummer «5». Trykk for å velge Video / 6 komposittvideokilde. Bruk som talltastaturnummer «6». Brukerdefinerte taster. Se side 56 Bruker1 / 7; Bruker2 / 8; for å sette opp. Bruker3 / 9 Bruk talltastene «7», «8», og «9» tilsvarende. Kilde Trykk for å velge et inngangssignal. Trykk for å rotere bildets lysstyrke automatisk for å gi optimal Lysstyrkemodus / 0 \*/\* kontrastytelse. Bruk som talltastaturknapp «0». Trykk for å automatisk Re-Sync synkronisere projektoren med

inngangskilden.

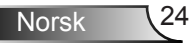

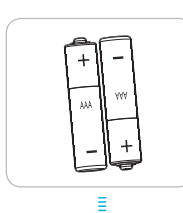

#### Installere batteriene

To batterier av størrelse AAA følger med fjernkontrollen.

Benytt samme batteritype eller tilsvarende type som anbefalt av produsenten.

### 

Feil bruk av batterier kan føre til kjemikalilekkasje eller eksplosjon. Sørg for at du følger anvisningene under.

Ikke bland batterier av ulike typer. Ulike typer batterier har ulike særtrekk.

Ikke bland gamle og nye batterier. Dersom gamle og nye batterier blandes kan det forkorte levetiden til de nye batteriene eller føre til lekkasje av kjemikalier i de gamle batteriene.

Ta ut batteriene så snart de er oppbrukt. Kjemikalier som lekker fra batterier kan forårsake utslett dersom de kommer i kontakt med huden. Hvis du oppdager en kjemikalielekkasje, må du tørke grundig av med en klut.

Batteriene som følger med dette produktet kan ha kortere levetid enn normalt avhengig av lagringsforhold.

Hvis du ikke skal bruke fjernkontrollen på en stund, bør du ta ut batteriene.

Når du skal avhende batteriet, må du følge regionale eller nasjonale lover.

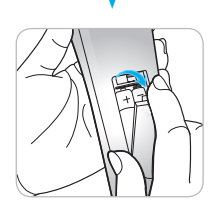

### Bruke HJELP-knappen

HJELP-funksjonen sørger for enkelt oppsett og bruk.

Trykk på «?»-knappen på tastaturet for å åpne Hjelpmenyen.

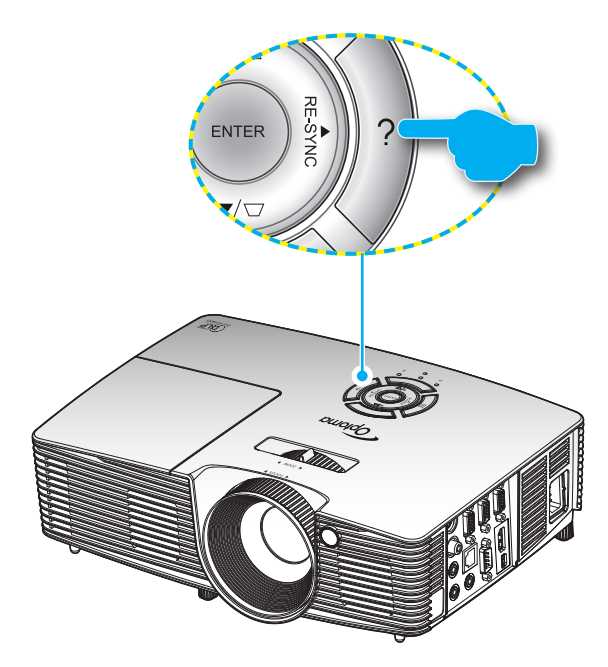

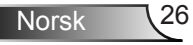

 Hjelp-menyknappen fungerer kun når ingen inngangskilde er registrert.

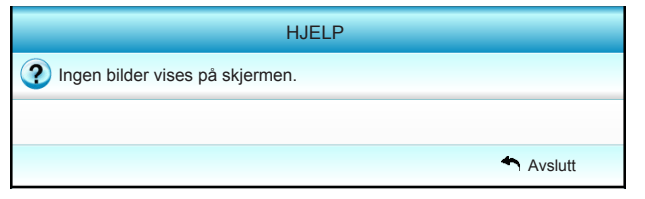

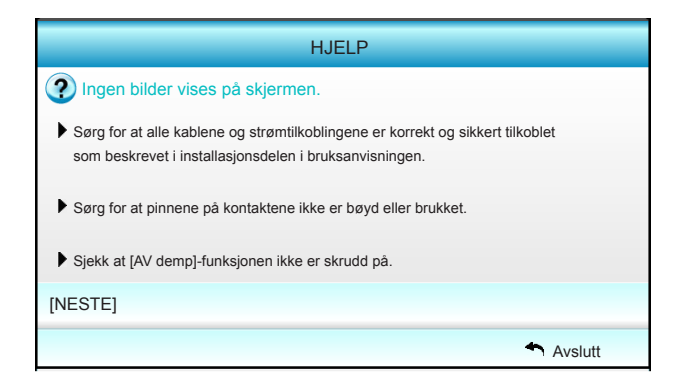

|                                   |                                              | HJELP                    |                |           |  |  |  |  |  |
|-----------------------------------|----------------------------------------------|--------------------------|----------------|-----------|--|--|--|--|--|
| Ingen bilde                       | Ingen bilder vises på skjermen.              |                          |                |           |  |  |  |  |  |
| Hvis du bruker<br>1.Først, følg s | <sup>-</sup> en bærbar PC<br>tegene over for | :<br>å justere oppløsnir | igen på data   | maskinen. |  |  |  |  |  |
| 2.Trykk bytt ut                   | gangsinnstilling                             | jer.Eksempel:[Fn]+       | [F4]           |           |  |  |  |  |  |
| Acer 🛶                            | [Fn]+[F5]                                    | IBM/Lenovo 🛶             | [Fn]+[F7]      |           |  |  |  |  |  |
| Asus 🛶                            | [Fn]+[F8]                                    | HP/Compaq 🛶              | [Fn]+[F4]      |           |  |  |  |  |  |
| Dell 🛶                            | [Fn]+[F8]                                    | NEC 🛶                    | [Fn]+[F3]      |           |  |  |  |  |  |
| Gateway 🛶                         | [Fn]+[F4]                                    | Toshiba 🛶                | [Fn]+[F5]      |           |  |  |  |  |  |
| Mac Apple:<br>System Prefe        | erence -> Displa                             | ay -> Arrangement        | -> Mirror disp | olay      |  |  |  |  |  |
| [FORRIGE]                         |                                              |                          |                |           |  |  |  |  |  |
|                                   |                                              |                          |                | Avslutt   |  |  |  |  |  |

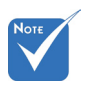

 Se «Feilsøking» på sider
 60–62 for mer informasjon. Hvis inngangskilde er registrert og hjelp-knappen trykkes på, vises følgende sider for å hjelpe deg med å feilsøke problemer.

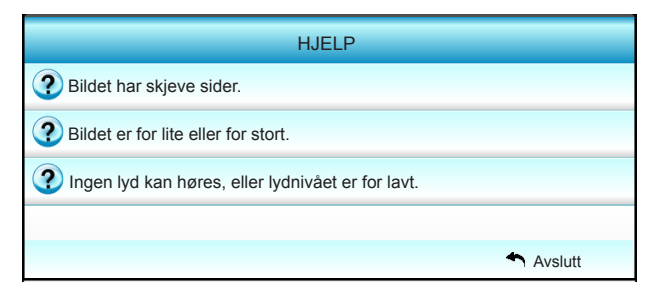

| HJELP                                                                                                    |
|----------------------------------------------------------------------------------------------------|
| Bildet har skjeve sider.                                                                                             |
| Hvis mulig, så plasser projektoren i en slik stilling at den er sentrert på<br>skjermen og under bunnen av skjermen. |
| Trykk på [KEYSTONE + / -] knappen til sidene er vertikale på fjernkontrol-<br>len.                                   |
| [KEYSTONE + / -]                                                                                                    |
| Avslutt                                                                                                    |

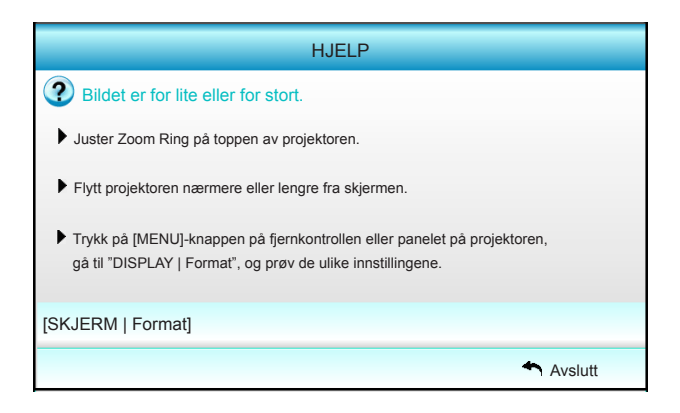

Norsk 28

|       | HJELP                                                                                                    |
|-------|----------------------------------------------------------------------------------------------------|
| ?     | Ingen lyd kan høres, eller lydnivået er for lavt.                                                                                                    |
| ?     | Er lydnivåinnstillingen på minimum?<br>▶ Skru opp lydnivåinnstillingen.                                                                              |
| ?     | Er kabelen korrekt tilkoblet projektoren?<br>Sjekk den fysiske tilkoblingen, og sørg for at kabelen er korrekt koblet<br>fra kilden til projektoren. |
| [Volu | im]                                                                                                    |
|       | 4 Avslutt                                                                                                    |

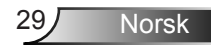

### Menyer på skjermen

Projektoren har en flerspråklig skjermmeny som gjør at du kan foreta bildejusteringer og endre en rekke innstillinger. Projektoren vil automatisk oppdage kilden.

#### Hvordan bruke produktet

- 1. For å åpne OSD-menyen trykker du på «Menu» på fjernkontrollen eller tastaturet.
- 2 Når skjermmenyen vises, bruker du < ► -knappene til å velge et element i hovedmenyen. Når du gjør et valg på en spesifi kk side, trykk på ▼ tasten «Enter» for å komme til en undermeny.</li>
- Bruk ▲ ▼ -tastene for å velge ønsket element i undermenyen, og trykk deretter på ► eller «Enter»-tasten for å vise flere innstillinger. Juster innstillingene med ◀ ► -tastene.
- 4. Velg neste element som skal endres i undermenyen og endre som beskrevet over.
- 5. Trykk «Enter» eller «Menu» for å bekrefte, og skjermen vil gå tilbake til hovedmenyen.
- 6. For å gå ut, trykk på «Menu» igjen. OSD-menyen vil lukkes og projektoren vil automatisk lagre de nye innstillingene.

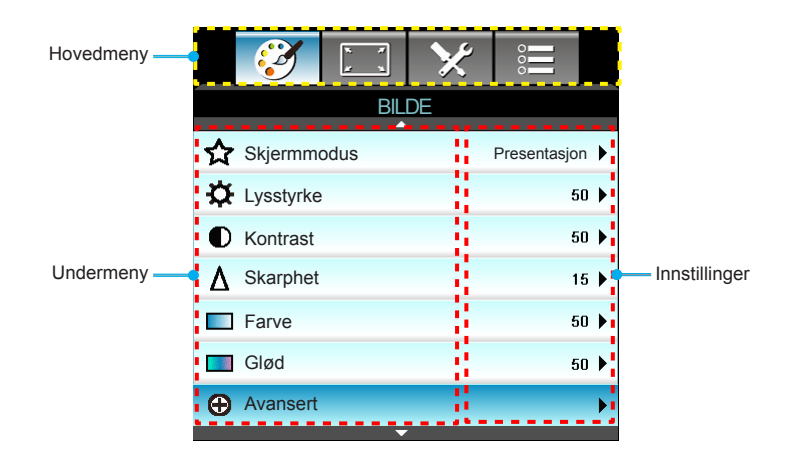

Norsk 30

#### Menytre

| Hovedmeny | Undermeny   |                    | Innstillinger                                                                                                    |                                                                                                    |
|-----------|-------------|--------------------|----------------------------------------------------------------------------------------------------|----------------------------------------------------------------------------------------------------|
| BILDE     | Skjermmodus |                    |                                                                                                    | Presentasjon / Lys / Film / sRGB / Svart<br>tavle / DICOM SIM. / Bruker / 3D                                                         |
|           | Lysstyrke   |                    |                                                                                                    | -50~+50                                                                                                    |
|           | Kontrast    |                    |                                                                                                    | -50~+50                                                                                                    |
|           | Skarphet    |                    |                                                                                                    | 1~15                                                                                                    |
|           | Farve       |                    |                                                                                                    | -50~+50                                                                                                    |
|           | Glød        |                    |                                                                                                    | -50~+50                                                                                                    |
|           | Avansert    | Gamma              |                                                                                                    | Film / Video / Grafikker / Standard / Svart<br>tavle / DICOM SIM.                                                                    |
|           |             | BrilliantColor™    |                                                                                                    | 1 til 10                                                                                                    |
|           |             | Fargetemperatur    |                                                                                                    | Varm / Middels / Kald                                                                                                    |
|           |             | Fargeinnstillinger | Rød / Grønn / Blå / Cyan / Magneta / Gul                                                                                                    | Fargetone / Metning / Økning [-50~50]                                                                                                |
|           |             |                    | Hvit                                                                                                    | Rød / Grønn / Blå [-50~50]                                                                                                    |
|           |             |                    | Reset                                                                                                    | Ja / Nei                                                                                                    |
|           |             | Fargerom           |                                                                                                    | Ikke-HDMI-inngang: Auto / RGB / YUV                                                                                                  |
|           |             |                    |                                                                                                    | HDMI-inngang: Auto / RGB(0~255) /<br>RGB(16~235) / YUV                                                                               |
|           |             | Signal             | Automatic                                                                                                    | På / AV                                                                                                    |
|           |             |                    | Fase (VGA)                                                                                                    |                                                                                                    |
|           |             |                    | Frekvens (VGA)                                                                                                    |                                                                                                    |
|           |             |                    | H. Posisjon (VGA)                                                                                                    |                                                                                                    |
|           |             |                    | V. Posisjon (VGA)                                                                                                    |                                                                                                    |
|           |             |                    | Avslutt                                                                                                    |                                                                                                    |
|           |             | Avslutt            |                                                                                                    |                                                                                                    |
|           | Reset       |                    |                                                                                                    | Ja / Nei                                                                                                    |
| SKJERM    | Format      |                    | XGA: 4:3, 16:9, Original, Auto /<br>WXGA: 4:3, 16:9 16:10, LBX, Original, Aut                                                                   | 0                                                                                                    |
|           | Kantmaske   |                    |                                                                                                    | 0~10                                                                                                    |
|           | Zoom        |                    |                                                                                                    | -5~25                                                                                                    |
|           | Image Shift | Н                  | Høyre/venstre (ikon i midten)                                                                                                    | -100~+100                                                                                                    |
|           |             | V                  | Oppe/nede (ikon i midten)                                                                                                    | -100~+100                                                                                                    |
|           | V. Keystone |                    |                                                                                                    | -40~+40                                                                                                    |
|           | 3D          | 3D modus           | AV / DLP-Link / VESA 3D                                                                                                    |                                                                                                    |
|           |             | 3D-Format          | Auto / SBS / Top and Bottom / Frame Sequ                                                                                                    | uential                                                                                                    |
|           |             | 3D -> 2D           | 3D/L/R                                                                                                    |                                                                                                    |
|           |             | 3D synk. invert    | På / AV                                                                                                    |                                                                                                    |
|           |             | Avslutt            |                                                                                                    |                                                                                                    |
|           | Avslutt     |                    |                                                                                                    |                                                                                                    |
| OPPSETT   | Språk       |                    | English / Deutsch / Français / Italiano / Esg<br>Norsk/Dansk / Polski / Русский / Suomi / ɛ<br>繁體中文 / 简体中文 / 日本語 / 한국어 / ኒហ<br>Bahasa Indonesia | añol / Português / Svenska / Nederlands /<br>کرنی / <sup>عربی</sup> / Čeština / کرنی / کرنی / ۲ürkçe / فارسی / Tiếng Việt / Română / |

| Hovedmeny  | Undermeny        |                    | Innstillinger              |                                            |
|------------|------------------|--------------------|----------------------------|--------------------------------------------|
|            | Projeksjon       |                    | <u>ه از</u>                | a =<                                       |
|            | Menyplassering   |                    |                            |                                            |
|            | Skjermtype       |                    |                            | 16:10 / 16:9 (WXGA)                        |
|            | Lydinnstillinger | Intern høyttaler   |                            | På / AV                                    |
|            |                  | Demp               |                            | På / AV                                    |
|            |                  | Volum              |                            | Lyd (0~10)                                 |
|            |                  | Lydinngang         |                            | Standard / Lyd 1 / Lyd 2                   |
|            |                  | Audio Out(Standby) |                            | På / AV                                    |
|            |                  | Avslutt            |                            |                                            |
|            | Sikkerhet        | Sikkerhet          |                            | På / AV                                    |
|            |                  | Sikkerhetstidtaker |                            | Måned (0~12 / )                            |
|            |                  |                    |                            | Dag (0~30 / )                              |
|            |                  |                    |                            | Timer (0~24 / )                            |
|            |                  |                    |                            | Avslutt                                    |
|            |                  | Endre Passord      |                            |                                            |
|            |                  | Avslutt            |                            |                                            |
|            | Projektor ID     |                    |                            | 00~99                                      |
|            | Nettverk         | LAN Settings       | Nettverksstatus            | Connected / Disconnected (Skrivebeskyttet) |
|            |                  |                    | DHCP                       | På / AV                                    |
|            |                  |                    | IP-adresse                 |                                            |
|            |                  |                    | Nettverksmaske             |                                            |
|            |                  |                    | Gateway                    |                                            |
|            |                  |                    | DNS                        |                                            |
|            |                  |                    | MAC Address                | Skrivebeskyttet                            |
|            |                  |                    | Avslutt                    |                                            |
|            |                  | Control Settings   | Crestron                   | På / AV (port: 41794)                      |
|            |                  |                    | Extron                     | På / AV (port: 2023)                       |
|            |                  |                    | PJ Link                    | På / AV (port: 4352)                       |
|            |                  |                    | AMX Device Discovery       | På / AV (port: 1023)                       |
|            |                  |                    | Telnet                     | På / AV (port: 23)                         |
|            |                  |                    | HTTP                       | På / AV (port: 80)                         |
|            |                  |                    | Bruk                       | Ja / Nei                                   |
|            | Avansert         | Logo               | Standard / Nøytral         |                                            |
|            |                  | Skjermopptak       |                            |                                            |
|            |                  | Undertekster       | AV / CC1 / CC2             |                                            |
|            |                  | Trådløs            | På / AV                    |                                            |
|            |                  | Avslutt            |                            |                                            |
|            | Avslutt          |                    |                            |                                            |
| Muligheter | Inngangskilde    |                    | VGA1 / VGA2 / Video / HDMI |                                            |
|            | Kildelås         |                    | På / AV                    |                                            |

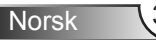

| Hovedmeny | Undermeny                         |                           | Innstillinger                                   |                                            |
|-----------|-----------------------------------|---------------------------|-------------------------------------------------|--------------------------------------------|
|           | High Altitude                     |                           | På / AV                                         |                                            |
|           | Skjul Information                 |                           | På / AV                                         | Varselmeldinger og slå<br>av ikke skjulte  |
|           | Lås tastatur                      |                           | På / AV                                         |                                            |
|           | Testmønster                       |                           | None / Rutenett / Hvitt mønster                 |                                            |
|           | IR-Funktion                       |                           | På / AV / Topp / Front                          |                                            |
|           | Bakgrunnsfarge                    |                           | Sort / Rød / Blå / Grønn / Hvit                 |                                            |
|           | Lampeinnstillinger                | Lampetid                  |                                                 | 0~ 9999                                    |
|           |                                   | Lampepåminnelse           | På / AV                                         |                                            |
|           |                                   | Lamp Mode                 | Lys / Eco. / Dynamic / Eco+                     |                                            |
|           |                                   | Lampenullstilling         | Ja / Nei                                        |                                            |
|           |                                   | Avslutt                   |                                                 |                                            |
|           | Fjernkontrollsinn-                | Bruker1                   | VGA2 / LAN / Lysstyrke / Kontrast / Sleep Timer |                                            |
|           | stilling                          | Bruker2                   | VGA2 / LAN / Lysstyrke / Kontrast / Sleep Timer |                                            |
|           |                                   | Bruker3                   | VGA2 / LAN / Lysstyrke / Kontrast / Sleep Timer |                                            |
|           | Avansert                          | Direkte på                | På / AV                                         |                                            |
|           |                                   | Skru av automatisk (min)  |                                                 | 0-180<br>[Ett trinn: 5 minutter]           |
|           |                                   | Sovtidtaker (min)         |                                                 | 0-990<br>[Ett trinn: 30 minutter]          |
|           |                                   | Quick Resume              | På / AV                                         |                                            |
|           |                                   | Power Mode(Standby)       | Aktiv / Eco.                                    |                                            |
|           | Valgfrie filterinn-<br>stillinger | Filter Usage Hours        |                                                 | Skrivebeskyttet [område<br>0–9999]         |
|           |                                   | Optional Filter Installed |                                                 | Ja / Nei                                   |
|           |                                   | Filter Reminder           |                                                 | AV / 300 hr / 500 hr / 800<br>hr / 1000 hr |
|           |                                   | Filter Reset              |                                                 | Ja / Nei                                   |
|           |                                   | Avslutt                   |                                                 |                                            |
|           | Reset                             |                           | Ja / Nei                                        |                                            |
|           | Avslutt                           |                           |                                                 |                                            |

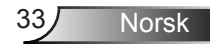

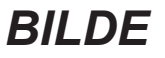

|   | Ś         | ж. ж<br>ж. ж | ×  |             |      |
|---|-----------|--------------|----|-------------|------|
|   |           | BIL          | DE |             |      |
| ☆ | Skjermmoo | lus          |    | Presentasjo | n 🕨  |
| ⊅ | Lysstyrke |              |    | 5           | io 🕨 |
| 0 | Kontrast  |              |    | 5           | io 🕨 |
| Δ | Skarphet  |              |    | 1           | 5 🕨  |
|   | Farve     |              |    | 5           | io 🕨 |
|   | Glød      |              |    | 5           | io 🕨 |
| Ð | Avansert  |              |    |             | ►    |
|   |           |              |    |             | _    |
| ¢ | Reset     |              |    |             | •    |
|   |           |              |    | 🕈 Avslı     | utt  |

#### **Skjermmodus**

Det er mange fabrikkinnstillinger som er optimalisert for ulike typer bilder.

- Presentasjon: Denne modusen er egnet til å vise til et publikum tilkoblen en PC.
- Lys: Maksimal lysstyrke fra PC-inngang.
- Film: Denne modusen er egnet for å se video.
- sRGB: Standardisert nøyaktig farge.
- Svart tavle: Denne modusen bør velges for å oppnå optimale fargeinnstillinger ved projisering på en svart tavle (grønn).
- DICOM SIM.: Denne modusen kan projisere et monokrom medisinsk bilde som et røntgenbilde, MR-bilde osv.
- Bruker: Lagre brukerens innstillinger.
- 3D: For å oppleve 3D-effekten må du ha 3D-briller samt sørge for at datamaskinen har et 120 Hz-utgangssignal på et grafikkort med firedobbel buffer og at du har en 3D-spiller installert.

#### Lysstyrke

Justerer lysstyrken på bildet.

- ► Trykk på ◀ for å gjøre bildet mørkere.
- ► Trykk på ► for å gjøre bildet lysere.

#### Kontrast

Kontrast kontrollerer forskjellen mellom de lyseste og mørkeste delene av bildet.

- ▶ Trykk ◀ for å senke kontrasten.
- ▶ Trykk ▶ for å øke kontrasten.

#### **Skarphet**

Juster skarpheten på bildet.

- ► Trykk ◀ for å senke klarheten.
- ► Trykk på ► for å øke klarheten.

#### Farve

Juster et videobilde fra sort/hvitt til helfarget bilde.

- ► Trykk på ◄ for å senke metningen i bildet.
- ► Trykk på ► for å øke metningen i bildet.

#### <u>Glød</u>

Justerer fargebalansen mellom rødt og grønt.

- ► Trykk på ◀ for å øke mengden av grønt i bildet.
- ▶ Trykk på ▶ for å øke mengden av rødt i bildet.

#### Reset

Velg «Ja» for å gå tilbake til fabrikkinnstillingene for «BILDE».

#### <u>Avslutt</u>

Trykk på «Avslutt» for å komme ut av menyen.

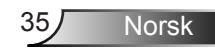

# BILDE | Avansert

|                         | ×       | 000       |  |  |
|-------------------------|---------|-----------|--|--|
| BIL                     | DE      |           |  |  |
| Avansert                |         |           |  |  |
| Gamma                   |         | Film 🕨    |  |  |
| BrilliantColor™         |         | 10 ▸      |  |  |
| Fargetemperatur Middels |         |           |  |  |
| Fargeinnstillinger      |         | ۱.        |  |  |
|                         | <u></u> |           |  |  |
| Fargerom                |         | Auto 🕨    |  |  |
| Signal                  |         | •         |  |  |
|                         |         | 🔶 Avslutt |  |  |

#### <u>Gamma</u>

Dette lar deg sette opp gammakurvetype. Etter at startoppsett og fininnstilling er fullført, brukes gammajusteringstrinnene til å optimere bildeutmatingen.

- Film: for hjemmekino.
- Video: for video eller TV-kilde.
- Grafikker: for PC/foto-kilde.
- Standard: for standardisert innstilling.
- Svart tavle: Denne modusen bør velges for å oppnå optimale fargeinnstillinger ved projisering på en svart tavle (grønn).
- DICOM SIM.: Denne modusen kan projisere et monokrom medisinsk bilde som et røntgenbilde, MR-bilde osv.

#### <u>BrilliantColor™</u>

Denne justeringen bruker en ny fargebehandlingsalgoritme og forbedringer for å gjøre det mulig med høyere lysstyrke med ekte, mer levende farger i bildet. Skalaen går fra «1» til «10». Hvis du foretrekker et sterkere bilde, juster mot maksimal innstilling. For et mildere, mer naturlig bilde, juster mot minimal økning.
### Fargetemperatur

Velg en fargetemperatur fra Varm, Middels og Kald.

#### **Fargeinnstillinger**

Trykk ► for å åpne den neste menyen, og bruk ▲ , ▼ , ◀ eller ► for å velge element.

| Fargeinnstillinger |                             |  |
|--------------------|-----------------------------|--|
| Rød                | Cyan                        |  |
| Grønn              | Magneta                     |  |
| Blå                | Gul                         |  |
| Hvit               | 🗢 Reset                     |  |
|                    | <ul> <li>Avslutt</li> </ul> |  |

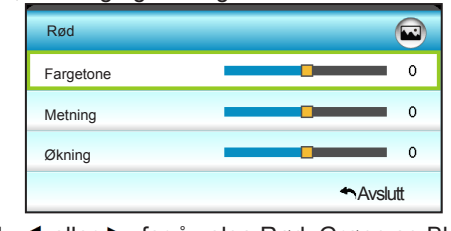

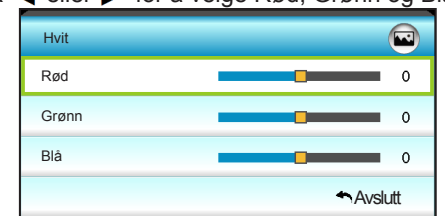

Reset: Velg «S Reset» for å gå tilbake til fabrikkinnstillingene for fargejusteringer.

#### Fargerom

Velg en passende fargematrisetype fra følgende:

- Ikke-HDMI-inngang: Auto, RGB eller YUV.
- HDMI-inngang: Auto, RGB(0~255), RGB(16~235) eller YUV.

#### <u>Avslutt</u>

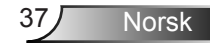

### | BILDE | Avansert Signal (RGB)

| <b>2</b>    | ж. ж.<br>ж. ж. | ×         | 000       |   |
|-------------|----------------|-----------|-----------|---|
|             | BIL            | DE        |           |   |
|             | Avanser        | t: Signal |           |   |
| Automatic   |                |           | På        | ۲ |
| Fase        |                |           | 16        | ► |
| Frekvens    |                |           | 00        | ► |
| H. Posisjon |                |           | 00        | ► |
| V. Posisjon |                |           | 00        | ۲ |
|             |                |           | + Avslutt |   |

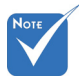

- «Signal» støttes kun i Analog VGA (RGB)-signal.
- Hvis «Signal» er automatisk, blir elementene for fase og frekvens nedtonet, og hvis «Signal» ikke er automatisk, vil elementene for fase og frekvens elementer vises slik at brukeren kan stille inn og lagre disse innstillingene manuelt neste gang projektoren slås av og på igjen.

#### Automatic

Velger signalet automatisk. Hvis du bruker denne funksjonen, vises fase- og frekvenselementet i grått, men hvis signalet ikke er automatisk, vises fase- og frekvenselementet slik at du kan justere elementene og lagre innstillingene til neste gang projektoren slås av og på igjen.

#### <u>Fase</u>

Synkroniserer signal tiden fra skjermen med grafikkortet. Hvis bildet virker ustabilt eller flimrer, bruk denne funksjonen til å korrigere dette.

#### **Frekvens**

Endre visningsdataens frekvens for å stemme overns med frekvensen fra din datamaskins grafikkort. Bruk kun denne funksjonen hvis bildet fl imrer vertikalt.

### H. Posisjon

- ▶ Trykk på ◀ for å flytte bildet mot venstre.
  - Trykk på ► for å flytte bildet mot høyre.

### V. Posisjon

- ► Trykk på ◀ for å flytte bildet nedover.
- Trykk på ► for å flytte bildet oppover.

### <u>Avslutt</u>

▶

|    | Š             | 1<br>1   | ×   | 0000     |   |
|----|---------------|----------|-----|----------|---|
|    |               | SKJI     | ERM |          |   |
| 6  | Format        |          |     | 16:9     | × |
|    | Kantmaske     | <b>;</b> |     | 0        | ۲ |
|    | Zoom 0        |          |     |          | ۲ |
| ÷  | Image Shift   |          |     |          | ۲ |
| В  | V. Keystone 0 |          |     | ۲        |   |
| 66 | 3D            |          |     |          | ۲ |
|    |               |          |     | 🛧 Avslut | t |

### <u>Format</u>

Bruk denne funksjonen for å velge ønsket bildeformat.

### XGA

**SKJERM** 

- 4:3: Formatet er for 4:3-inngangskilder.
- 16:9: Dette formatet er for 16:9-kilder som HDTV og DVD, beregnet for widescreen-tv.
- > Original: Dette formatet viser originalt bilde uten skalering.
- Auto: Velg automatisk mest passende visningsformat.

| Kilde    | 480i/p                                                                                                    | 576i/p                                                                | 1080i/p                                                                    | 720p                                                |
|----------|----------------------------------------------------------------------------------------------------|-----------------------------------------------------------------------|----------------------------------------------------------------------------|-----------------------------------------------------|
| 4:3      | Skaler til 1024                                                                                                    | x 768                                                                 |                                                                            |                                                     |
| 16:9     | Skaler til 1024                                                                                                    | x 576                                                                 |                                                                            |                                                     |
| Original | Ingen skalering vil bli gjort; oppløsningen er avhengig av og vises etter inngangskilden.                                                                              |                                                                       |                                                                            |                                                     |
| Auto     | <ul> <li>Hvis kilden ei<br/>1024 x 768</li> <li>Hvis kilden ei<br/>1024 x 576</li> <li>Hvis kilden ei<br/>1024 x 614</li> <li>Hvis kilden ei<br/>1024 x 640</li> </ul> | r 4:3, endres s<br>r 16:9, endres<br>r 15:9, endres<br>r 16:10, endre | størrelse automa<br>størrelse auton<br>størrelse auton<br>s størrelse auto | atisk til<br>natisk til<br>natisk til<br>matisk til |

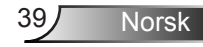

### WXGA

- 4:3: Formatet er for 4:3-inngangskilder.
- 16:9: Dette formatet er for 16:9-kilder som HDTV og DVD, beregnet for widescreen-tv.
- 16:10: Dette formatet er for 16:10-inngangskilder, som bærbare PC-er med widescreen-skjerm.
- LBX: Dette formatet er for ikke-16x9, letterbox-kilde og for brukere som bruker en ekstern 16x9 linse for å vise et 2,35:1 sideforhold ved full oppløsning.
- > Original: Dette formatet viser originalt bilde uten skalering.

Auto: Velg automatisk mest passende visningsformat. Detaljert informasjon om LBX-modus:

- Noen DVD-er i letterbox-format er ikke forbedret for TV-er med 16x9. Hvis dette er tilfellet, ser ikke bildet riktig ut når det vises i 16:9. I denne situasjonen, prøv å bruke 4:3-modusen til å se på DVD-en. Hvis innholdet i seg selv ikke er 4:3, vil det ha sorte kanter rundt bildet i 16:9-visning. For denne typen innhold kan du bruke LBX-modus for å fylle bildet på 16:9visningen.
- Dersom du bruker en ekstern anamorfisk linse, denne LBX-modusen lar deg også se et 2,35:1 innhold (inkluderer anamorfisk DVD og HDTV-filmkilde) som støtter anamorf bredde som er forsterket for et 16x9 display i et bredt 2,35:1 bilde. I dette tilfellet er det ingen svarte linjer. Lampestrøm og vertikal oppløsning er fullstendig utstyrt.

| 16:9-skjerm | 480i/p 576i/p                                                                                                    | 1080i/p | 720p | PC |  |
|-------------|----------------------------------------------------------------------------------------------------|---------|------|----|--|
| 4:3         | Skaler til 960 x 720                                                                                                    |         |      |    |  |
| 16:9        | Skaler til 1280 x 72                                                                                                    | 0       |      |    |  |
| LBX         | Skaler til 1280 x 960, for å vise det midtre bildet på 1280 x 720<br>på skjermen.                                                                                                    |         |      |    |  |
| Original    | 1:1 kartlegging-<br>sentrert 1:1-tilordning<br>av skjerm til<br>1280 × 720<br>midtstilt sentrert                                                                                                    |         |      |    |  |
| Auto        | <ul> <li>Hvis dette formatet velges, blir skjermtypen automatisk 16:9 (1280 x 720)</li> <li>Hvis kilden er 4:3, endres størrelse automatisk til 960 x 720</li> <li>Hvis kilden er 16:9, endres størrelse automatisk til 1280 x 720</li> <li>Hvis kilden er 15:9, endres størrelse automatisk til 1200 x 720</li> <li>Hvis kilden er 16:10, endres størrelse automatisk til 1200 x 720</li> </ul> |         |      |    |  |

40

| 16:10-skjerm | 480i/p                                                                                                    | 576i/p | 1080i/p | 720p | PC                           |
|--------------|----------------------------------------------------------------------------------------------------|--------|---------|------|------------------------------|
| 4:3          | Skaler til                                                                                                    | 1066 x | 800     |      |                              |
| 16:10        | Skaler til                                                                                                    | 1280 x | 800     |      |                              |
| LBX          | Skaler til 1280 x 960, for å vise det midtre bildet på 1280 x 800<br>på skiermen.                                                                                                    |        |         |      |                              |
| Original     | 1:1 kartlegging-<br>sentrert 1:1-tilordning av<br>skjerm til<br>1280 × 800 midtstilt sentrert                                                                                                    |        |         |      | 1:1 kartlegging-<br>sentrert |
| Auto         | <ul> <li>Inngangskilden tilpasses skjermområdet på 1280 x 800 og<br/>beholder sitt originale sideforhold</li> <li>Hvis kilden er 4:3, endres størrelse automatisk til 1066 x 800</li> <li>Hvis kilden er 16:9, endres størrelse automatisk til<br/>1280 x 720</li> <li>Hvis kilden er 15:9, endres størrelse automatisk til<br/>1280 x 768</li> <li>Hvis kilden er 16:10, endres størrelse automatisk til</li> </ul> |        |         |      |                              |

### Kantmaske

Kantmaske bildet for å fjerne støy fra videokoding som ligger på kanten av videokilden.

#### Zoom

- Trykk på < for å redusere størrelsen på et bilde.
- «Kantmaske». «Kantmaske» og «Zoom» kan ikke fungere samtidig.

innstillinger for

Hver I/O har ulike

- ►
- Trykk på ▶ for å forstørre et bilde på projiseringsskjermen.

### Image Shift

Trykk på  $\blacktriangleright$  for å åpne neste meny som nedenfor, og trykk på  $\blacktriangle$ , ▼, ◀ eller ► for å velge element.

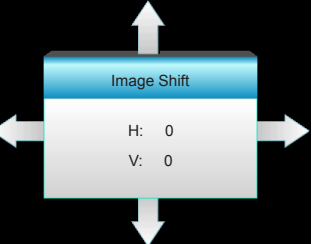

- ► H: Trykk For å forskyve det projiserte bildets posisjon horisontalt.
- V: Trykk ▲ ▼ for å forskyve det projiserte bildets posisjon vertikalt.

### V. Keystone

Trykk på ◀ eller ► for å justere bildeforvrengning vertikalt og få et mer fi rkantet bilde.

### Avslutt

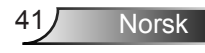

| SKJE | RM | 3D |
|------|----|----|
|      |    |    |

|                |        | × | 000       |   |  |  |
|----------------|--------|---|-----------|---|--|--|
|                | SKJERM |   |           |   |  |  |
|                | 3      | ) |           |   |  |  |
| 3D modus AV    |        |   |           | • |  |  |
| 3D -> 2D 3D    |        |   |           | • |  |  |
| 3D-Format Auto |        |   |           | • |  |  |
| 3D synk. inver | rt     |   | AV        | • |  |  |
|                |        |   | 🕈 Avslutt |   |  |  |

#### 3D modus

- AV: Velg «AV» for å slå av 3D-modus.
- DLP-Link: Velg «DLP-Link» for å bruke optimaliserte innstillinger for DLP Link 3D-briller. (se side 15).
- VESA 3D: Velg «VESA 3D» for å bruke optimert innstilling for VESA 3D-briller. (se side 15).
- ✤ 3D-Format støttes <u>3D -> 2D</u> kun på 3D Timing
  - 3D: Vis 3D-signal.
  - L (Venstre): Vise det venstre bildet til 3D-innholdet.
  - R (Høyre): Vise det høyre bildet til 3D-innholdet.

#### 3D-Format

- Auto: Når et 3D-identifikasjonssignal er oppdaget, velges 3Dformat automatisk.
- SBS: Vis 3D-signal i «Side-om-side»-format.
- Top and Bottom: Vis 3D-signal i «Top and Bottom»-format.
- Frame Sequential: Vis 3D-signal i «Frame Sequential»-format.

### 3D synk. invert

- Trykk på «På» for å invertere venstre og høyre bilde.
- Trykk på «AV» for standard bildeinnhold. ▶

#### Avslutt

Trykk på «Avslutt» for å komme ut av menyen.

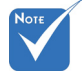

på side 69.

«3D-Format»

støttes kun på

ikke-HDMI 1.4a 3D-timing.

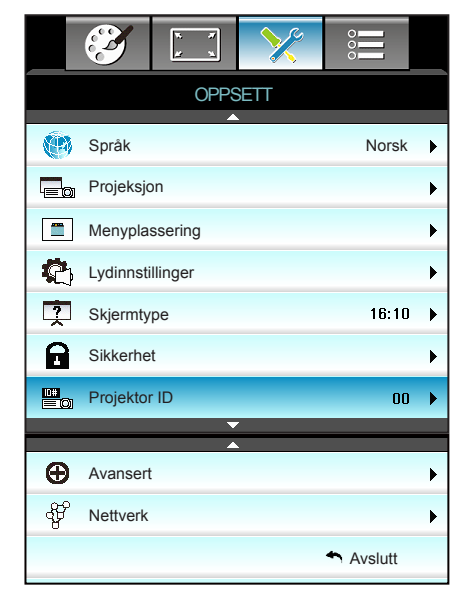

### Språk

**OPPSETT** 

Velg den fl erspråklige OSD-menyen. Trykk på  $\blacktriangleright$  for å gå inn i undermenyen, og bruk deretter tastene  $\blacktriangle$ ,  $\blacktriangledown$ ,  $\triangleleft$  eller  $\blacktriangleright$  for å velge ønsket språk. Trykk «Enter» for å fullføre valget.

| 💮 Språk   |             |         |                  |
|-----------|-------------|---------|------------------|
| English   | Nederlands  | Čeština | Türkçe           |
| Deutsch   | Norsk/Dansk | عربي    | فارسى            |
| Français  | Polski      | 繁體中文    | Tiếng Việt       |
| Italiano  | Русский     | 简体中文    | Română           |
| Español   | Suomi       | 日本語     | Bahasa Indonesia |
| Português | ελληνικά    | 한국어     |                  |
| Svenska   | Magyar      | ไทย     | Avslutt          |

### <u>Projeksjon</u>

▶

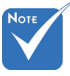

Rear-Desktop og Rear-Ceiling brukes med en gjennomskinnelig skjerm. Front-projeksjon

Dette er standardvalget. Bildet vises rett på skjermen.

Bak-skrivebord

Når dette er valgt, vises bildet omvendt.

Når dette er valgt, vises bildet opp ned.

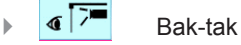

Når dette er valgt, vises bildet omvendt opp ned.

### Menyplassering

Velg menyplasseringen på skjermen.

### <u>Skjermtype</u>

Velg skjermtype, enten 16:10 eller 16:9.

### Projektor IDD

ID-definisjon kan kun settes opp med meny (0 - 99), og la brukeren kontrollere en individuell projektor med RS232.

### <u>Avslutt</u>

Trykk på «Avslutt» for å komme ut av menyen.

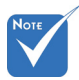

 "Skjermtype» er kun for WXGA.

|                     |              | >>>         |         |   |  |
|---------------------|--------------|-------------|---------|---|--|
|                     | OPF          | PSETT       |         |   |  |
|                     | Lydinr       | nstillinger |         |   |  |
| Intern              | høyttaler    |             | AV      | ► |  |
| Demp AV             |              |             |         |   |  |
| Volum 5             |              |             |         |   |  |
| Lydinngang Standard |              |             |         |   |  |
| Audio               | Out(Standby) |             | AV      | ► |  |
|                     |              |             | Avslutt |   |  |

Norsk

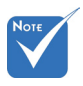

### Intern høyttaler

**OPPSETT** |

Lydinnstillinger

Velg «På» eller «AV» for å slå på eller av intern høyttaler.

"Demp»funksjonen påvirker lydstyrken til både intern og ekstern høyttaler. <u>Demp</u>

- Velg «På» for å slå på demping.
- Velg «AV» for å slå av demping.

#### <sup>e</sup> <u>Volum</u>

- ▶ Trykk ◀ for å senke volumet.
- ▶ Trykk ► for å øke volumet.

#### Lydinngang

Standard lydinnstillinger er på bakpanelet til projektoren. Bruk dette valget til å endre tildelingen av lydinngangene (1 eller 2) til nåværende bildekilde. Hver lydinngang kan tildeles til mer enn én videokilde.

- Standard.
- Lyd 1: VGA 1 og VGA 2.
- Lyd 2: Video.

#### Audio Out (Standby)

Velg «På» eller «AV» for å slå på eller av lyd ut.

#### Avslutt

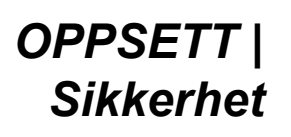

| $\mathbf{X}$       | ¥ ¥  | >>>>>>>>>>>>>>>>>>>>>>>>>>>>>>>>>>>>>>> | 000     |   |  |
|--------------------|------|-----------------------------------------|---------|---|--|
| OPPSETT            |      |                                         |         |   |  |
|                    | Sikk | erhet                                   |         |   |  |
| Sikkerhet          |      |                                         |         | + |  |
| Sikkerhetstidtaker |      |                                         |         |   |  |
| Endre Pas          | sord |                                         |         | ► |  |
|                    |      |                                         | Avslutt |   |  |

#### Sikkerhet

- På: Velg «På» for å bruke sikkerhetsverifisering når projektoren skrus på.
- AV: Velg «AV» for å kunne skru på projektoren uten passordverifisering.

### Sikkerhetstidtaker

Velg tid (Måned/Dag/Timer) for å stille inn hvor mange timer projektoren kan brukes. Straks tiden har utløpt vil du bli bedt om å angi passordet ditt igjen.

| Sikkerhetstidtaker |             |
|--------------------|-------------|
| Måned              | <b></b> 100 |
| Dag                | <b></b> 100 |
| Timer              | <b></b> 100 |
|                    | Avslutt     |

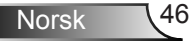

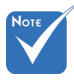

### Endre Passord

- Første gang:
- 1. Trykk på «Enter» for å stille inn passordet.
- 2. Passordet må være 4 tall.
- 3. Bruk talltastene på fjernkontrollen eller skjermtalltastaturet for å velge det nye passordet, og trykk på «Enter» for å bekrefte.
- Endre Passord:

(Hvis fjernkontrollen ikke har et talltastaturet, bruk opp/nedpilene til å endre hvert siffer i passordet, og trykk enter for å bekrefte)

- 1. Trykk på «Enter» for å taste inn gammelt passord.
- Bruk talltastene eller skjermtalltastaturet for å skrive inn det gjeldende passordet, og trykk deretter på «Enter» for å bekrefte.
- 3. Tast inn nytt passord (4 siffer) med nummerknappene på fjernkontrollen og trykk på «Enter» for å bekrefte.
- 4. Tast inn det nye passordet igjen og trykk på «Enter» for å bekrefte.
- Hvis feil passord angis 3 ganger, slås projektoren automatisk av.
- Hvis du har glemt passordet ditt, kontakt ditt lokale kontor for støtte.

 Standardverdi for passordet er «1234» (første gang).

| Angi nåværende sikkerhetskode (4 sifre)         |
|-------------------------------------------------|
| REMOTE                                          |
| * 2 9 9                                         |
| Feil sikkerhetskode.Angi på nytt.(Siste forsøk) |
| 1 2 3                                           |
| 4 5 6                                           |
| 789                                             |
| 0                                               |

### OPPSETT | Nettverk| LAN Settings

|   | Č                        | ¥. ¥      | X            |               |   |
|---|--------------------------|-----------|--------------|---------------|---|
|   |                          | OP        | PSETT        |               |   |
|   |                          | Nettverk: | LAN Settings |               |   |
| 1 | Vettverkss               | tatus     |              | Connected     |   |
| Ν | MAC Addro                | ess       | [ 00:00:0    | 10:00:00:00 ] |   |
| [ | DHCP                     |           |              | AV            | ► |
| I | IP-adresse 192.168.0.100 |           |              |               | ► |
| ١ | Vettverksn               | naske     | 25           | 5.255.255.0   | ► |
| ( | Gateway                  |           | 19           | 12.168.0.254  | ► |
| [ | ONS                      |           | 1            | 92.168.0.51   | ► |
|   |                          |           |              | Avslutt       |   |

### **Nettverksstatus**

Vis status for nettverkstilkoblingen (kun-les).

### MAC Address

Viser MAC-adressen (kun-les).

### <u>DHCP</u>

På: Projektor vil få en IP-adresse automatisk fra nettverket.

AV: For å angi IP, Nettverksmaske, Gateway og DNS manuelt. Avsluttes skjermmenyen vil de angitte verdiene automatisk brukes.

#### IP-adresse

Vis IP-adressen.

### **Nettverksmaske**

Vis nettverksmaskenummer.

### <u>Gateway</u>

Vis standard gateway for nettverket som er koblet til projektoren.

### <u>DNS</u>

Vis DNS-nummer.

### <u>Avslutt</u>

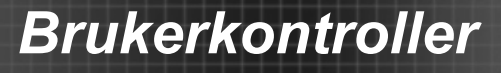

### Bruke en nettleser til å kontrollere projektoren

- 1. Slå «På» DHCP-alternativet på projektoren for å la en DHCPserver tildele en IP-adresse automatisk.
- Åpne nettleseren på PC-en, og skriv inn projektorens IPadresse (Nettverk: LAN Settings > IP-adresse).
- Skriv inn brukernavnet og passordet, og klikk på «Logg på». Projektorens konfigurasjonswebgrensesnitt åpnes.

### Koble direkte til projektoren fra datamaskinen\*

Trinn 1: Slå «AV» DHCP-alternativet på projektoren.

Trinn 2: Konfigurer IP-adresse, Nettverksmaske, Gateway og DNS på projektoren (**Nettverk: LAN Settings**).

| IP-adresse     | 192.168.0.100 | Þ |
|----------------|---------------|---|
| Nettverksmaske | 255.255.255.0 | Þ |
| Gateway        | 192.168.0.254 | Þ |
| DNS            | 192.168.0.51  | Þ |

Trinn 3: Åpne Nettverks- og delingssenter side på datamaskinen, og tildele de identiske nettverksparametre på PC som er satt på projektoren. Klikk **OK** for å lagre innstillingene.

| Local Area Connection 2 Properties                                                                                                    | Internet Protocol Version 4 (TCP/IPv4) Properties                                                                                                    |
|----------------------------------------------------------------------------------------------------|----------------------------------------------------------------------------------------------------|
| Connect using:                                                                                                    | You can get IP detroys assigned automatically if your network apports<br>for the appropriate IP actings.<br>C (Detroys of Detroys)<br>C (Detroys of Detroys)<br>P address: 192, 160, 0, 100<br>D attroys of Detroys of Detroys of Detroys of Detroys<br>D address: 192, 160, 0, 100<br>D attroys of Detroys of Detroys of Detroys of Detroys<br>D address: 192, 160, 0, 100<br>D attroys of Detroys of Detroys of Detroys of Detroys of Detroys<br>D address: 192, 160, 0, 100<br>D attroys of Detroys of Detroy |
| ☑ QoS Packet Scheduler           ☑ Real Printer Sharing for Monosoft Networks           ☑ + Internet Protocol Version 5 (TCP/IPv6)           ☑ + Internet Protocol Version (TCP/IPv6)           ☑ + Link-Layer Topology Discovery Mapper I/O Driver           ☑ + Link-Layer Topology Discovery Responder | Synch made:         255.255.255.0           Default gateway:         192.464.0         251           C Objects DNS server address and dessess         Perferred DNS server:         192.464.0         251                                                                                                    |
| Igstal Unmital Poparties Description Transmission Control Protocol/Internet Protocol. The defaut wide area network protocol that provides communication across diverse interconnected networks.                                                                                                    | Alternate UND server: 1 . 0 . 0 . 0                                                                                                    |
| OK Cancel                                                                                                    |                                                                                                    |

Trinn 4: Åpne nettleseren på PC-en, og skriv IP-adresse tildelt i trinn tre i URL-feltet. Deretter trykker du «**Enter**»-knappen.

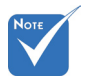

Standard brukernavn og passord er «admin».

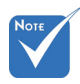

 \*Trinnene i denne delen er basert på Windows 7-operativsystemet.

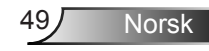

### | OPPSETT Nettverk| Control Settings

| <b>S</b>  | * *          | >>>             | 000                         |   |
|-----------|--------------|-----------------|-----------------------------|---|
|           | OPP          | SETT            |                             |   |
|           | Nettverk: Co | ontrol Settings | ;                           |   |
| Crestron  |              |                 | På                          | ۲ |
| Extron    |              |                 | På                          | ► |
| PJ Link   |              |                 | På                          | ۲ |
| AMX Devic | ce Discover  | y               | På                          | ۲ |
| Telnet    |              |                 | På                          | ۲ |
| HTTP      |              |                 | På                          | ۲ |
| Bruk      |              |                 |                             | • |
|           |              |                 | <ul> <li>Avslutt</li> </ul> |   |

### **Crestron**

Bruk denne funksjonen for å velge nettverksfunksjon (port: 41794). Du kan få mer informasjon ved å gå til http://www.crestron.com og www.crestron.com/getroomview.

#### Extron

Bruk denne funksjonen for å velge nettverksfunksjon (port: 2023).

#### PJ Link

Bruk denne funksjonen for å velge nettverksfunksjon (port: 4352).

#### AMX Device Discovery

Bruk denne funksjonen for å velge nettverksfunksjon (port: 1023).

### <u>Telnet</u>

Bruk denne funksjonen for å velge nettverksfunksjon (port: 23).

#### <u>HTTP</u>

Bruk denne funksjonen for å velge nettverksfunksjon (port: 80).

#### <u>Bruk</u>

Trykk på ►, og velg «Ja» for å bruke valget.

#### <u>Avslutt</u>

|        | $\mathbf{X}$ | N    | >>>   |          |   |
|--------|--------------|------|-------|----------|---|
|        |              | OPP  | SETT  |          |   |
| 9<br>2 |              | Ava  | nsert |          |   |
|        | Logo         |      |       | Standard | ► |
|        | Skjermopp    | otak |       |          | ► |
|        | Underteks    | ter  |       | AV       | ► |
|        | Trådløs      |      |       | AV       | ► |
|        |              |      |       | Avslutt  |   |

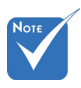

For vellykket

skjermopptak må

du passe på at bildet på skjermen

ikke overstiger

(1080p: 1920 x

projektorens

originale oppløsning.

1080).

### <u>Logo</u>

Bruk denne funksjonen til å sette ønsket oppstartsskjerm. Hvis endringer gjøres trer de i kraft neste gang projektoren slås på.

- Standard: Standard oppstartsskjerm.
- Nøytral: Logo vises ikke på oppstartsskjermen.

#### <u>Skjermopptak</u>

**OPPSETT** |

Avansert

Trykk på «▶ » for å ta et bilde av bildet som vises på skjermen.

#### <u>Undertekster</u>

Undertekster er en tekstversjon av programmets lyd eller annen informasjon som vises på skjermen. Hvis inngangssignalet inneholder teksting, kan du slå på funksjonen og se kanalene. Trykk ◀ eller ► for å velge AV, CCI, eller CC2.

<u>Trådløs</u>

Velg «På» eller «AV» for å slå på eller av trådløs funksjon.

#### <u>Avslutt</u>

### Muligheter

|          | <b>X</b>          | ж. <i>Я</i><br><u>и</u> ж | ×     |      |   |
|----------|-------------------|---------------------------|-------|------|---|
|          |                   | Muliq                     | heter |      |   |
| Ð        | Inngangs          | skilde                    | _     |      | ► |
| <b>.</b> | Kildelås          |                           |       | AV   | ► |
| 4        | High Altit        | ude                       |       | AV   | ► |
| $\odot$  | Skjul Information |                           |       | AV   | ► |
| æ        | Lås tasta         | itur                      |       | AV   | ► |
| <b>(</b> | Testmøn           | ster                      |       | None | ► |
| i        | IR-Funkt          | ion                       | 7     | Alle | ► |

### Inngangskilde

Bruk dette alternativet for å aktivere/deaktivere inngangskilder. Trykk på ► for å gå inn i undermenyen og velge hvilken kilde du vil bruke. Trykk «Enter» for å fullføre valget. Projektoren vil kun søke innganger som er aktivert.

### <u>Kildelås</u>

- På: Projektoren vil kun søke etter nåværende innkommende forbindelse.
- AV: Projektoren vil søke etter andre signaler dersom det nåværende inngangsignalet går tapt.

#### High Altitude

Når «På» er valgt, kjører viftene raskere. Denne funksjonen er nyttig i områder hvor luften er tynn.

### Skjul Information

- På: Velg «På» for å gjemme infomeldingen.
- AV: Velg «AV» for å vise meldingen «Søker».

#### Lås tastatur

Når funksjonen Lås tastatur er «På», vil kontrollpanelet være låst, men projektoren kan fortsatt betjenes med fjernkontrollen. Ved å velge «AV» kan du bruke tastaturet igjen.

#### **Testmønster**

Vis et testmønster. Alternativene er Rutenett, Hvitt mønster og None.

### IR-Funktion

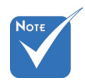

- «Front» og «Topp» kan ikke velges under hvilemodus.
- IR-modus kan settes til «NVIDIA 3D Vision», når dette er gjennomført og verifisert av NVIDIA.

- Alle: Velger du «Alle», så kan projektoren betjenes med fjernkontrollen fra IR-mottaker på toppen eller forsiden.
- Front: Velger du «Front», så kan projektoren betjenes med fjernkontrollen fra IR-mottaker på forsiden.
- Topp: Velger du «Topp», så kan projektoren betjenes med fjernkontrollen fra IR-mottaker på toppen.
- AV: Velger du «AV», så kan projektoren ikke betjenes med fjernkontrollen fra IR-mottakeren på toppen eller forsiden. Ved å velge «AV» kan du bruke tastaturet igjen.

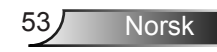

### Muligheter

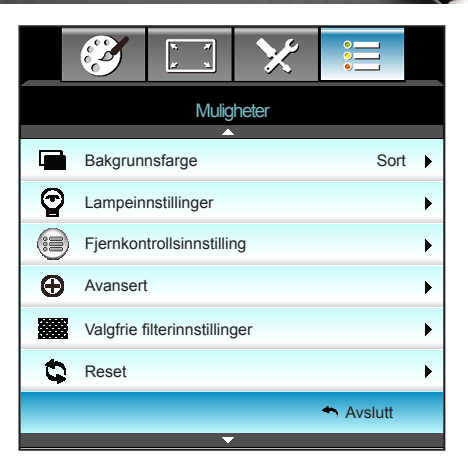

### Bakgrunnsfarge

Bruk denne funksjonen til å vise en «Sort», «Rød», «Blå», «Grønn», eller «Hvit» skjerm når det ikke er noe tilgjengelig signal.

#### Reset

Velg «Ja» for å gjenopprette standardinnstilling for alle visningsparametre.

### <u>Avslutt</u>

### | *Muligheter* Lampeinnstillinger

|                | х. ж<br>ж        | ×                     |          |     |
|----------------|------------------|-----------------------|----------|-----|
|                | Mulic<br>Lampein | jheter<br>nstillinger |          |     |
| Lampetid       |                  |                       |          | 0   |
| Lampepåminr    | ielse            |                       | AV       | •   |
| Lamp Mode      |                  |                       | Lys      | ; ▶ |
| Lampenullstill | ing              |                       |          | •   |
|                |                  |                       | + Avslut | tt  |

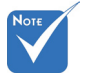

Når romtemperaturen er over 40 °C under bruk, bytter projektoren automatisk til Eco.

 «Lamp Mode» kan stilles inn uavhengig for 2D og 3D.

Dynamisk moduslyskildeeffekt kan dynamisk justeres fra 100 % til 30 %. <u>Lampetid</u>

Vis projekteringstid.

Lampepåminnelse

Velg denne funksjonen for å vise eller gjemme advarsler når skift lampe beskjeden er vist.

Beskjeden vil komme til syne 30 timer før det er anbefalt å bytte lampe.

### Lamp Mode

- Lys: Velg «Lys» for å øke lysstyrken.
- Eco.: Velg «Eco.» for å dimme projektorlampen. Dette vil senke energibruken og forlenge levetiden til lampen.
- Dynamic: Velg «Dynamic» for å dempe lampestyrken avhengig av lysstyrken til innholdet og dynamisk justere lampens strømforbruk mellom 100 % og 30 %. Lampens levetid vil bli forlenget.
- Eco+: Når Eco+-modus er aktivert, vil lysstyrken av innholdet registreres automatisk for å betydelig redusere strømforbruket til lampen (opp til 70 %) når projektoren ikke er i bruk.

### Lampenullstilling

Nullstiller lampens teller etter at lampen er byttet.

### <u>Avslutt</u>

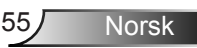

| Lysstyrkemodus | Lys                      | Eco.                     | Dynamic                  |
|----------------|--------------------------|--------------------------|--------------------------|
| Hvitt mønster  | 100%                     | 80%                      | 100%                     |
| Dimmeområde    | I/T                      | I/T                      | 100%~30%                 |
| Svart mønster  | 100%                     | 80%                      | 30 %<br>(ekstra dimming) |
| AV demp        | 30 %<br>(ekstra dimming) | 30 %<br>(ekstra dimming) | 30 %<br>(ekstra dimming) |
| Quick Resume   | 30 %<br>(ekstra dimming) | 30 %<br>(ekstra dimming) | 30 %<br>(ekstra dimming) |

#### Lampeatferd i ulike moduser og funksjoner:

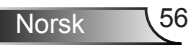

| I       | * *         | ×               |             |   |
|---------|-------------|-----------------|-------------|---|
|         | Mulig       | gheter          |             |   |
|         | Fjernkontro | ollsinnstilling |             |   |
| Bruker1 |             |                 | Sleep Timer | • |
| Bruker2 |             |                 | VGA2        | • |
| Bruker3 |             |                 | LAN         | ► |
|         |             |                 | Avslutt     |   |

### | *Muligheter* Fjernkontrollsinnstilling

#### Bruker1

Standardverdien er Sleep Timer.

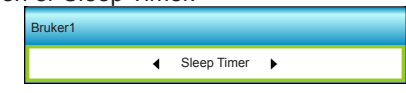

Trykk ► for å åpne den neste menyen, og bruk ◀ eller ► for å velge «VGA2», «LAN», «Lysstyrke», «Kontrast» eller «Sleep Timer».

#### Bruker2

Standardverdien er VGA2.

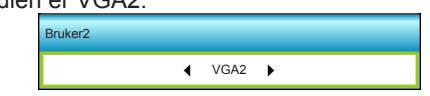

Trykk ► for å åpne den neste menyen, og bruk ◀ eller ► for å velge «VGA2», «LAN», «Lysstyrke», «Kontrast» eller «Sleep Timer».

#### Bruker3

Standardverdien er LAN.

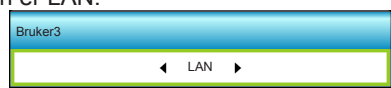

Norsk

Trykk ► for å åpne den neste menyen, og bruk ◄ eller ► for å velge «VGA2», «LAN», «Lysstyrke», «Kontrast» eller «Sleep Timer».

### | Muligheter Avansert

| Ĩ                    | x x        | ×     |         |   |
|----------------------|------------|-------|---------|---|
|                      | Mulig      | heter |         |   |
|                      | Ava        | nsert |         |   |
| Direkte på           |            |       | AV      | ۲ |
| Skru av automa       | tisk (min) |       | 30      | • |
| Sovtidtaker (min) 00 |            |       |         |   |
| Quick Resume AV      |            |       |         |   |
| Power Mode(St        | andby)     |       | Aktiv   | ¥ |
|                      |            |       | Avslutt |   |

### <u>Direkte på</u>

Velg «På» for å aktivere Direkte på-modus. Projektoren vil automatisk slå seg på når AC-strøm er levert, uten å trykke på «**U**»-tasten på projektorens tastatur eller på fjernkontrollen.

### Skru av automatisk (min)

Setter starttiden for nedtelling. Nedtellingen vil starte når projektoren ikke får noe signal. Projektoren vil skru seg av automatisk når nedtellingen er ferdig (i minutter).

### Sovtidtaker (min)

Setter starttiden for nedtelling. Nedtellingen vil starte når projektoren ikke får noe signal. Projektoren vil skru seg av automatisk når nedtellingen er ferdig (i minutter).

### Quick Resume

- På: Hvis projektoren slått på uten at det var meningen, kan den slås på igjen umiddelbart i løpet av 100 sekunder etter at den ble avslått med denne funksjonen.
- AV: Viften starter å kjøle systemet 10 sekunder etter at brukeren slår av projektoren.

### Power Mode(Standby)

- Eco.: Velg «Eco.» for å videre spare strøm videre < 0,5 W.</p>
- Aktiv: Når Signal Power On (Signalstrøm på) ikke er aktivert, kan du velge "Aktiv" for å gå tilbake til normal ventemodus.
   VGA-utgangsporten aktiveres, og strømforbruk er < 6,0 W.</li>

### <u>Avslutt</u>

Trykk på «Avslutt» for å komme ut av menyen.

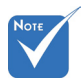

Verdien til sovnetidsur vil bli tilbakestilt til null etter at projektoren slås av.

Projektoren slår seg av automatisk når nedtellingen er ferdig. Standardinnstillingen er 20 minutter.

58

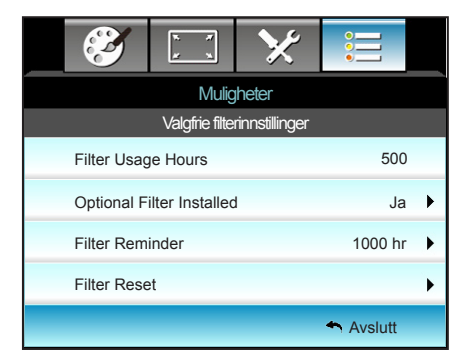

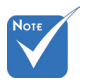

Filter Usage Hours

Muligheter

| Valgfrie

Vis filtertid.

filterinnstillinger

Optional Filter Installed Ja: Vis advarsel etter 500 timers bruk.

Nei: Slå av advarselen.

Hours/ Filter Reminder / Filter Reset» vises bare når «Optional Filter Installed» er «Ja».

«Filter Usage

Filter Reminder

Velg denne funksjonen for å vise eller skjule advarselen når meldingen om å skifte filter vises. (Standardinnstilling: 500 timer)

Filter Reset

Nullstill støvfiltertelleren når støvfilteret er byttet eller renset.

#### **Avslutt**

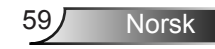

### Feilsøking

Hvis du opplever et problem med projektoren, vennligst les følgende informasjon. Dersom problemet vedvarer, kontakt din lokale forhandler eller servicesenter.

### Bildeproblemer

### Ingen bilder vises på skjermen

- Sørg for at alle kabler og strømledninger er korrekt og sikkert tilkoblet som beskrevet i «Installasjon»-kapittelet.
- Kontroller at pinnene i plugger og kontakter ikke er bøyd eller knekt.
- Sjekk at projektorlampen er forsvarlig montert. Det henvises til avsnittet «Skifte ut lampen».
- Sørg for at objektivlokket er tatt av og at projektoren er skrudd på.
- Påse at «AV demp»-funksjonen ikke er skrudd på.

### Pildet er ute av fokus

- Påse at linselokket er fjernet.
- Still fokushjulet på projektorlinsen.
- Sørg for at projektorskjermen har den nødvendige avstanden fra projektoren. (se side 20-21)

## Bildet er strukket når kilden er DVD med størrelsesforhold 16:9

- Når du spiller av anamorfisk DVD eller 16:9 DVD, vil projektoren vise beste bilde i 16: 9 format på projektorsiden.
- Hvis du avspiller LBX-format av DVD, vennligst endre formatet til LBX i projektorens skjermmeny.
- Hvis du avspiller 4:3-format av DVD, vennligst endre formatet til 4:3 i projektorens skjermmeny.
- Dersom bildet fremdeles er forstrukket vil du også måtte justere bildesideforholdet ved å referere til følgende:
- Still inn visningsformatet til 16:9 (bred) på DVD-spilleren din.

### Bildet er for lite eller for stort.

- Juster zoomspaken øverst på projektoren.
- Flytt projektoren nærmere eller lengre fra skjermen.
- Trykk «Menu» på projektorpanelet, og gå til «SKJERM -->Format». Prøv andre innstillinger.

Norsk

60

### Pildet har skjeve sider:

- Hvis mulig, plasser projektoren slik at den sentreres på skjermen og under bunnen av skjermen.
- Bruk «SKJERM-->V. Keystone» fra OSD for å gjøre en justering.

### Pildet er speilvendt

 Velg «OPPSETT-->Projeksjon» fra OSD og juster projiseringsretningen.

### Skarpt dobbelt bilde

 Trykk på «3D-Format»-knappen og bytt til «AV» for å unngå at et normalt 2D-bilde er et uskarpt dobbeltbilde.

### To bilder, side om side-format

 Trykk på «3D-Format»-knappen og bytt til «SBS» når inngangssignal er HDMI 1.3 2D 1080i side om side.

### Pildet vises ikke i 3D

- Sjekk om batteriet til 3D-brillene er tomt.
- Sjekk om 3D-brillene er slått på.
- Når inngangssignalet er HDMI 1.3 2D (1080i side om side halvt), trykk på «3D-Format»-knappen og bytt til «SBS».

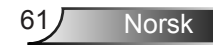

### Andre problemer

### Projektor slutter å reagere på kontrollene

Hvis det er mulig, slå av projektoren, trekk ut strømledningen og vent i minst 20 sekunder før du tilkopler på nytt.

### Lampen brenner ut eller lager en rar poppelyd

Når lampen når enden av sin levetid vil den brenne ut og lage en høy «poppelyd». Hvis dette skjer vil ikke projektoren slå seg på igjen før lampen har blitt byttet. For å bytte lampe, følg prosedyren i avsnittet «Skifte ut lampen».

### Problemer med fjernkontrollen

### Physical Structure Structure Structu

- Kontroller at operasjonsvinkelen til fjernkontrollen er innenfor ±15° både horisontalt og vertikalt fra IR-mottakerne på projektoren.
- Pass på at det ikke er noen hindringer mellom fjernkontrollen og projektoren. Flytt til innen 6 m (20 ft) for projektoren.
- Påse at batteriene er satt i riktig.
- Bytt ut batterier hvis de er tomme.

### Lysdiode-meldinger

| Melding                                 | U ⊖<br>Strømlampe<br>(Rød/Grønn/Blå)                     | Temp<br>Lysdiode<br>(Rød) | Lampe<br>Lysdiode<br>(Rød) |
|-----------------------------------------|----------------------------------------------------------|---------------------------|----------------------------|
| Hvilemodus-status<br>(koblet til strøm) | Rød                                                      | 0                         | 0                          |
| Strøm på<br>(varmer opp)                | Blinkende grønn/blå                                      | 0                         | 0                          |
| Lampen lyser                            | Grønn/blå                                                | 0                         | 0                          |
| Strøm Av (Kjøling)                      | Blinkende grønn/blå.<br>Rød<br>(kjøleviften er slått av) | 0                         | 0                          |
| Quick Resume<br>(100 sek.)              | Blinkende grønn/blå                                      | 0                         | 0                          |
| Feil (Høy temp.)                        | Blinker rødt                                             | <u></u>                   | 0                          |
| Feil (viftefeil)                        | Blinker rødt                                             | Blinkende                 |                            |
| Feil (lampefeil)                        | Blinker rødt                                             |                           | <u>ن</u>                   |

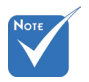

♦ Jevnt lys ⇒ ♦ Ingen lys ⇒ ○

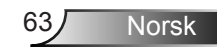

### Skjermmeldinger

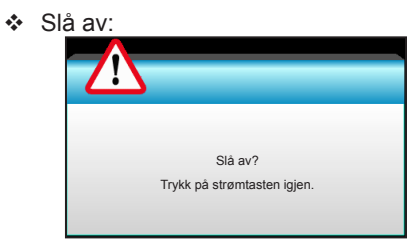

#### ✤ Lampevarsel:

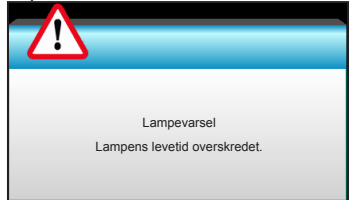

### Temperaturadvarsel:

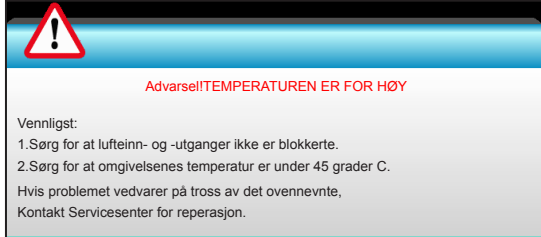

#### Viftefeil:

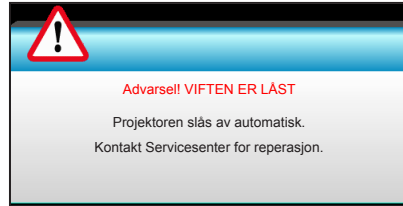

Utenfor skjermområdet:

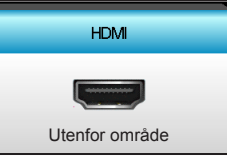

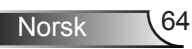

### Skifte lampen

Projektoren registrerer automatisk lampens levetid. Når lampens levetid når slutten, vil du motta en advarsel.

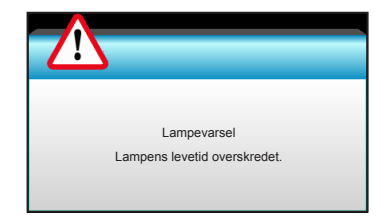

Når du ser denne meldingen, ta kontakt med den lokale forhandleren eller servicesenterfor å bytte lampen så snart som mulig. Sørg for at projektoren har kjølt seg ned for minst 30 minutter før du skifter ut lampen.

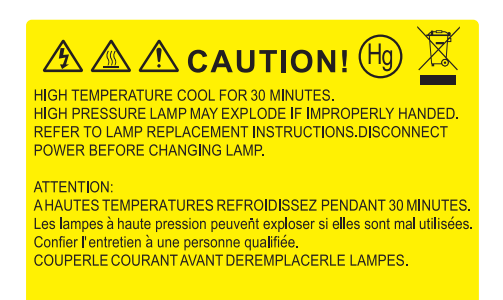

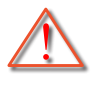

Advarsel: Hvis projektoren er takmontert, vær forsiktig når du åpner lampepanelet. Det anbefales å bruke sikkerhetsbriller når man bytter lyspære på takmontert projektor. «Vær forsiktig så ingen løse deler faller ned fra projektoren.»

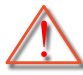

Advarsel: Lamperommet er varmt! La det få kjøle seg ned før du bytter lampe!

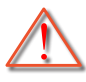

Advarsel: For å redusere risikoen for personskade, ikke mist lampemodulen eller berør lyspæren. Lyspæren kan knuses og forårsake skade dersom den slippes i bakken.

Norsk

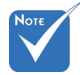

- Skruene på lampedekslet og lampen kan ikke fjernes.
- Projektoren kan ikke slås på hvis lampedekslet ikke har blitt satt på projektoren.
- Ikke ta på glassområdet av lampen. Håndolje kan føre til at lampen knuses. Bruk en tørr klut til å rengjøre lampemodulen hvis den ble berørt med et uhell.

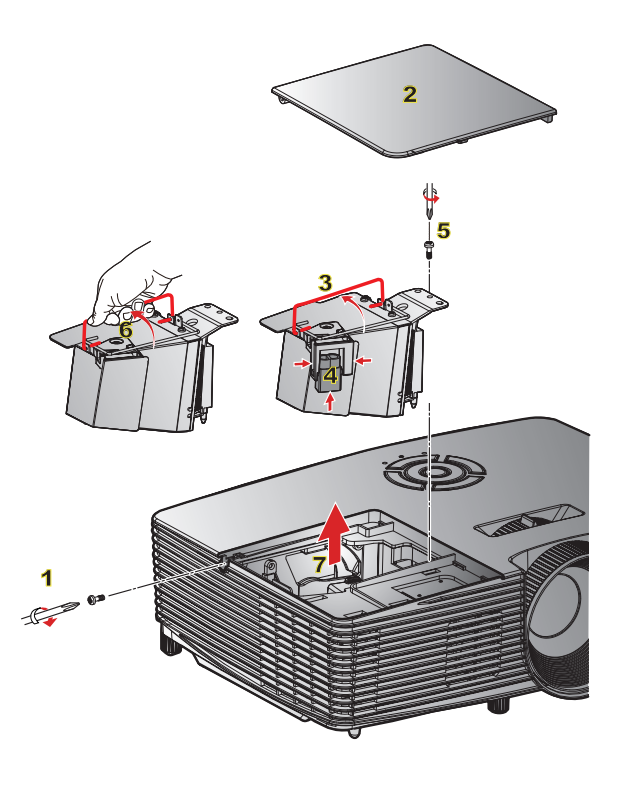

### -◇ Prosedyre for bytte av lampe: ◇

- 1. Slå av strømmen til projektoren ved å trykke på «Ü»-knappen på fjernkontrollen eller på tastaturet til projektoren.
- 2. La projektoren kjøle seg ned i minst 30 minutter.
- 3. Koble fra strømledningen.
- 4. Skru ut skruen på dekslet. 1
- 5. Skyv opp og fjern dekslet. 2
- 6. Løft opp lampehåndtaket. 3
- 7. Trykk på begge sider og løft opp og fjern lampeledningen. 4
- 8. Skru ut skruen på lampemodulen. 5
- 9. Løft opp lampehåndtaket 6 og fjern lampemodulen sakte og forsiktig. 7
- For å sette på plass lampemodulen, følg instruksjonene i motsatt rekkefølge.
- 10. Slå på projektoren og nullstill lampetiden.

Lampenullstilling: (i) Trykk «Menu» → (ii) Velg «Muligheter» → (iii) Velg «Lampeinnstillinger» → (iv) Velg «Lampenullstilling» → (v) Velg «Ja».

### Installerere og rengjøre støvfilterene

### Installere støvfilteret

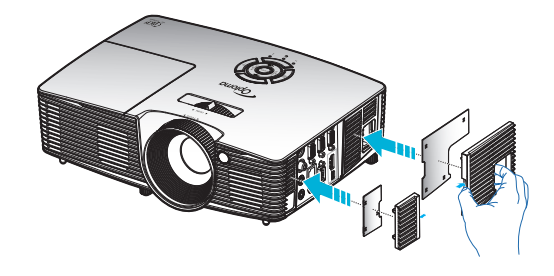

### Rengjøre støvfilteret

Vi anbefaler at du rengjør støvfilteret hver tredje måned. Du bør rengjøre det oftere hvis projektoren brukes i støvete omgivelser.

Prosedyre:

- 1. Slå av strømmen til projektoren ved å trykke på «Ü»-knappen på fjernkontrollen eller på tastaturet til projektoren.
- 2. Koble fra strømledningen.
- 3. Fjern støvfilteret sakte og forsiktig.
- 4. Rengjør eller skift ut støvfilteret.
- 5. For å installere støvfilteret følger du disse trinnene i motsatt rekkefølge.

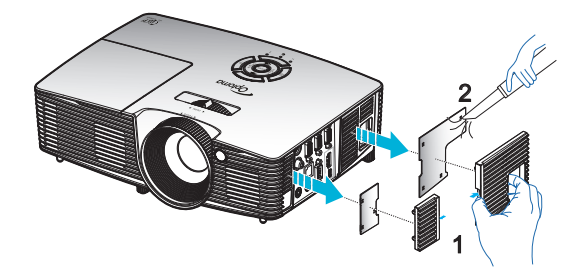

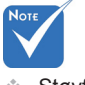

 Støvfilter er kun nødvendig / leveres i utvalgte regioner med mye støv.

### Kompatibilitetsmoduser

### HDMI-kompatibilitet

| Digital                                                                                                    |                                                                                                    |                                                                                                    |  |
|----------------------------------------------------------------------------------------------------|----------------------------------------------------------------------------------------------------|----------------------------------------------------------------------------------------------------|--|
| B0/Etablert timing                                                                                                    | B0/Standard timing                                                                                                    | B0/Detaljert timing:                                                                                                    |  |
| 720 x 400 ved 70Hz<br>640 x 480 ved 60Hz<br>640 x 480 ved 67Hz<br>640 x 480 ved 67Hz<br>640 x 480 ved 72Hz<br>640 x 480 ved 75Hz<br>800 x 600 ved 56Hz<br>800 x 600 ved 60Hz<br>800 x 600 ved 72Hz<br>800 x 600 ved 75Hz<br>832 x 624 ved 75Hz<br>1024 x 768 ved 60Hz<br>1024 x 768 ved 70Hz<br>1024 x 768 ved 75Hz<br>1280 x 1024 ved 75Hz<br>1152 x 870 ved 75Hz | XGA / WXGA<br>1440 x 900 ved 60Hz<br>1024 x 768 ved 120Hz<br>1280 x 800 ved 60Hz<br>1280 x 1024 ved 60Hz<br>1680 x 1050 ved 60Hz<br>1280 x 720 ved 60Hz<br>1280 x 720 ved 120Hz<br>1600 x 1200 ved 60 Hz | Original timing:<br>XGA: 1024 x 768 ved 60Hz<br>WXGA: 1280 x 800 ved 60Hz;<br>1280 x 720 ved 60Hz<br>1080p: 1920 x 1080 ved 60Hz |  |
| B1/Videomodus                                                                                                    | B1/Detaljert timing:                                                                                                    |                                                                                                    |  |
| 640 x 480p ved 60Hz<br>720 x 480p ved 60Hz<br>1280 x 720p ved 60Hz<br>1920 x 1080i ved 60Hz<br>720(1440) x 480i ved 60Hz<br>720(1440) x 480i ved 60Hz<br>720 x 576p ved 50Hz<br>1280 x 720p ved 50Hz<br>1920 x 1080i ved 50Hz<br>720(1440) x 576i ved 50Hz<br>1920 x 1080p ved 50Hz<br>1920 x 1080p ved 24Hz<br>1920 x 1080p ved 30Hz                              | 720 x 480p ved 60Hz<br>1280 x 720p ved 60Hz<br>1366 x 768 ved 60Hz<br>1920 x 1080i ved 50Hz<br>1920 x 1080p ved 60 Hz                                                                                    |                                                                                                    |  |

### Videokompatibilitet for 3D-inngang

| Inngangsoppløsning   | Inngangstiming                    |                      |                                           |
|----------------------|-----------------------------------|----------------------|-------------------------------------------|
| HDMI 1.4b 3D-inngang | 1280 x 720p ved 50Hz Topp og bunn |                      | g bunn                                    |
|                      | 1280 x 720p ved 60Hz              | Topp og bunn         |                                           |
|                      | 1280 x 720p ved 50Hz              | Rammepakning         |                                           |
|                      | 1280 x 720p ved 60Hz              | Rammepakning         |                                           |
|                      | 1920 x 1080i ved 50Hz             | Side ved side (halv) |                                           |
|                      | 1920 x 1080i ved 60Hz             | Side ved side (halv) |                                           |
|                      | 1920 x 1080p ved 24Hz             | Topp og bunn         |                                           |
|                      | 1920 x 1080p ved 24Hz             | Rammepakning         |                                           |
|                      | 1920 x 1080i ved 50Hz             |                      | Når 3D-Format<br>er «SBS»                 |
|                      | 1920 x 1080i ved 60Hz             |                      |                                           |
|                      | 1280 x 720p ved 50Hz              |                      |                                           |
|                      | 1280 x 720p ved 60Hz              | Side ved side        |                                           |
|                      | 800 x 600 ved 60Hz                | (narv)               |                                           |
|                      | 1024 x 768 ved 60Hz               |                      |                                           |
|                      | 1280 x 800 ved 60Hz               |                      |                                           |
|                      | 1920 x 1080i ved 50Hz             |                      |                                           |
| HDMI 1.4b 3D-innhold | 1920 x 1080i ved 60Hz             |                      |                                           |
|                      | 1280 x 720p ved 50Hz              |                      | Når 3D-Format                             |
|                      | 1280 x 720p ved 60Hz              | Topp og bunn         | er «Top and                               |
|                      | 800 x 600 ved 60Hz                | Bottom»              |                                           |
|                      | 1024 x 768 ved 60Hz               |                      |                                           |
|                      | 1280 x 800 ved 60Hz               |                      |                                           |
|                      | 480i                              | HQFS                 | Når 3D-Format<br>er «Frame<br>Sequential» |

# RS232-kommandoer og protokollfunksjonsliste

### RS232-pinnetildeling

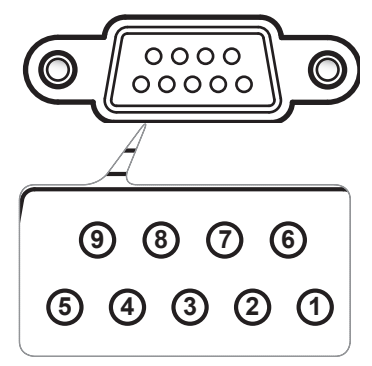

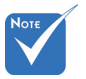

 RS232-skallet er jordet.

| PIN NR. | Spek.<br>(fra projektorside) |  |
|---------|------------------------------|--|
| 1       | I/T                          |  |
| 2       | RXD                          |  |
| 3       | TXD                          |  |
| 4       | I/T                          |  |
| 5       | GND                          |  |
| 6       | I/T                          |  |
| 7       | I/T                          |  |
| 8       | I/T                          |  |
| 9       | I/T                          |  |

### RS232 protokollfunksjonsliste

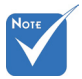

- 1. Det er en <CR> etter alle ASCIIkommandoer.
- 2. 0D er HEX-koden for <CR> i ASCII-kode.

Overføringshastighet: 9600 Databiter: 8 Paritet: None Stoppbiter: 1 Flytkontroll: None UART16550 FIFO: Disable Projektorretur (pass): P Projektorretur (feil): F XX=01–99, projektors ID, XX=00 er for alle projektorer

| SEND to projector  |                                                    |                        |                          |                                                               |
|--------------------|----------------------------------------------------|------------------------|--------------------------|---------------------------------------------------------------|
| 232 ASCII Code     | HEX Code                                           | Function               |                          | Description                                                   |
| ~XX00 1            | 7E 30 30 30 30 20 31 0D                            | Power ON               |                          |                                                               |
| ~XX00 0            | 7E 30 30 30 30 20 30 0D                            | Power OFF              | (0/.                     | 2 for backward compatible)                                    |
| ~XX00 1 ~nnnn      | 7E 30 30 30 30 20 31 20 a 0D                       | Power ON with Password | ~ni                      | nnn = -0000 (a = /E 30 30 30 30) - 99999 (a = /E 39 39 39 39) |
| ~XX01 1            | 7E 30 30 30 31 20 31 0D                            | Resync                 |                          |                                                               |
| ~XX02 1            | 7E 30 30 30 32 20 31 0D                            | AV Mute                | On                       |                                                               |
| ~XX02.0            | 7E 30 30 30 32 20 30 0D                            |                        | Off (0/2 for backward o  | compatible)                                                   |
| ~XX03.0            | 7E 30 30 30 33 20 31 0D                            | Wrute                  | Off (0/2 for backward (  | compatible)                                                   |
| ~XX04 1            | 7E 30 30 30 34 20 31 0D                            | Freeze                 | 011 (0.2 101 buck ward ( | companioney                                                   |
| ~XX04 0            | 7E 30 30 30 34 20 30 0D                            | Unfreeze               | (0/2 for backward com    | patible)                                                      |
| ~XX05 1            | 7E 30 30 30 35 20 31 0D                            | Zoom Plus              |                          |                                                               |
| ~XX06 1            | 7E 30 30 30 36 20 31 0D                            | Zoom Minus             | 100.0                    |                                                               |
| ~XX121             | 7E 30 30 31 32 20 31 0D                            | Direct Source Commands | HDMI                     |                                                               |
| ~XX12.5            | 7E 30 30 31 32 20 35 0D<br>7E 30 30 31 32 20 36 0D |                        | VGA1<br>VGA 2            |                                                               |
| ~XX12.8            | 7E 30 30 31 32 20 38 0D                            |                        | VGA1 Component           |                                                               |
| ~XX12 10           | 7E 30 30 31 32 20 31 30 0D                         |                        | Video                    |                                                               |
| ~XX12 13           | 7E 30 30 31 32 20 31 33 0D                         |                        | VGA 2 Component          |                                                               |
| ~XX20 1            | 7E 30 30 32 30 20 31 0D                            | Display Mode           | Presentation             |                                                               |
| ~XX20 2            | 7E 30 30 32 30 20 32 0D                            |                        | Bright                   |                                                               |
| ~XX20 3            | 7E 30 30 32 30 20 33 0D                            |                        | Movie                    |                                                               |
| ~XX204             | 7E 30 30 32 30 20 34 0D<br>7E 30 30 32 30 20 35 0D |                        | sRGB                     |                                                               |
| ~XX20 3<br>~XX20 7 | 7E 30 30 32 30 20 37 0D                            |                        | Blackboard               |                                                               |
| ~XX20 9            | 7E 30 30 32 30 20 39 0D                            |                        | 3D                       |                                                               |
| ~XX20 13           | 7E 30 30 32 30 21 33 0D                            |                        | DICOM SIM.               |                                                               |
| ~XX21 n            | 7E 30 30 32 31 20 a 0D                             | Brightness             |                          | n = -50 (a=2D 35 30) ~ 50 (a=35 30)                           |
| ~XX22 n            | 7E 30 30 32 32 20 a 0D                             | Contrast               |                          | n = -50 (a=2D 35 30) ~ 50 (a=35 30)                           |
| ~XX23 n            | 7E 30 30 32 33 20 a 0D                             | Sharpness              |                          | $n = 1 (a=31) \sim 15 (a=31 35)$                              |
| ~XX24 n            | 7E 30 30 32 34 20 a 0D                             | Color Settings/White   | Red                      | n = -50 (a=2D 35 30) ~ 50 (a=35 30)                           |
| ~XX25 n            | 7E 30 30 32 35 20 a 0D                             |                        | Green                    | n = -50 (a=2D 35 30) ~ 50 (a=35 30)                           |
| ~XX26 n<br>~XX33 1 | 7E 30 30 32 36 20 a 0D<br>7E 30 30 33 33 20 31 0D  |                        | Reset                    | $n = -50 (a = 2D 35 30) \sim 50 (a = 35 30)$                  |
|                    |                                                    | TM                     |                          |                                                               |
| ~XX34 n            | 7E 30 30 33 34 20 a 0D                             | BrilliantColor         | Eiler                    | n = 1 (a=30) ~ 10 (a=31 30)                                   |
| ~XX35 2            | 7E 30 30 33 35 20 31 0D<br>7E 30 30 33 35 20 32 0D | Gamma                  | Video                    |                                                               |
| ~XX35 3            | 7E 30 30 33 35 20 32 0D                            |                        | Graphics                 |                                                               |
| ~XX35 4            | 7E 30 30 33 35 20 34 0D                            |                        | Standard                 |                                                               |
| ~XX36 1            | 7E 30 30 33 36 20 31 0D                            | Color Temp.            | Warm                     |                                                               |
| ~XX36 2            | 7E 30 30 33 36 20 32 0D                            |                        | Medium                   |                                                               |
| ~XX36 3            | 7E 30 30 33 36 20 33 0D                            |                        | Cold                     |                                                               |
| ~XX37 1            | 7E 30 30 33 37 20 31 0D                            | Color Space            | Auto                     |                                                               |
| ~XX3/2             | 7E 30 30 33 37 20 32 0D<br>7E 30 30 33 37 20 32 0D |                        | RGB\RGB(0-255)           |                                                               |
| ~XX37 4            | 7E 30 30 33 37 20 34 0D                            |                        | FGB(16-235)              |                                                               |
| ~XX73 n            | 7E 30 30 37 33 20 a 0D                             | Signal                 | Frequency                | n = -5 (a=2D 35) ~ 5 (a=35) By signal                         |
| ~XX91 n            | 7E 30 30 39 31 20 a 0D                             |                        | Automatic                | n = 0 disable; $n = 1$ enable                                 |
| ~XX74 n            | 7E 30 30 37 34 20 a 0D                             |                        | Phase                    | n = 0 (a=30) ~ 31 (a=33 31) By signal                         |
| ~XX75 n            | 7E 30 30 37 35 20 a 0D                             |                        | H. Position              | n = -5 (a=2D 35) ~ 5 (a=35) By timing                         |
| ~AA /6 n           | /E 30 30 37 36 20 a 0D                             |                        | v. Position              | n = -5 (a=212 35) ~ 5 (a=35) By timing                        |
| ~XX45 n            | 7E 30 30 34 34 20 a 0D                             | Color (Saturation)     |                          | n = -50 (a=2D 35 30) ~ 50 (a=35 30)                           |
| ~XX44 n            | 7E 30 30 34 35 20 a 0D                             | Tint                   |                          | n = -50 (a=2D 35 30) ~ 50 (a=35 30)                           |

| ~XX60.1                                                                                                    | 7E 30 30 36 30 20 31 0D                                                                                                    | Format                                                                                        | 4.3                                                                                                |                                                                                                    |
|----------------------------------------------------------------------------------------------------|----------------------------------------------------------------------------------------------------|-----------------------------------------------------------------------------------------------|----------------------------------------------------------------------------------------------------|----------------------------------------------------------------------------------------------------|
| -XX60 2                                                                                                    | 7E 30 30 36 30 20 37 0D                                                                                                    | 1 official                                                                                    | 16:0                                                                                               |                                                                                                    |
| ~XX60 2                                                                                                    | 7E 30 30 36 30 20 32 0D                                                                                                    |                                                                                               | 16:10(WXGA)                                                                                        |                                                                                                    |
| -XX60.5                                                                                                    | 7E 30 30 36 30 20 35 0D                                                                                                    |                                                                                               | LBX(WXGA)                                                                                          |                                                                                                    |
| ~XX60.6                                                                                                    | 7E 30 30 36 30 20 35 0D                                                                                                    |                                                                                               | Native                                                                                             |                                                                                                    |
| ~XX60.7                                                                                                    | 7E 30 30 36 30 20 37 0D                                                                                                    |                                                                                               | Auto                                                                                               |                                                                                                    |
|                                                                                                    | 12 30 30 30 30 20 31 02                                                                                                    |                                                                                               |                                                                                                    |                                                                                                    |
| ~XX61 n                                                                                                    | 7E 30 30 36 31 20 a 0D                                                                                                    | Edge mask                                                                                     |                                                                                                    | n = 0 (a=30) ~ 10 (a=31.30)                                                                                                    |
| ~XX62 n                                                                                                    | 7E 30 30 36 32 20 a 0D                                                                                                    | Zoom                                                                                          |                                                                                                    | $n = 5(a=2D)(35) \sim 25(a=32)(35)$                                                                                                    |
| ~XX63 n                                                                                                    | 7E 30 30 36 33 20 a 0D                                                                                                    | H Image Shift                                                                                 |                                                                                                    | $n = 100 (a=2D 31 30 30) \sim 100 (a=31 30 30)$                                                                                                    |
| ~XX64 n                                                                                                    | 7E 30 30 36 34 20 a 0D                                                                                                    | V Image Shift                                                                                 |                                                                                                    | $n = 100 (a = 2D - 31 - 30 - 30) \sim 100 (a = 31 - 30 - 30)$                                                                                                    |
| -XX66 n                                                                                                    | 7E 30 30 36 36 20 a 0D                                                                                                    | V Keystone                                                                                    |                                                                                                    | n = -40 (a=2D 34 30) = 40 (a=34 30)                                                                                                    |
| ~XX230.0                                                                                                    | 7E 30 30 32 33 30 20 30 0D                                                                                                    | 3D Mode                                                                                       | OFF                                                                                                | n - 40 (a 20 54 50) - 40 (a 54 50)                                                                                                    |
| -XX230 1                                                                                                    | 7E 30 30 32 33 30 20 31 0D                                                                                                    | 3D Mode                                                                                       | DI P-Link                                                                                          |                                                                                                    |
| ~XX230 3                                                                                                    | 7E 30 30 32 33 30 20 31 0D                                                                                                    | 3D Mode                                                                                       | VESA 3D                                                                                            |                                                                                                    |
| ~XX400.0                                                                                                    | 7E 30 30 34 30 30 20 31 0D                                                                                                    | 3D->2D                                                                                        | 3D                                                                                                 |                                                                                                    |
| XX400 1                                                                                                    | 7E 20 20 24 20 20 20 20 0D                                                                                                    | 50 - 20                                                                                       | 50                                                                                                 |                                                                                                    |
| ~AA400 1<br>. XX400 2                                                                                                    | 7E 20 20 24 20 20 20 20 20 0D                                                                                                    |                                                                                               | P                                                                                                  |                                                                                                    |
| ~AA400 2<br>XX405 0                                                                                                    | 7E 20 20 24 20 25 20 20 0D                                                                                                    | 2D Exercit                                                                                    | K Auto                                                                                             |                                                                                                    |
| ~AA405 0                                                                                                    | 7E 20 20 24 20 25 20 21 0D                                                                                                    | 5D Format                                                                                     | SDC                                                                                                |                                                                                                    |
| ~AA405 1<br>XX405 2                                                                                                    | 7E 30 30 34 30 35 20 31 0D                                                                                                    |                                                                                               | SDS<br>Tan and Dattant                                                                             |                                                                                                    |
| ~AA405 2<br>XX405 2                                                                                                    | 7E 30 30 34 30 35 20 32 0D                                                                                                    |                                                                                               | Top and Bottom                                                                                     |                                                                                                    |
| ~AA405 5                                                                                                    | 7E 30 30 34 30 33 20 33 0D                                                                                                    | 2D Suma Incomt                                                                                | Prame sequential                                                                                   |                                                                                                    |
| ~~~~~~~~~~~~~~~~~~~~~~~~~~~~~~~~~~~~~~~                                                                                                    | 7E 30 30 32 33 31 20 30 0D                                                                                                    | 3D Sync Invent                                                                                | Off                                                                                                |                                                                                                    |
| ~XX251 1                                                                                                    | /E 30 30 32 33 31 20 31 0D                                                                                                    | 3D Sync Invert                                                                                | Оп                                                                                                 |                                                                                                    |
|                                                                                                    | TE 20 20 27 20 20 21 CE                                                                                                    |                                                                                               | F F1                                                                                               |                                                                                                    |
| ~AX/01<br>XX702                                                                                                    | /E 30 30 37 30 20 31 0D                                                                                                    | Language                                                                                      | Campan                                                                                             |                                                                                                    |
| ~AA/02                                                                                                    | 7E 30 30 37 30 20 32 0D                                                                                                    |                                                                                               | German                                                                                             |                                                                                                    |
| ~AA/0 5                                                                                                    | /E 30 30 37 30 20 33 0D                                                                                                    |                                                                                               | riencn<br>Italian                                                                                  |                                                                                                    |
| ~AA/04                                                                                                    | 7E 30 30 37 30 20 34 0D                                                                                                    |                                                                                               | nanan                                                                                              |                                                                                                    |
| ~XX/05                                                                                                    | 7E 30 30 37 30 20 35 0D                                                                                                    |                                                                                               | Spanish                                                                                            |                                                                                                    |
| ~XX/0 6                                                                                                    | 7E 30 30 37 30 20 36 0D                                                                                                    |                                                                                               | Portuguese                                                                                         |                                                                                                    |
| ~XX/0 /                                                                                                    | 7E 30 30 37 30 20 37 0D                                                                                                    |                                                                                               | Polish                                                                                             |                                                                                                    |
| ~XX/08                                                                                                    | 7E 30 30 37 30 20 38 0D                                                                                                    |                                                                                               | Dutch                                                                                              |                                                                                                    |
| ~XX70 9                                                                                                    | 7E 30 30 37 30 20 39 0D                                                                                                    |                                                                                               | Swedish                                                                                            |                                                                                                    |
| ~XX/0 10                                                                                                    | 7E 30 30 37 30 20 31 30 0D                                                                                                    |                                                                                               | Norwegian/Danish                                                                                   |                                                                                                    |
| ~XX/011                                                                                                    | 7E 30 30 37 30 20 31 31 0D                                                                                                    |                                                                                               | Finnish                                                                                            |                                                                                                    |
| ~XX/0 12                                                                                                    | 7E 30 30 37 30 20 31 32 0D                                                                                                    |                                                                                               | Greek                                                                                              |                                                                                                    |
| ~XX70 13                                                                                                    | 7E 30 30 37 30 20 31 33 0D                                                                                                    |                                                                                               | Traditional Chinese                                                                                |                                                                                                    |
| ~XX70 14                                                                                                    | 7E 30 30 37 30 20 31 34 0D                                                                                                    |                                                                                               | Simplified Chinese                                                                                 |                                                                                                    |
| ~XX/015                                                                                                    | 7E 30 30 37 30 20 31 35 0D                                                                                                    |                                                                                               | Japanese                                                                                           |                                                                                                    |
| ~XX70 16                                                                                                    | 7E 30 30 37 30 20 31 36 0D                                                                                                    |                                                                                               | Korean                                                                                             |                                                                                                    |
| ~XX70 17                                                                                                    | 7E 30 30 37 30 20 31 37 0D                                                                                                    |                                                                                               | Russian                                                                                            |                                                                                                    |
| ~XX70 18                                                                                                    | 7E 30 30 37 30 20 31 38 0D                                                                                                    |                                                                                               | Hungarian                                                                                          |                                                                                                    |
| ~XX70 19                                                                                                    | 7E 30 30 37 30 20 31 39 0D                                                                                                    |                                                                                               | Czechoslovak                                                                                       |                                                                                                    |
| ~XX70 20                                                                                                    | 7E 30 30 37 30 20 32 30 0D                                                                                                    |                                                                                               | Arabic                                                                                             |                                                                                                    |
| ~XX70 21                                                                                                    | 7E 30 30 37 30 20 32 31 0D                                                                                                    |                                                                                               | Thai                                                                                               |                                                                                                    |
| ~XX70 22                                                                                                    | 7E 30 30 37 30 20 32 32 0D                                                                                                    |                                                                                               | Turkish                                                                                            |                                                                                                    |
| ~XX70 23                                                                                                    | 7E 30 30 37 30 20 32 33 0D                                                                                                    |                                                                                               | Farsı                                                                                              |                                                                                                    |
| ~XX70 25                                                                                                    | 7E 30 30 37 30 20 32 33 0D                                                                                                    |                                                                                               | Vietnamese                                                                                         |                                                                                                    |
| ~XX/0.26                                                                                                    | /E 30 30 3/ 30 20 32 33 0D                                                                                                    |                                                                                               | Indonesian                                                                                         |                                                                                                    |
| ~XX/02/                                                                                                    | /E 30 30 3/ 30 20 32 33 0D                                                                                                    |                                                                                               | Romanian                                                                                           |                                                                                                    |
| XX71.1                                                                                                    | 75 20 20 27 21 20 21 05                                                                                                    | р.:                                                                                           | Г ( D 1)                                                                                           |                                                                                                    |
| ~XX/11                                                                                                    | 7E 30 30 37 31 20 31 0D                                                                                                    | Projection                                                                                    | Front-Desktop                                                                                      |                                                                                                    |
| ~XX/12                                                                                                    | 7E 30 30 37 31 20 32 0D                                                                                                    |                                                                                               | Rear-Desktop                                                                                       |                                                                                                    |
| ~XX/15                                                                                                    | 7E 30 30 37 31 20 33 0D                                                                                                    |                                                                                               | Front-Celling                                                                                      |                                                                                                    |
| ~XX/14                                                                                                    | /E 30 30 37 31 20 34 0D                                                                                                    |                                                                                               | Rear-Celling                                                                                       |                                                                                                    |
| . VV72 1                                                                                                    | 7E 20 20 27 22 20 21 0D                                                                                                    | Manu Logation                                                                                 | Top Laft                                                                                           |                                                                                                    |
| ~AA/2 1                                                                                                    | 7E 30 30 37 32 20 31 0D                                                                                                    | wienu Location                                                                                | Top Lett                                                                                           |                                                                                                    |
| ~AA/2 2                                                                                                    | 7E 20 20 27 22 20 22 0D                                                                                                    |                                                                                               | Top Kight<br>Contro                                                                                |                                                                                                    |
| -AA/2 J                                                                                                    | 7E 20 20 27 22 20 24 0D                                                                                                    |                                                                                               | Rottom Laft                                                                                        |                                                                                                    |
| ~AA/24                                                                                                    | 7E 20 20 27 22 20 24 0D                                                                                                    |                                                                                               | Bouom Len                                                                                          |                                                                                                    |
| ~~~~~~~~~~~~~~~~~~~~~~~~~~~~~~~~~~~~~~~                                                                                                    | 11 30 30 31 32 20 33 0D                                                                                                    |                                                                                               | Pottom Dight                                                                                       |                                                                                                    |
| (WXGA only)                                                                                                    |                                                                                                    |                                                                                               | Bottom Right                                                                                       |                                                                                                    |
| ( AOA omy)                                                                                                    |                                                                                                    |                                                                                               | Bottom Right                                                                                       |                                                                                                    |
| ~XX90.1                                                                                                    | 7E 30 30 39 31 20 31 0D                                                                                                    | Screen Tyne                                                                                   | Bottom Right                                                                                       |                                                                                                    |
| ~XX90 1<br>~XX90 0                                                                                                    | 7E 30 30 39 31 20 31 0D<br>7E 30 30 39 31 20 30 0D                                                                                                    | Screen Type                                                                                   | Bottom Right<br>16:10<br>16:9                                                                      |                                                                                                    |
| ~XX90 1<br>~XX90 0                                                                                                    | 7E 30 30 39 31 20 31 0D<br>7E 30 30 39 31 20 30 0D                                                                                                    | Screen Type                                                                                   | Bottom Right<br>16:10<br>16:9                                                                      |                                                                                                    |
| ~XX90 1<br>~XX90 0<br>~XX77 n                                                                                                    | 7E 30 30 39 31 20 31 0D<br>7E 30 30 39 31 20 30 0D<br>7E 30 30 37 37 20 aabbee 0D                                                                                                    | Screen Type<br>Security                                                                       | Bottom Right<br>16:10<br>16:9<br>Security Timer                                                    | Month/Day/Hour<br>n = mm/dd/hh mm=00 (aa=30 30) ~ 12 (aa=31 32)<br>dd = 00 (bh=33 30) ~ 30 (bh=33 30)                                                                                                    |
| ~XX90 1<br>~XX90 0<br>~XX77 n<br>~XX78 1<br>~XX78 0 ~nnnn                                                                                                 | 7E 30 30 39 31 20 31 0D<br>7E 30 30 39 31 20 30 0D<br>7E 30 30 37 37 20 aabbee 0D<br>7E 30 30 37 38 20 31 0D<br>7E 30 30 37 38 20 31 0D<br>7E 30 30 37 38 20 32 20 a 0D                                                                                                    | Screen Type<br>Security                                                                       | Bottom Right 16:10 16:9 Security Timer Security Settings                                           | $\begin{array}{ll} Month/Day/Hour \\ n = mm/dd/h & mm = 00 \ (aa = 20 \ 30) \sim 12 \ (aa = 31 \ 32) \\ dd = 00 \ (b = -33 \ 30) \ \sim 30 \ (b = -33 \ 30) \\ h = 00 \ (c = -33 \ 30) \ - 24 \ (c = -32 \ 34) \\ Enable \\ Disable(D) \ for backward compatible) \end{array}$                                                             |
| ~XX90 1<br>~XX90 0<br>~XX77 n<br>~XX78 1<br>~XX78 0 ~nnnn                                                                                                 | TE 30 30 39 31 20 31 0D<br>TE 30 30 39 31 20 30 0D<br>TE 30 30 37 37 20 aabbcc 0D<br>TE 30 30 37 38 20 31 0D<br>TE 30 30 37 38 20 32 20 a 0D                                                                                                    | Screen Type<br>Security                                                                       | Bottom Right 16:10 16:9 Security Timer Security Settings                                           | Month/Day/Hour<br>n = mn/dd/h mm= 00 (aa=30 30) ~ 12 (aa=31 32)<br>dd = 00 (bb=30 30) ~ 30 (bb=33 30)<br>hh= 00 (cc=30 30) - 24 (cc=32 34)<br>Enable<br>Disable(0/2 for backward compatible)<br>-nnnn = -000 (cq=7E 30 30 30) - 9999 (a=7E 39 39 39 39)                                                                                    |
| ~XX90 1<br>~XX90 0<br>~XX77 n<br>~XX78 1<br>~XX78 0 ~nnnn                                                                                                 | 7E 30 30 39 31 20 31 0D<br>7E 30 30 39 31 20 30 0D<br>7E 30 30 37 37 20 aabbee 0D<br>7E 30 30 37 38 20 31 0D<br>7E 30 30 37 38 20 32 20 a 0D                                                                                                    | Screen Type<br>Security                                                                       | Bottom Right 16:10 16:9 Security Timer Security Settings                                           | Month/Day/Hour<br>n = mn/dd/hn mn= 00 (aa=30 30) ~ 12 (aa=31 32)<br>dd = 00 (bb=30 30) ~ 30 (bb=33 30)<br>h= 00 (cc=30 30) - 24 (cc=32 34)<br>Enable<br>Disable(02 for backward compatible)<br>-nnnn = -0000 (a=7E 30 30 30 30) -9999 (a=7E 39 39 39 39)                                                                                   |
| ~XX90 1<br>~XX90 0<br>~XX77 n<br>~XX78 1<br>~XX78 0 ~nnnn<br>~XX79 n                                                                                      | 7E 30 30 39 31 20 31 0D<br>7E 30 30 39 31 20 30 0D<br>7E 30 30 37 37 20 aabbee 0D<br>7E 30 30 37 37 20 aabbee 0D<br>7E 30 30 37 38 20 31 0D<br>7E 30 30 37 38 20 32 20 a 0D<br>7E 30 30 37 39 20 a 0D                                                                                                    | Screen Type<br>Security<br>Projector ID                                                       | Bottom Right 16:10 16:9 Security Timer Security Settings                                           | Month/Day/Hour<br>n = mm/dd/hh mm= 00 (aa=30 30) ~ 12 (aa=31 32)<br>dd = 00 (bb=30 30) ~ 30 (bb=33 30)<br>hh= 00 (cc=30 30) ~ 24 (cc=32 34)<br>Enable<br>Disable(0/2 for backward compatible)<br>~nmn = ~0000 (a=7E 30 30 30 30) ~9999 (a=7E 39 39 39 39)<br>n = 00 (a=30 30) ~ 99 (a=39 39)                                               |
| ~XX90 1<br>~XX90 0<br>~XX77 n<br>~XX77 n<br>~XX78 1<br>~XX78 0 ~nnnn<br>~XX79 n<br>~XX80 1                                                                | 7E 30 30 39 31 20 31 0D           7E 30 30 39 31 20 30 0D           7E 30 30 37 37 20 aabbec 0D           7E 30 30 37 38 20 31 0D           7E 30 30 37 38 20 32 20 a 0D           7E 30 30 37 38 20 32 20 a 0D           7E 30 30 37 38 20 32 0 a 0D           7E 30 30 37 38 20 32 0 a 0D                                                                                                    | Screen Type<br>Security<br>Projector ID<br>Mute                                               | Bottom Right 16:10 16:9 Security Timer Security Settings On                                        | Month/Day/Hour<br>n = mn/dd/hn mm= 00 (aa=30 30) ~ 12 (aa=31 32)<br>dd = 00 (bb=30 30) ~ 30 (bb=33 30)<br>h= 00 (cc=30 30) - 24 (cc=32 34)<br>Enable<br>Disable(02 for backward compatible)<br>-nnnn = -0000 (a=7E 30 30 30 30) -9999 (a=7E 39 39 39 39)<br>n = 00 (a=30 30) ~ 99 (a=39 39)                                                |
| XX90 1<br>XX90 0<br>XX77 n<br>XX78 1<br>XX78 0nnnn<br>                                                                                                    | 7E 30 30 39 31 20 31 0D           7E 30 30 39 31 20 30 0D           7E 30 30 37 37 20 aabbee 0D           7E 30 30 37 37 20 aabbee 0D           7E 30 30 37 38 20 31 0D           7E 30 30 37 38 20 32 20 a 0D           7E 30 30 37 39 20 a 0D           7E 30 30 37 38 00 31 0D           7E 30 30 37 39 20 a 0D           7E 30 30 38 30 20 31 0D           7E 30 30 38 30 20 30 0D                                                                                                    | Screen Type Security Projector ID Mute                                                        | Bottom Right 16:10 16:9 Security Timer Security Settings On Off (0/2 for backward c                | Month/Day/Hour<br>n = mm/dd/h mm= 00 (aa=30 30) ~ 12 (aa=31 32)<br>dd = 00 (bb=30 30) ~ 30 (bb=33 30)<br>hh= 00 (cc=33 30) - 24 (cc=32 34)<br>Enable<br>Disable(0/2 for backward compatible)<br>nnn = -0000 (a=7E 30 30 30 30) -9999 (a=7E 39 39 39 39)<br>n = 00 (a=30 30) - 99 (a=39 39)<br>compatible)                                  |
| -XX300 1<br>-XX300 0<br>-XX77 n<br>-XX78 1<br>-XX78 0 ~nnnn<br>-XX80 1<br>-XX80 1<br>-XX80 0<br>-XX80 0<br>-XX810 0                                       | 7E 30 30 39 31 20 31 0D           7E 30 30 39 31 20 30 0D           7E 30 30 37 37 20 aabbcc 0D           7E 30 30 37 38 20 31 0D           7E 30 30 37 38 20 32 20 a 0D           7E 30 30 37 38 20 32 20 a 0D           7E 30 30 37 38 20 32 00 0D           7E 30 30 37 38 20 30 0D           7E 30 30 38 30 20 31 0D           7E 30 30 38 30 20 30 0D           7E 30 30 38 20 20 30 0D                                                                                                    | Screen Type<br>Security<br>Projector ID<br>Mute<br>Internal Speaker                           | Bottom Right 16:10 16:9 Security Timer Security Settings On Off (0/2 for backward c Off            | Month/Day/Hour<br>n = mm/dd/hn mm= 00 (aa=30 30) ~ 12 (aa=31 32)<br>dd = 00 (bh=30 30) ~ 30 (bb=33 30)<br>hh=00 (cc=30 30) ~ 24 (cc=32 34)<br>Enable<br>Disable(U2 for backward compatible)<br>~nnnn = -0000 (a=7E 30 30 30 30) -9999 (a=7E 39 39 39 39)<br>n = 00 (a=30 30) ~ 99 (a=39 39)<br>compatible)                                 |
| -XX30 1<br>-XX70 0<br>-XX77 n<br>-XX77 n<br>-XX78 1<br>-XX78 0 -nnnn<br>-XX79 n<br>-XX80 1<br>-XX80 0<br>-XX310 0<br>-XX310 1                             | 7E 30 30 39 31 20 31 0D           7E 30 30 39 31 20 30 0D           7E 30 30 37 37 20 aabbec 0D           7E 30 30 37 38 20 31 0D           7E 30 30 37 38 20 32 0a abbec 0D           7E 30 30 37 38 20 32 0a a0D           7E 30 30 37 38 20 32 0a 0D           7E 30 30 38 30 20 31 0D           7E 30 33 31 30 20 30 0D           7E 30 30 38 30 20 31 0D           7E 30 30 38 30 20 30 0D           7E 30 30 31 30 20 30 0D                                                                                              | Screen Type<br>Security<br>Projector ID<br>Mute<br>Internal Speaker                           | Bottom Right 16:10 16:9 Security Timer Security Settings On Off (0/2 for backward c Off On         | Month/Day/Hour<br>n = mn/dd/h mm= 00 (aa=30 30) ~ 12 (aa=31 32)<br>dd = 00 (bb=30 30) ~ 30 (bb=33 30)<br>hh= 00 (cc=30 30) ~ 24 (cc=32 34)<br>Enable<br>Disable(0/2 for backward compatible)<br>-nnnn = -0000 (a=7E 30 30 30 30) -9999 (a=7E 39 39 39 39)<br>n = 00 (a=30 30) ~ 99 (a=39 39)<br>compatible)                                |
| -XX300 1<br>-XX300 0<br>-XX300 0<br>-XX77 n<br>-XX78 0 -nnnn<br>-XX78 0 -nnnn<br>-XX79 n<br>-XX80 1<br>-XX80 0<br>-XX310 0<br>-XX310 1<br>-XX81 n         | 7E 30 30 39 31 20 31 0D           7E 30 30 39 31 20 30 0D           7E 30 30 37 37 20 aabbcc 0D           7E 30 30 37 37 20 aabbcc 0D           7E 30 30 37 38 20 31 0D           7E 30 30 37 39 20 a 0D           7E 30 30 37 39 20 a 0D           7E 30 30 37 39 20 a 0D           7E 30 30 37 39 20 a 0D           7E 30 30 37 39 20 a 0D           7E 30 30 37 39 20 a 0D           7E 30 30 37 39 20 a 0D           7E 30 30 31 30 20 30 0D           7E 30 30 31 20 20 10D           7E 30 30 32 10 a 0D                 | Screen Type<br>Security<br>Projector ID<br>Mute<br>Internal Speaker<br>Volume (Audio)         | Bottom Right 16:10 16:9 Security Timer Security Settings On Off (0/2 for backward c Off On         | Month/Day/Hour<br>n = mn/dd/hh mm= 00 (aa=30 30) ~ 12 (aa=31 32)<br>dd = 00 (bb=30 30) ~ 30 (bb=33 30)<br>hb= 00 (cc=30 30) ~ 24 (cc=32 34)<br>Enable<br>-annn = -0000 (a=7E 30 30 30 30) -9999 (a=7E 39 39 39 39)<br>n = 00 (a=30 30) ~ 99 (a=39 39)<br>compatible)<br>n = 0 (a=30) ~ 10 (a=31 30)                                        |
| -XX30 1<br>-XX70 0<br>-XX77 n<br>-XX77 n<br>-XX78 1<br>-XX78 0 -nnnn<br>-XX80 1<br>-XX80 0<br>-XX310 0<br>-XX310 0<br>-XX310 1<br>-XX310 1                | 7E 30 30 39 31 20 31 0D           7E 30 30 39 31 20 30 0D           7E 30 30 37 37 20 aabbcc 0D           7E 30 30 37 37 20 aabbcc 0D           7E 30 30 37 38 20 31 0D           7E 30 30 37 38 20 32 0 a 0D           7E 30 30 37 38 20 32 0 a 0D           7E 30 30 37 38 20 32 0 a 0D           7E 30 30 38 30 20 31 0D           7E 30 30 38 30 20 31 0D           7E 30 33 0 38 30 20 31 0D           7E 30 33 31 30 20 31 0D           7E 30 33 31 30 20 30 0D                                                          | Screen Type<br>Security<br>Projector ID<br>Mute<br>Internal Speaker<br>Volume (Audio)         | Bottom Right 16:10 16:9 Security Timer Security Settings On Off (0/2 for backward c Off Of         | Month/Day/Hour<br>n = mm/dd/h mm= 00 (aa=30 30) ~ 12 (aa=31 32)<br>dd = 00 (bb=30 30) ~ 30 (bb=33 30)<br>hh= 00 (cc=30 30) ~ 24 (cc=32 34)<br>Enable<br>Disable(0/2 for backward compatible)<br>-nnnn = -0000 (a=7E 30 30 30 30) -9999 (a=7E 39 39 39 39)<br>n = 00 (a=30 30) ~ 99 (a=39 39)<br>compatible)<br>n = 0 (a=30) ~ 10 (a=31 30) |
| -XX90 1<br>-XX90 0<br>-XX70 1<br>-XX78 1<br>-XX78 0<br>-XX79 n<br>-XX80 1<br>-XX80 1<br>-XX80 0<br>-XX310 0<br>-XX310 0<br>-XX310 1<br>-XX81 n<br>-XX81 n | 7E 30 30 39 31 20 31 0D           7E 30 30 39 31 20 30 0D           7E 30 30 37 37 20 aabbce 0D           7E 30 30 37 37 20 aabbce 0D           7E 30 30 37 38 20 31 0D           7E 30 30 37 38 20 32 20 a 0D           7E 30 30 37 39 20 a 0D           7E 30 30 37 30 20 30 0D           7E 30 30 38 30 20 31 0D           7E 30 30 38 30 20 30 0D           7E 30 30 38 30 20 30 0D           7E 30 30 38 30 20 31 0D           7E 30 30 38 31 20 a 0D           7E 30 30 38 32 20 31 0D           7E 30 30 38 32 20 31 0D | Screen Type<br>Security<br>Projector ID<br>Mute<br>Internal Speaker<br>Volume (Audio)<br>Logo | Bottom Right 16:10 16:9 Security Timer Security Settings On Off (0/2 for backward c Off On Default | Month/Day/Hour<br>n = mm/dd/hh mm= 00 (aa=30 30) ~ 12 (aa=31 32)<br>dd = 00 (bb=30 30) ~ 30 (bb=33 30)<br>hh= 00 (cc=30 30) ~ 24 (cc=32 34)<br>Enable<br>Disable(0/2 for backward compatible)<br>~mnn = -0000 (a=7E 30 30 30 30) -9999 (a=7E 39 39 39 39)<br>n = 00 (a=30 30) ~ 99 (a=39 39)<br>compatible)<br>n = 0 (a=30) ~ 10 (a=31 30) |

Norsk

72
| ~XX88 0                                                                                                    | 7E 30 30 38 38 20 30 0D                                                                                                    | Closed Captioning                                        | Off                                                                                                    |                                                      |
|----------------------------------------------------------------------------------------------------|----------------------------------------------------------------------------------------------------|----------------------------------------------------------|----------------------------------------------------------------------------------------------------|------------------------------------------------------|
| ~XX88 1                                                                                                    | 7E 30 30 38 38 20 31 0D                                                                                                    |                                                          | cc1                                                                                                    |                                                      |
| ~XX89.0                                                                                                    | 7E 30 30 38 39 20 32 0D<br>7E 30 30 38 39 20 30 0D                                                                                                    | Audio Input                                              | Default                                                                                                    |                                                      |
| ~XX89 1                                                                                                    | 7E 30 30 38 39 20 31 0D                                                                                                    | Tudio input                                              | Audio1                                                                                                    |                                                      |
| ~XX89 3                                                                                                    | 7E 30 30 38 39 20 33 0D                                                                                                    |                                                          | Audio2(SVGA2, SVGA                                                                                                    | A3, XGA1, XGA2, WXGA)                                |
|                                                                                                    | 7E 30 30 34 35 34 20 30 0D                                                                                                    | Crestron                                                 | Off                                                                                                    |                                                      |
| ~XX454 1                                                                                                    | 7E 30 30 34 35 34 20 31 0D                                                                                                    | crestion                                                 | On                                                                                                    |                                                      |
| ~XX455 0                                                                                                    | 7E 30 30 34 35 35 20 30 0D                                                                                                    | Extron                                                   | Off                                                                                                    |                                                      |
| ~XX455 1                                                                                                    | 7E 30 30 34 35 35 20 31 0D                                                                                                    |                                                          | On                                                                                                    |                                                      |
| ~XX456 0                                                                                                    | 7E 30 30 34 35 36 20 30 0D                                                                                                    | PJLink                                                   | Off                                                                                                    |                                                      |
| ~XX457.0                                                                                                    | 7E 30 30 34 35 30 20 31 0D                                                                                                    | AMX Device Discovery                                     | Off                                                                                                    |                                                      |
| ~XX457 1                                                                                                    | 7E 30 30 34 35 37 20 31 0D                                                                                                    |                                                          | On                                                                                                    |                                                      |
| ~XX458 0                                                                                                    | 7E 30 30 34 35 38 20 30 0D                                                                                                    | Telnet                                                   | Off                                                                                                    |                                                      |
| ~XX458 1                                                                                                    | 7E 30 30 34 35 38 20 31 0D                                                                                                    |                                                          | On                                                                                                    |                                                      |
| ~XX459 0                                                                                                    | 7E 30 30 34 35 38 20 30 0D<br>7E 30 30 34 35 38 20 31 0D                                                                                                    | HTTP                                                     | Off                                                                                                    |                                                      |
| ~XX1001                                                                                                    | 7E 30 30 31 30 30 20 31 0D                                                                                                    | Source Lock                                              | On                                                                                                    |                                                      |
| ~XX100 0                                                                                                    | 7E 30 30 31 30 30 20 30 0D                                                                                                    |                                                          | Off (0/2 for backward of                                                                                                    | compatible)                                          |
| ~XX101 1                                                                                                    | 7E 30 30 31 30 31 20 31 0D                                                                                                    | High Altitude                                            | On                                                                                                    |                                                      |
| ~XX101 0                                                                                                    | 7E 30 30 31 30 31 20 30 0D                                                                                                    |                                                          | Off (0/2 for backward of                                                                                                    | compatible)                                          |
| ~XX1021                                                                                                    | 7E 30 30 31 30 32 20 31 0D<br>7E 30 30 31 30 32 20 30 0D                                                                                                    | Information Hide                                         | Off (0/2 for backward (                                                                                                    | compatible)                                          |
| ~XX102.0                                                                                                    | 7E 30 30 31 30 32 20 30 0D                                                                                                    | Keynad Lock                                              | On On                                                                                                    | companioley                                          |
| ~XX103 0                                                                                                    | 7E 30 30 31 30 33 20 30 0D                                                                                                    |                                                          | Off (0/2 for backward of                                                                                                    | compatible)                                          |
| ~XX195 0                                                                                                    | 7E 30 30 31 39 35 20 30 0D                                                                                                    | Test Pattern                                             | None                                                                                                    |                                                      |
| ~XX1951                                                                                                    | 7E 30 30 31 39 35 20 31 0D                                                                                                    |                                                          | Grid                                                                                                    |                                                      |
| ~XX195.2                                                                                                    | 7E 30 30 31 39 35 20 32 0D<br>7E 30 30 31 31 20 30 0D                                                                                                    | IP Function                                              | White Pattern                                                                                                    |                                                      |
| ~XX11 0                                                                                                    | 7E 30 30 31 31 20 30 0D                                                                                                    | IK Function                                              | On                                                                                                    |                                                      |
| ~XX11 2                                                                                                    | 7E 30 30 31 31 20 32 0D                                                                                                    |                                                          | Front                                                                                                    |                                                      |
| ~XX11 3                                                                                                    | 7E 30 30 31 31 20 33 0D                                                                                                    |                                                          | Тор                                                                                                    |                                                      |
|                                                                                                    | 7E 20 20 21 20 24 20 21 0D                                                                                                    | Paakaraund Color                                         | Plua                                                                                                    |                                                      |
| ~XX104 1<br>~XX104 2                                                                                                    | 7E 30 30 31 30 34 20 31 0D                                                                                                    | Background Color                                         | Black                                                                                                    |                                                      |
| ~XX104 3                                                                                                    | 7E 30 30 31 30 34 20 33 0D                                                                                                    |                                                          | Red                                                                                                    |                                                      |
| ~XX104 4                                                                                                    | 7E 30 30 31 30 34 20 34 0D                                                                                                    |                                                          | Green                                                                                                    |                                                      |
| ~XX104 5                                                                                                    | 7E 30 30 31 30 34 20 35 0D                                                                                                    |                                                          | White                                                                                                    |                                                      |
| ~XX1051<br>~XX1050                                                                                                    | 7E 30 30 31 30 35 20 31 0D<br>7E 30 30 31 30 35 20 30 0D                                                                                                    | Advanced                                                 | Direct Power On                                                                                                    | Off (0/2 for backward compatible)                    |
| ~XX106 n                                                                                                    | 7E 30 30 31 30 36 20 a 0D                                                                                                    |                                                          | Auto Power Off (min)                                                                                                    | n = 0 (a=30) ~ 180 (a=31 38 30)                      |
| ~XX107 n                                                                                                    | 7E 30 30 31 30 37 20 a 0D                                                                                                    |                                                          | Sleep Timer (min)                                                                                                    | n = 0 (a=30) ~ 990 (a=39 39 39)                      |
| ~XX115 1                                                                                                    | 7E 30 30 31 31 35 20 31 0D                                                                                                    |                                                          | Quick Resume                                                                                                    | On                                                   |
| ~XX115 0                                                                                                    | 7E 30 30 31 31 35 20 30 0D                                                                                                    |                                                          | B M 1 (2) B )                                                                                                    | Off (0/2 for backward compatible)                    |
| ~XX1141                                                                                                    | 7E 30 30 31 31 34 20 31 0D<br>7E 30 30 31 31 34 20 30 0D                                                                                                    |                                                          | Power Mode(Standby)                                                                                                    | Eco.(<=0.5W)<br>Active (0/2 for backward compatible) |
|                                                                                                    |                                                                                                    |                                                          |                                                                                                    |                                                      |
| ~XX1091                                                                                                    | 7E 30 30 31 30 39 20 31 0D                                                                                                    |                                                          | Lamp Reminder                                                                                                    | On                                                   |
| ~XX109 0                                                                                                    | 7E 30 30 31 30 39 20 30 0D                                                                                                    |                                                          | D.1. M.1                                                                                                    | Off (0/2 for backward compatible)                    |
| ~XX1101<br>~XX1102                                                                                                    | 7E 30 30 31 31 30 20 31 0D<br>7E 30 30 31 31 30 20 32 0D                                                                                                    |                                                          | Brightness Mode                                                                                                    | Fron                                                 |
| ~XX110 3                                                                                                    | 7E 30 30 31 31 30 20 33 0D                                                                                                    |                                                          |                                                                                                    | Eco                                                  |
| ~XX110 4                                                                                                    | 7E 30 30 31 31 30 20 34 0D                                                                                                    |                                                          |                                                                                                    | Dynamic                                              |
| ~XX111 1                                                                                                    | 7E 30 30 31 31 31 20 31 0D                                                                                                    |                                                          | Lamp Reset                                                                                                    | Yes                                                  |
| ~XX111 0                                                                                                    | 7E 30 30 31 31 31 20 30 0D                                                                                                    | Eilten Deminden                                          |                                                                                                    | No (0/2 for backward compatible)                     |
| ~XX322.1                                                                                                    | 7E 30 30 33 32 32 20 30 0D                                                                                                    | rinei Kemindei                                           |                                                                                                    | 300 hr                                               |
| ~XX322 2                                                                                                    | 7E 30 30 33 32 32 20 32 0D                                                                                                    |                                                          |                                                                                                    | 500 hr                                               |
| ~XX322 3                                                                                                    | 7E 30 30 33 32 32 20 33 0D                                                                                                    |                                                          |                                                                                                    | 800 hr                                               |
| ~XX322 4                                                                                                    | 7E 30 30 33 32 32 20 34 0D                                                                                                    | <b>1</b> 11 <b>1</b>                                     |                                                                                                    | 1000 hr                                              |
| ~XX323 1                                                                                                    | /E 30 30 33 32 33 20 31 0D<br>7E 30 30 33 32 33 20 20 0D                                                                                                    | riiter Keset                                             |                                                                                                    | r es<br>No                                           |
| ~~~~~~~~~~~~~~~~~~~~~~~~~~~~~~~~~~~~~~~                                                                                                    | 7E 50 50 55 52 55 20 50 0D                                                                                                    |                                                          |                                                                                                    | 140                                                  |
| ~XX112 1                                                                                                    |                                                                                                    |                                                          |                                                                                                    |                                                      |
| ~XX99 1                                                                                                    | 7E 30 30 31 31 32 20 31 0D                                                                                                    | Reset                                                    |                                                                                                    | Yes                                                  |
| ~XX210 n                                                                                                    | 7E 30 30 31 31 32 20 31 0D                                                                                                    | Reset                                                    | Pagat System Alart                                                                                                    | Yes                                                  |
|                                                                                                    | 7E 30 30 31 31 32 20 31 0D<br>7E 30 30 39 39 20 31 0D<br>7E 30 30 39 39 20 31 0D<br>7E 30 30 32 30 30 20 n 0D                                                                                                    | Reset<br>RS232 Alert Reset<br>Display message on the OSD | Reset System Alert                                                                                                    | Yes<br>n: 1-30 characters                            |
|                                                                                                    | 7E 30 30 31 31 32 20 31 0D<br>7E 30 30 39 39 20 31 0D<br>7E 30 30 32 30 30 20 n 0D                                                                                                    | Reset<br>RS232 Alert Reset<br>Display message on the OSD | Reset System Alert                                                                                                    | Yes n: 1-30 characters                               |
| SEND to emulate                                                                                                    | 7E 30 30 31 31 32 20 31 0D<br>7E 30 30 39 39 20 31 0D<br>7E 30 30 32 30 30 20 n 0D<br><b>Remote</b>                                                                                                    | Reset<br>RS232 Alert Reset<br>Display message on the OSD | Reset System Alert                                                                                                    | Yes n: 1-30 characters                               |
| SEND to emulate                                                                                                    | 7E 30 30 31 31 32 20 31 0D<br>7E 30 30 39 39 20 31 0D<br>7E 30 30 32 30 30 20 n 0D<br><b>Remote</b><br>7E 30 30 31 34 30 20 31 30 0D                                                                                                    | Reset<br>RS232 Alert Reset<br>Display message on the OSD | Reset System Alert                                                                                                    | Yes                                                  |
| SEND to emulate<br>~XX140 10<br>~XX140 11                                                                                                    | 7E 30 30 31 31 32 20 31 0D<br>7E 30 30 39 39 20 31 0D<br>7E 30 30 32 30 30 0 n 0D<br><b>Remote</b><br>7E 30 30 31 34 30 20 31 30 0D<br>7E 30 30 31 34 30 20 31 31 00                                                                                                    | Reset<br>RS232 Alert Reset<br>Display message on the OSD | Reset System Alert<br>Up<br>Left                                                                                                    | Yes n: 1-30 characters                               |
| SEND to emulate<br>~XX140 10<br>~XX140 11<br>~XX140 12                                                                                                    | 7E         30         31         32         20         31         0D           7E         30         30         39         30         20         31         0D           7E         30         30         32         30         30         20         n DD           Remote           7E         30         30         31         34         30         20         31         30         D           7E         30         30         34         30         20         31         30         D         TE         30         31         34         30         31         31         D         TE         30         31         34         30         31         31         D         TE         30         31         32         D         32         01         TE         30         31         32         D         S2         S2         S2         S2         S2         S2         S2         S2         S2         S2         S2         S2         S2         S2         S2         S2         S2         S2         S2         S2         S2         S2         S2         S2         S2                                                                                                    | Reset<br>RS232 Alert Reset<br>Display message on the OSD | Reset System Alert<br>Up<br>Left<br>Enter (for projection M                                                                                                    | Yes                                                  |
| SEND to emulate<br>~XX140 10<br>~XX140 11<br>~XX140 12<br>~XX140 13<br>XX140 14                                                                                                   | 7E 30 30 31 31 32 20 31 0D           7E 30 30 39 39 20 31 0D           7E 30 30 32 30 30 20 n 0D <b>Remote</b> 7E 30 30 31 34 30 20 31 30 0D           7E 30 30 31 34 30 20 31 30 0D           7E 30 30 31 34 30 20 31 30 0D           7E 30 30 31 34 30 20 31 30 0D           7E 30 30 31 34 02 31 31 0D           7E 30 30 31 34 02 31 32 0D           7E 30 30 31 34 02 31 31 0D           7E 30 30 31 34 02 31 32 0D           7E 30 30 31 34 02 31 32 0D           7E 30 30 31 34 02 20 31 30 0D                                                                                                    | Reset<br>RS232 Alert Reset<br>Display message on the OSD | Reset System Alert<br>Up<br>Left<br>Enter (for projection M<br>Right<br>Right                                                                                                    | n: 1-30 characters                                   |
| SEND to emulate<br>~XX140 10<br>~XX140 11<br>~XX140 12<br>~XX140 12<br>~XX140 13<br>~XX140 15                                                                                     | 7E 50 30 31 31 32 20 31 0D           7E 50 30 39 39 20 31 0D           7E 50 30 32 30 30 20 n 0D           Remote           7E 30 30 31 34 30 20 31 30 0D           7E 30 30 31 34 30 20 31 30 0D           7E 30 30 31 34 30 20 31 30 0D           7E 30 30 31 34 30 20 31 30 0D           7E 30 30 31 34 30 20 31 31 30 0D           7E 30 30 31 34 30 20 31 31 30 0D           7E 30 30 31 34 30 20 31 31 30 0D           7E 30 30 31 34 30 20 31 31 30 0D           7E 30 30 31 34 30 20 31 31 30 0D           7E 30 30 31 34 30 20 31 31 30 0D           7E 30 30 31 34 30 20 31 30 0D           7E 30 30 31 34 30 20 31 30 0D           7E 30 30 31 34 30 20 31 30 0D           7E 30 30 31 34 30 20 31 30 0D           7E 30 30 31 34 30 20 31 30 0D           7E 30 30 31 34 30 20 31 30 0D           7E 30 30 31 34 30 20 31 30 0D           7E 30 30 31 34 30 20 31 30 0D           7E 30 30 31 34 30 20 31 30 0D           7E 30 30 31 34 0D           7E 30 30 31 34 0D           7E 30 30 31 34 30 20 31 30 0D           7E 30 30 31 34 0D           7E 30 30 31 34 0D           7E 30 30 31 34 0D           7E 30 30 31 34 0D           7E 30 30 31 34 0D           7E 30 30 31 34 0D           7E 30 30 31 34 0D                                                                                                    | Reset<br>RS232 Alert Reset<br>Display message on the OSD | Reset System Alert<br>Up<br>Left<br>Enter (for projection M<br>Right<br>Down<br>Kewstone +                                                                                                 | Yes                                                  |
| SEND to emulate<br>~XX140 10<br>~XX140 11<br>~XX140 12<br>~XX140 13<br>~XX140 14<br>~XX140 15<br>~XX140 16                                                                        | 7E 50 30 31 31 32 20 31 0D           7E 50 30 39 39 20 31 0D           7E 30 30 32 30 30 20 n 0D <b>Remote</b> 7E 50 30 31 34 30 20 31 30 0D           7E 50 30 31 34 30 20 31 31 0D           7E 30 30 31 34 30 20 31 31 0D           7E 30 30 31 34 30 20 31 31 0D           7E 30 30 31 34 30 20 31 31 0D           7E 30 30 31 34 30 20 31 33 0D           7E 30 30 31 34 30 20 31 33 0D           7E 30 30 31 34 30 20 31 33 0D           7E 30 30 31 34 30 20 31 33 0D           7E 30 30 31 34 30 20 31 35 0D           7E 30 30 31 34 30 20 31 35 0D                                                                                                    | Reset<br>RS232 Alert Reset<br>Display message on the OSD | Reset System Alert<br>Up<br>Left<br>Enter (for projection Ml<br>Right<br>Down<br>Keystone +<br>Keystone –                                                                                  | Yes                                                  |
| SEND to emulate<br>~XX140 10<br>~XX140 11<br>~XX140 12<br>~XX140 13<br>~XX140 13<br>~XX140 15<br>~XX140 16<br>~XX140 17                                                           | 7E         30         31         32         20         31         0D           7E         30         30         32         30         20         n         0D           7E         30         32         30         30         20         n         0D <b>Remote</b> 7E         30         31         34         30         20         31         30         0D           7E         30         31         34         30         20         31         30         0D           7E         30         31         34         30         20         31         30         0D           7E         30         31         34         30         21         31         30         0D         7E         30         31         34         30         31         30         0D         7E         30         31         34         30         31         34         30         31         40         7E         35         30         34         30         31         36         0D         7E         30         31         30         31         30         31         36         0D         7E <td>Reset<br/>RS232 Alert Reset<br/>Display message on the OSD</td> <td>Reset System Alert<br/>Up<br/>Left<br/>Enter (for projection MR<br/>Right<br/>Down<br/>Keystone +<br/>Keystone +<br/>Volume –</td> <td>Yes</td>                                                                                                    | Reset<br>RS232 Alert Reset<br>Display message on the OSD | Reset System Alert<br>Up<br>Left<br>Enter (for projection MR<br>Right<br>Down<br>Keystone +<br>Keystone +<br>Volume –                                                                      | Yes                                                  |
| -XX140 10<br>-XX140 11<br>-XX140 11<br>-XX140 12<br>-XX140 12<br>-XX140 13<br>-XX140 14<br>-XX140 15<br>-XX140 17<br>-XX140 17<br>-XX140 18                                       | 7E         30         31         32         20         31         0D           7E         30         30         32         30         20         n         0D           7E         30         30         32         30         20         n         0D           Remote           7E         30         31         34         30         20         31         30         0D           7E         30         31         34         30         20         31         30         0D           7E         30         31         34         30         20         31         30         DD         TE         30         31         34         30         31         30         DD         TE         30         31         34         30         31         34         30         31         34         30         31         34         30         31         34         30         31         34         30         31         34         30         31         34         30         31         37         37         37         30         31         34         30         31         37                                                                                                    | Reset<br>RS232 Alert Reset<br>Display message on the OSD | Reset System Alert<br>Up<br>Left<br>Enter for projection MI<br>Right<br>Down<br>Keystone +<br>Keystone +<br>Keystone -<br>Volume -<br>Volume +                                             | Yes                                                  |
| -XX140 10<br>-XX140 11<br>-XX140 11<br>-XX140 12<br>-XX140 13<br>-XX140 13<br>-XX140 15<br>-XX140 15<br>-XX140 16<br>-XX140 17<br>-XX140 18<br>-XX140 18<br>-XX140 20             | TE 50 30 31 31 32 20 31 0D           TE 30 30 39 39 20 31 0D           TE 30 30 32 30 30 20 n 0D           Remote           TE 30 30 31 34 30 20 31 30 0D           TE 30 30 31 43 02 31 30 0D           TE 30 30 31 34 30 20 31 30 0D           TE 30 30 31 34 30 20 31 31 0D           TE 30 30 31 34 30 20 31 31 30 0D           TE 30 30 31 34 30 20 31 31 30 0D           TE 30 30 31 34 30 20 31 31 30 0D           TE 30 30 31 34 30 20 31 31 30 0D           TE 30 30 31 34 30 20 31 31 30 0D           TE 30 30 31 34 30 20 31 31 50 0D           TE 30 30 31 34 30 20 31 31 50 0D           TE 30 30 31 34 30 20 31 31 50 0D           TE 30 30 31 34 30 20 31 37 0D           TE 30 30 31 34 30 20 31 37 0D           TE 30 30 31 34 30 20 31 37 0D           TE 30 30 31 34 30 20 31 37 0D           TE 30 30 31 34 30 20 31 37 0D           TE 30 30 31 34 30 20 31 30 0D           TE 30 30 31 34 30 20 31 30 0D           TE 30 30 31 34 30 20 31 30 0D           TE 30 30 31 34 30 20 31 30 0D                                                                                                    | Reset<br>RS232 Alert Reset<br>Display message on the OSD | Reset System Alert<br>Up<br>Left<br>Enter (for projection MI<br>Right<br>Down<br>Keystone +<br>Keystone –<br>Volume –<br>Volume +<br>Brightness                                            | Yes                                                  |
| SEND to emulate<br>-XX140 10<br>-XX140 11<br>-XX140 12<br>-XX140 13<br>-XX140 14<br>-XX140 14<br>-XX140 16<br>-XX140 16<br>-XX140 17<br>-XX140 19<br>-XX140 21                    | 7E         30         31         32         20         31         0D           7E         30         30         32         30         20         n         0D           7E         30         30         32         30         20         n         0D           7E         30         31         34         30         20         n         0D           7E         30         31         34         30         20         31         30         0D           7E         30         31         34         30         20         31         30         DT         75         30         31         43         20         31         30         DT         75         30         31         43         20         31         34         20         31         30         DT         75         30         31         43         20         31         36         30         75         30         31         43         20         31         40         23         31         40         23         31         40         23         31         40         23         31         40         23         31                                                                                                    | Reset<br>RS232 Alert Reset<br>Display message on the OSD | Reset System Alert<br>Up<br>Left<br>Enter (for projection MI<br>Right<br>Down<br>Keystone +<br>Keystone +<br>Volume -<br>Volume +<br>Brightness<br>Menu<br>Zoom                            | Yes                                                  |
| XX140 10<br>-XX140 10<br>-XX140 11<br>-XX140 13<br>-XX140 13<br>-XX140 13<br>-XX140 14<br>-XX140 16<br>-XX140 16<br>-XX140 17<br>-XX140 17<br>-XX140 19<br>-XX140 20<br>-XX140 21 | TE 30 30 31 31 32 20 31 0D<br>TE 30 30 39 39 20 31 0D<br>TE 30 30 32 30 30 20 n 0D<br><b>Remote</b><br>TE 30 30 31 34 30 20 31 30 0D<br>TE 30 30 31 34 30 20 31 30 0D<br>TE 30 30 31 34 30 20 31 30 0D<br>TE 30 30 31 34 30 20 31 32 0D<br>TE 30 30 31 34 30 20 31 34 0D<br>TE 30 30 31 34 30 20 31 34 0D<br>TE 30 30 31 34 30 20 31 34 0D<br>TE 30 30 31 34 30 20 31 34 0D<br>TE 30 30 31 34 30 20 31 34 0D<br>TE 30 30 31 34 30 20 31 35 0D<br>TE 30 30 31 34 30 20 31 37 0D<br>TE 30 30 31 34 30 20 31 37 0D<br>TE 30 30 31 34 30 20 31 37 0D<br>TE 30 30 31 34 30 20 31 37 0D<br>TE 30 30 31 34 30 20 31 37 0D<br>TE 30 30 31 34 30 20 32 32 0D<br>TE 30 30 31 34 30 20 32 32 0D<br>TE 30 30 31 34 30 20 32 31 0D<br>TE 30 30 31 34 30 20 32 31 0D<br>TE | Reset<br>RS232 Alert Reset<br>Display message on the OSD | Reset System Alert<br>Up<br>Left<br>Enter (for projection Mi<br>Right<br>Down<br>Keystone +<br>Keystone +<br>Keystone -<br>Volume +<br>Brightness<br>Munue +<br>Brightness<br>Zoom<br>Zoom | Yes                                                  |
| SEND to emulate<br>                                                                                                    | $\begin{array}{c} 7E & 50 & 30 & 31 & 31 & 32 & 20 & 31 & 0D \\ \hline 7E & 30 & 30 & 39 & 20 & 31 & 0D \\ \hline 7E & 30 & 30 & 32 & 30 & 30 & 20 & n & 0D \\ \hline \\ \hline \hline Remote \\ \hline \\ 7E & 30 & 30 & 31 & 34 & 30 & 20 & 31 & 30 & 0D \\ \hline 7E & 30 & 31 & 34 & 30 & 20 & 31 & 30 & 0D \\ \hline 7E & 30 & 31 & 34 & 30 & 20 & 31 & 34 & 00 \\ \hline 7E & 30 & 31 & 34 & 30 & 20 & 31 & 34 & 00 \\ \hline 7E & 30 & 30 & 31 & 43 & 00 & 21 & 33 & 0D \\ \hline 7E & 30 & 30 & 31 & 43 & 00 & 21 & 33 & 0D \\ \hline 7E & 30 & 30 & 31 & 43 & 00 & 21 & 33 & 0D \\ \hline 7E & 30 & 30 & 31 & 43 & 00 & 21 & 33 & 0D \\ \hline 7E & 30 & 30 & 31 & 43 & 00 & 21 & 33 & 0D \\ \hline 7E & 30 & 30 & 31 & 34 & 00 & 21 & 34 & 0D \\ \hline 7E & 30 & 30 & 31 & 34 & 00 & 21 & 34 & 0D \\ \hline 7E & 30 & 30 & 31 & 34 & 30 & 20 & 31 & 34 & 0D \\ \hline 7E & 30 & 30 & 31 & 34 & 30 & 20 & 32 & 30 & 0D \\ \hline 7E & 30 & 30 & 31 & 34 & 30 & 20 & 32 & 30 & 0D \\ \hline 7E & 30 & 30 & 31 & 34 & 30 & 20 & 32 & 30 & 0D \\ \hline 7E & 30 & 30 & 31 & 34 & 30 & 20 & 32 & 34 & 0D \\ \hline 7E & 30 & 30 & 31 & 34 & 30 & 20 & 32 & 34 & 0D \\ \hline 7E & 30 & 30 & 31 & 34 & 30 & 20 & 32 & 34 & 0D \\ \hline 7E & 30 & 30 & 31 & 34 & 30 & 20 & 32 & 34 & 0D \\ \hline 7E & 30 & 30 & 31 & 34 & 30 & 20 & 32 & 34 & 0D \\ \hline 7E & 30 & 30 & 31 & 34 & 30 & 20 & 32 & 34 & 0D \\ \hline 7E & 30 & 30 & 31 & 34 & 30 & 20 & 32 & 34 & 0D \\ \hline 7E & 30 & 30 & 31 & 34 & 30 & 20 & 32 & 34 & 0D \\ \hline \hline 7E & 30 & 30 & 31 & 34 & 30 & 20 & 32 & 34 & 0D \\ \hline \hline \end{array}$                                                                                                    | Reset<br>RS232 Alert Reset<br>Display message on the OSD | Reset System Alert<br>Up<br>Left<br>Enter (for projection MI<br>Right<br>Keystone +<br>Keystone +<br>Volume +<br>Brightness<br>Menu<br>Zoom<br>Contrast<br>Source                          | Yes                                                  |

| SEND from proje | ctor automatically |               |                  |                                                                                                    |
|-----------------|--------------------|---------------|------------------|----------------------------------------------------------------------------------------------------|
| 232 ASCII Code  | HEX Code           | Function      | Projector Return | Description                                                                                                    |
|                 |                    | System status | INFOn            | n : 0/1/2/3/4/5/6/7/8 = Standby/Warming/Cooling/Out of Range/<br>Lamp fail/Fan Lock/Over Temperature/Lamp Hours Running Out |
| READ from proj  | ector              |               |                  |                                                                                                    |
| 232 ASCII Code  | HEX Code           | Function      | Projector Return | Description                                                                                                    |

| ~XX121 1 | 7E 30 30 31 32 31 20 31 0D | Input Source Commands | OKn            | n: 0/1/2/3/5= None/VGA1/VGA2/Video/HDMI                          |
|----------|----------------------------|-----------------------|----------------|------------------------------------------------------------------|
| ~XX122 1 | 7E 30 30 31 32 32 20 31 0D | Sofware Version       | OKdddd         | dddd: FW version                                                 |
| ~XX123 1 | 7E 30 30 31 32 33 20 31 0D | Display Mode          | OKn            | n: 0/1/2/3/4/5/6/7                                               |
|          |                            |                       |                | None/Presentation/Bright/Movie/sRGB/User/Blackboard/3D           |
| ~XX124 1 | 7E 30 30 31 32 34 20 31 0D | Power State           | OKn            | n : 0/1 = Off/On                                                 |
| ~XX125 1 | 7E 30 30 31 32 35 20 31 0D | Brightness            | OKn            | n = -50 ~ 50                                                     |
| ~XX1261  | 7E 30 30 31 32 36 20 31 0D | Contrast              | Okn            | $n = -50 \sim 50$                                                |
| ~XX1271  | 7E 30 30 31 32 37 20 31 0D | Aspect Ratio          | OKn            | n : 0/1/2/3 = 4:3/16:9/Native/AUTO (XGA)                         |
|          |                            |                       |                | n: 0/1/2/3/4 = 4:3/16:9 or 16:10/LBX/Native/AUTO (WXGA)          |
|          |                            |                       |                | *16:9 or 16:10 depend on Screen Type setting                     |
| ~XX128 1 | 7E 30 30 31 32 38 20 31 0D | Color Temperature     | OKn            | n : 0/1/2 = Warm/Medium/Cold                                     |
| ~XX129 1 | 7E 30 30 31 32 39 20 31 0D | Projection Mode       | OKn            | n : 0/1/2/3 = Front-Desktop/Rear-Desktop/Front-Ceiling/Rear-Ceil |
| ~XX150 1 | 7E 30 30 31 35 30 20 31 0D | Information           | OKabbbbccdddde |                                                                  |
|          |                            |                       |                | a : 0/1 = Off/On                                                 |
|          |                            |                       |                | bbbb: Lamp Hour                                                  |
|          |                            |                       |                | cc: source                                                       |
|          |                            |                       |                | 00/01/02/03/05/= None/VGA1/VGA2/Video/HDMI                       |
|          |                            |                       |                | dddd: FW version                                                 |
|          |                            |                       |                | e : Display mode 0/1/2/3/4/5/6/7/8                               |
|          |                            |                       |                | None/Presentation/Bright/Movie/sRGB/User/Blackboard/DICOM        |
| ~XX151 1 | 7E 30 30 31 35 31 20 31 0D | Model name            | OKn            | n:1/2= XGA/ WXGA                                                 |
| ~XX108 1 | 7E 30 30 31 30 38 20 31 0D | Lamp Hours            | OKbbbb         | bbbb: Lamp Hour                                                  |
| ~XX108 2 | 7E 30 30 31 30 38 20 31 0D | Cumulative Lamp Hours | OKbbbbb        | bbbbb: (5 digits) Total Lamp Hours                               |
| ~XX3211  | 7E 30 30 33 32 31 20 31 0D | Filter Usage Hours    | OKbbbb         | bbbb: Filter Usage Hours                                         |

## Takmontering

- 1. For å forhindre skade på projektoren, bruk Optomatakmonteringen.
- 2. Hvis du ønsker å bruke en monteringspakke fra en tredjepart, påse at skruene som brukes for å feste projektoren har følgende spesifikasjoner:
  - Skruetype: M4\*3
  - Minimum skruelengde: 10mm

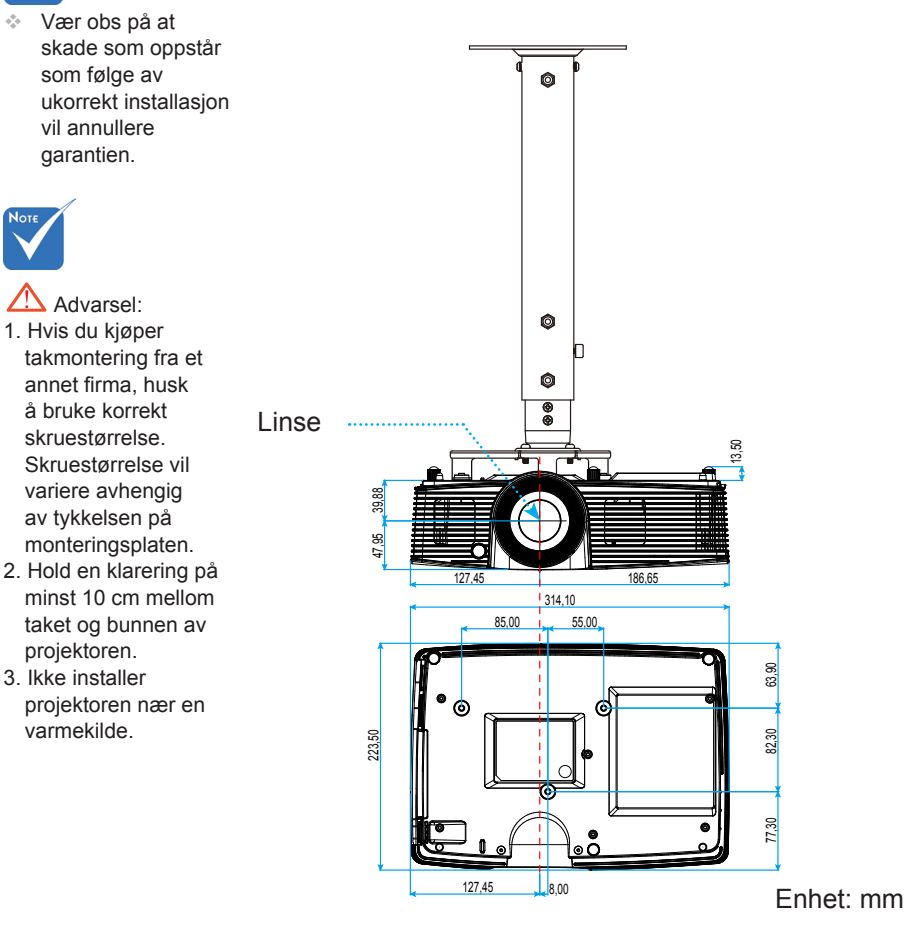

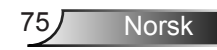

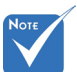

## Optomas kontorer globalt

Kontakt ditt lokale kontor for service eller support.

### USA

3178 Laurelview Ct. Fremont, CA 94538, USA www.optomausa.com

888-289-6786 **F** 510-897-8601

services@optoma.com

### Canada

3178 Laurelview Ct. Fremont, CA 94538, USA www.optomausa.com

888-289-6786 **10-897-8601** 

services@optoma.com

### Sør-Amerika

3178 Laurelview Ct. Fremont, CA 94538, USA www.optomausa.com

888-289-6786 File 10-897-8601 services@optoma.com

Europa

42 Caxton Way, The Watford Business Park Watford. Hertfordshire. WD18 8QZ. UK ( +44 (0) 1923 691 800 www.optoma.eu Servicetlf: +44 (0)1923 691865

📄 +44 (0) 1923 691 888

service@tsc-europe.com

### Benelux BV

Randstad 22-123 1316 BW Almere Nederland www.optoma.nl

( +31 (0) 36 820 0253 +31 (0) 36 548 9052

### Frankrike

Bâtiment F ( +33 1 41 46 12 20 81-83 avenue Edouard Vaillant +33 1 41 46 94 35 92100 Boulogne Billancourt, France 🛃 savoptoma@optoma.fr

### Spania

C/ José Hierro.36 Of. 1C 28522 Rivas VaciaMadrid, Spania

**(**] +34 91 499 06 06 📄 +34 91 670 08 32

76 Norsk

**(**] +49 (0) 211 506 6670

**(** +47 32 98 89 90

闹 +47 32 98 89 99

🖂 info@optoma.no

+49 (0) 211 506 66799 🖂 info@optoma.de

### Tyskland

Wiesenstrasse 21 W D40549 Düsseldorf, Germany

### Skandinavia

Lerpeveien 25 3040 Drammen Norway

PO.BOX 9515 3038 Drammen Norway

#### Korea

WOOMI TECH.CO.,LTD. 4F,Minu Bldg.33-14, Kangnam-Ku, 🚺 +82+2+34430004 seoul,135-815, KOREA

## +82+2+34430005

#### Japan

東京都足立区綾瀬3-25-18 株式会社オーエス コンタクトセンター:0120-380-495

info@os-worldwide.com www.os-worldwide.com

#### Taiwan

12F., No.213, Sec. 3, Beixin Rd., Xindian Dist., New Taipei City 231, Taiwan, R.O.C. www.optoma.com.tw

**(**] +886-2-8911-8600 +886-2-8911-6550 services@optoma.com.tw asia.optoma.com

### Hong Kong

Unit A, 27/F Dragon Centre, 79 Wing Hong Street, Cheung Sha Wan, Kowloon, Hong Kong

+852-2396-8968 +852-2370-1222 www.optoma.com.hk

#### Kina

5F, No. 1205, Kaixuan Rd., Changning District Shanghai, 200052, China

+86-21-62947376 Fig +86-21-62947375 www.optoma.com.cn

Norsk

## Merknader vedrørende reguleringer og sikkerhet

Dette tillegget viser de generelle merknadene på projektoren. FCC merknad

Dette utstyret har blitt testet og er funnet å etterkomme grensene for en digital enhet i klasse B i henhold til kapittel 15 i FCC-bestemmelsene. Disse grensene er utformet for å gi fornuftig beskyttelse mot skadelige forstyrrelser ved installasjon i et hjem. Utstyret genererer, bruker og kan avgi frekvensenergi, og kan, dersom det ikke installeres og brukes i henhold til instruksjonene, forårsake skadelige forstyrrelser for radiokommunikasjon.

Det er imidlertid ingen garanti for at interferens ikke vil oppstå i en bestemt installasjon. Hvis dette apparatet forårsaker skadelige forstyrrelser i radioeller TV-mottak, noe som kan fastslås ved å skru apparatet av og på, oppfordres brukeren til å prøve å rette på forstyrrelsene gjennom en eller flere av følgende virkemidler:

- Flytt eller endre retning på mottakerantennen.
- Øk avstanden mellom enheten og mottakeren.
- Koble enheten inn i et uttak på en annen krets enn den mottakeren er koblet til.
- Kontakt forhandleren eller en erfaren radio/TV-tekniker for å få hjelp.

#### Merknad: Beskyttede kabler

Alle tilkoblinger til andre dataapparater må gjøres med skjermede kabler for at FCCs bestemmelser skal overholdes.

#### **Forsiktig**

Endringer eller modifiseringer som ikke er uttrykkelig godkjent av produsenten kan ugyldiggjøre brukerens fullmakt, som er gitt av Federal Communications Commission, til å bruke denne projektoren.

#### Vilkår for bruk

Denne enheten overensstemmer med del 15 i FCC-kravene. Bruk er underlagt de følgende to betingelsene:

- 1. Apparatet kan ikke forårsake skadelige forstyrrelser, og
- 2. Denne enheten må godta mottatt interferens, medregnet interferens som kan forårsake uønsket drift.

#### Merknad: Kanadiske brukere

Dette digitale apparatet i klasse B overholder canadiske ICES-003.

#### Remarque à l'intention des utilisateurs canadiens

Cet appareil numérique de la classe B est conforme à la norme NMB-003 du Canada.

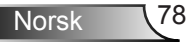

### Overensstemmelseserklæring for EU-land

- EMC-direktiv 2004/108/EC (medregnet endringer)
- Lavspenningsdirektivet 2006/95/EC
- R & TTE-direktivet 1999/5/EC (hvis produktet har RF-funksjon)

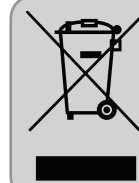

#### Instruksjoner for kassering

Ikke kast dette elektroniske apparatet i søpla når det kasseres. For å minimere forurensing og sikre så god beskyttelse av det globale miljøet som mulig bør det resirkuleres.

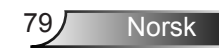